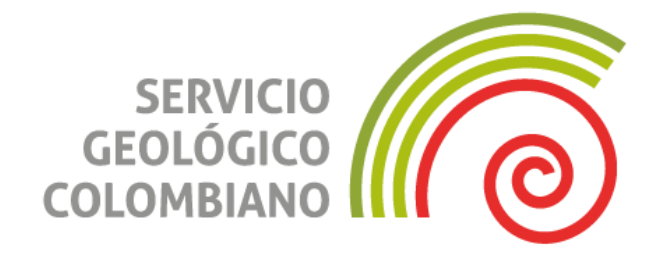

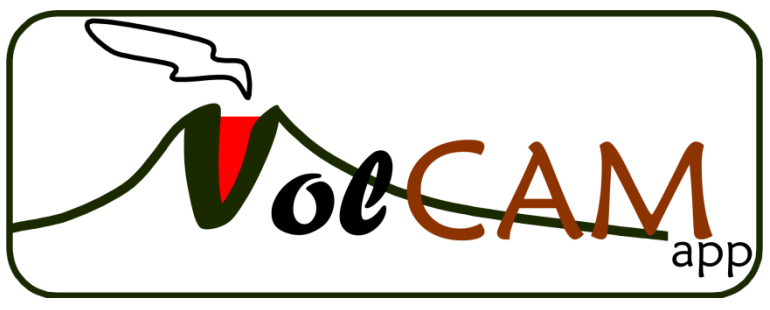

**VOLCAM** MANUAL DE USUARIO

Popayán, marzo de 2019

Última revisión abril de 2023

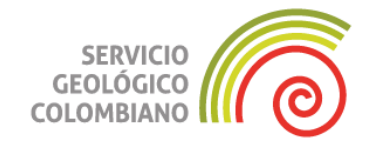

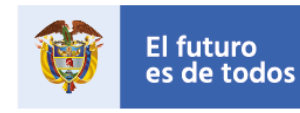

Minenergía

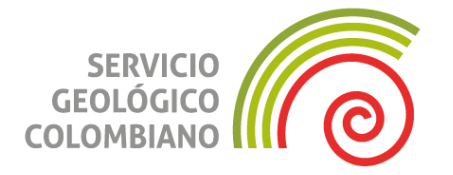

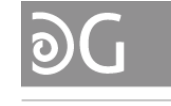

Dirección de Geoamenazas

OBSERVATORIO VULCANOLÓGICO Y SISMOLÓGICO DE POPAYÁN

### SERVICIO GEOLÓGICO COLOMBIANO ©

Oscar Paredes Zapata Director General

Martha Lucia Calvache Velasco Directora Geoamenazas

Adriana del Pilar Agudelo Restrepo Coordinadora Grupo de trabajo Observatorio Vulcanológico y Sismológico de Popayán

### AUTORES

Carlos Alberto Ospina Caicedo

Grupo de trabajo:

Observatorio Vulcanológico y Sismológico de Popayán

Citación: Ospina, Carlos. (2019). VolCAM. Popayán: Servicio Geológico Colombiano.

# CONTENIDO

| RESUME | EN                                                                 | 5  |
|--------|--------------------------------------------------------------------|----|
| ABSTRA | СТ                                                                 | 6  |
| INTROD | UCCIÓN                                                             | 8  |
| 1      | CONCEPTOS INICIALES                                                | 9  |
| 2      | CONFIGURACIÓN                                                      | 11 |
| 2.1    | Configuración Local                                                | 11 |
| 2.2    | Configuración parámetros compartidos                               | 14 |
| 3      | VENTANAS                                                           | 17 |
| 3.1    | Ventana de Log Console                                             | 17 |
| 3.2    | Ventana Viewer (Visor)                                             | 18 |
| 3.2.1  | Modos de Visualización                                             | 21 |
| 3.3    | Ventana Catalog                                                    | 24 |
| 3.4    | Ventana de Opciones de Edición o Procesamiento Digital de Imágenes | 26 |
| 3.5    | Ventana VolCAM Real Time                                           | 29 |
| 3.6    | VolCAM_decode                                                      | 30 |
| 3.7    | Ventana FromOldVolCAM                                              | 32 |
| 4      | PREGUNTAS FRECUENTES – HOW TO                                      | 33 |
| 4.1    | Cómo etiquetar o clasificar imágenes                               | 34 |
| 4.2    | Cómo borrar una clasificación o etiqueta                           | 36 |
| 4.3    | Cómo realizar mediciones 2D                                        | 36 |
| 4.4    | Cómo descargar imágenes.                                           | 39 |
| 4.5    | Cómo descargar videos                                              | 41 |
| 4.6    | Cómo configurar una nueva cámara                                   | 43 |
| 4.6.1  | Agregar nueva cámara:                                              | 43 |
| 4.6.2  | Definir la orientación y ángulos de visión de una cámara           | 43 |
| 4.7    | Agregar, editar o eliminar puntos de interés VPoints.              | 44 |
| CONCLU | JSIONES                                                            | 3  |
| REFERE | NCIAS BIBLIOGRÁFICAS                                               | 4  |
| ANEXOS | 55                                                                 |    |

### RESUMEN

Los Observatorios Vulcanológicos normalmente cuentan con cámaras de vigilancia, para hacer apreciaciones visuales de los volcanes y sus fenómenos naturales tal y como lo referencian (Andò & Pecora, 2006; Arattano & Marchi, 2008; Coltelli et al., 2017). Es el caso del Observatorio Vulcanológico y Sismológico (OVS) de Popayán del Servicio Geológico Colombiano (SGC) que cuenta con 12 cámaras vigilando 4 volcanes, cada una transmitiendo una imagen por minuto (tiempo real), lo que en un día significa 17.280 imágenes, set disponible para revisar, clasificar y procesar por el personal del observatorio. Ahora bien, durante el manejo de crisis volcánicas, realizar las tareas de procesamiento primario de estas imágenes en tiempo casi real y hacerlo lo mejor posible, puede volverse una tarea imposible y en consecuencia un análisis detallado como el de (Manzo Oscar, Santacoloma Cristian, 2011), puede tardar en realizarse. Por otro lado, llevar registro de cambios en los parámetros de configuración de cada cámara como los planteados por (Ospina, 2016) es una tarea imprescindible, entre otras, para estudios ulteriores a fenómenos, con las imágenes logradas.

Por su parte software de ayuda para el análisis de fenómenos volcánicos por medio de imágenes y/o video se han desarrollado en el mundo, como lo son los trabajos de (Scollo et al., 2014; Valade, Harris, & Cerminara, 2014) y en el caso del SGC, programas como Camara1 han permitido ver de forma ordenada las imágenes y compararlas con datos sísmicos (desarrollado por Álvaro Pablo Acevedo, 2013). Sin embargo, la mayoría presentan esfuerzos especiales para suplir una necesidad de organización o análisis de fenómenos específicos, de modo que realizar un estudio rápido y efectivo de un proceso eruptivo en curso se puede volver muy tedioso.

VolCAM, es un aplicativo de escritorio, que facilita el manejo de imágenes de cámaras de vigilancia volcánica, optimizando tiempos de respuesta cuando se presentan cambios a nivel superficial producto de actividad volcánica e incluso hidroclimática. Esto gracias a que cuenta con funciones de organización y/o seguimiento a: parámetros de configuración de las cámaras, clasificación, asignación de etiquetas a imágenes y realización de medidas 2D a fenómenos de interés (columnas de gases y ceniza, colapsos gravitacionales, extrusión de domos, flujos, clima etc.). Adicionalmente, opciones de visualización, procesamiento digital de imágenes, composición de videos, mapas, entre otras, permiten al usuario ver, organizar y procesar estas imágenes de modo que esta información aporte al diagnóstico del estado de actividad volcánica, con mayor confianza y rapidez.

Este aplicativo, se desarrolla desde 2015 y se ha implementado en los OVS del SGC (Manizales, Pasto y Popayán), demostrando ser una herramienta de gran ayuda y al

mismo tiempo exponiendo los retos del uso de cámaras de vigilancia en el monitoreo volcánico.

VolCAM está soportado en **Qt** creator 5.4 con Qt 3.3 (opensource) para Windows de 32 bits, **OpenCV** 2.4.8.0, **PostgreSQL** 9.3 y algunas **bibliotecas propias** (imagepro volcamconfig, volcamcore, volcamwidgets y volcamplots)

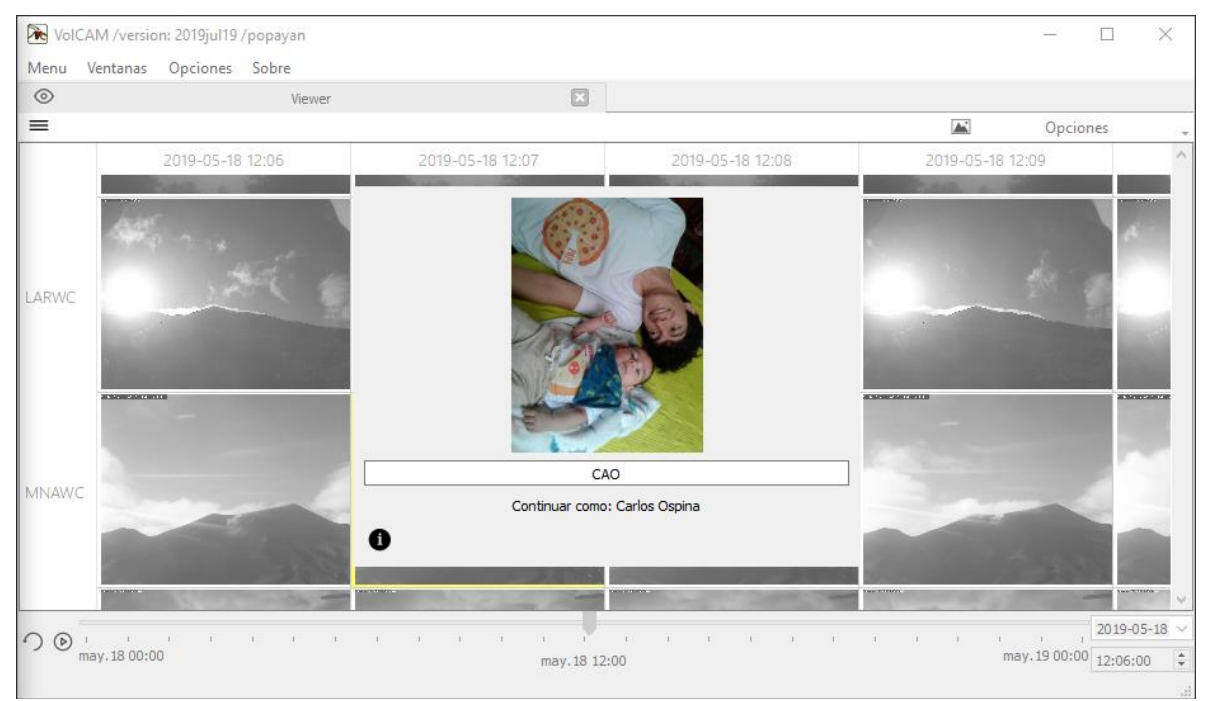

Figura 1. Vista del programa VolCAM (VolCAM overview).

# ABSTRACT

Vulcanological observatories have surveillance cameras to look at volcanoes and its phenomena. Is the case of Observatorio Vulcanológico y Sismológico (OVS) de Popayán, which is part of Servicio Geológico Colombiano (SGC) and has 12 cameras pointing to 4 volcanoes, each one send one image per minute (almost real time), which means 17.280 images per day. Available data set to be revised, classified and processed by observatory team. Therefore, to achieve processing of these images in a primary stage with good performance could be impossible while volcanic crisis because all the tasks related with the crisis. On the other hand, to register camera parameter changes is an essential task for subsequent studies with these images.

VolCAM, is a desktop application that helps personnel work regarding to surface activity and surveillance camera images, optimizing response time when volcanic activity show changes on surface or hydroclimate changes happen. Functions of organization and tracing of: camera parameters, classifications, images tagged, 2D measures of phenomena (ash and gas columns, gravitational collapse, dome extrusion, debris flows, weather, etc..). Additionally, visualization options, digital image processing, video composition, maps among others, allow users to watch, organize and process images with the objective of support better volcanic activity diagnostics.

This application have been developed from 2015 and is now implemented at Manizales, Pasto and Popayán Observatories of SGC, proving VolCAM as a helpful tool, also revealing new challenges in the use of surveillance cameras.

# INTRODUCCIÓN

En este documento se pretende aclarar sobre la configuración, mantenimiento y uso final del programa VolCAM y para lograrlo, primero se van a aclarar algunos conceptos iniciales o temas generales, seguido se presentará sobre la configuración del programa, tanto local, como compartida. Una vez se entienda sobre la configuración y se pueda ejecutar, se discutirá sobre las ventanas o módulos con los que cuenta el programa y cómo usar cada uno de ellos. Por último, se presentarán algunos paso a paso de funciones útiles como: descarga de imágenes y video.

En Colombia y quizá en el mundo no hay un programa de escritorio que intente cumplir con los objetivos que VolCAM logra, sin embargo, es importante resaltar trabajos que han aportado en la construcción de este proyecto como lo son (Andò & Pecora, 2006) (Platt et al., 2014)(C. A. Ospina, Pencue, Cauca, & Oliveras, 2012) (Cardona, Manzo, & Laverde, 2011)(Valade, Harris, & Cerminara, 2014) (Scollo et al., 2014)(González, 2003)

Para mayor información no dudes contactar a Carlos Ospina a los correos: <u>cospina@sgc.gov.co</u> o al correo <u>ospica52@gmail.com</u>.

# **1** CONCEPTOS INICIALES

**Sobre bases de datos:** VolCAM ha sido concebido para trabajar con bases de datos (**Postgres**) o con una estructura de archivos (.json) independiente, en ambos casos crear y gestiona tablas o archivos propios en los que contendrá información de: configuración (usuarios, preferencias, calibración y seguimiento de cámaras, puntos de referencia, entre otros) e imágenes procesadas (etiquetas, medidas, entre otros). En cuanto a las bases de datos, en la actualidad y para el Popayán, hace referencia a dos bases de datos Geodata y Provig (usada solo para adquirir información de usuarios), aunque bien podría ser una sola con toda la información.

| BASE                                                                                                    | DE DATOS:              | CARPETAS:                                                                                                    |                                                                                                    |  |  |  |  |
|----------------------------------------------------------------------------------------------------|------------------------|----------------------------------------------------------------------------------------------------|----------------------------------------------------------------------------------------------------|--|--|--|--|
| geodata                                                                                                    | e provig               | Carpetas compartidas para el Vo                                                                                                    |                                                                                                    |  |  |  |  |
| 🖶 🖽 estacion                                                                                                    | 🖶 📑 tbl_usuario        | Archivo Inicio Compartir Vista                                                                                                    | ~ 6                                                                                                    |  |  |  |  |
| to to to to to to to to to to to to to t                                                                                                    |                        | ← → ▼ ↑ = • 0_NombreCarpetaCompartida > NombreCarpetaConfiguracion                                                                                                    | v Ů Buscar en ♪                                                                                                    |  |  |  |  |
|                                                                                                    | 2                      | ✓                                                                                                    | Fecha de modifica                                                                                                    |  |  |  |  |
| 🖳 🖽 tafwc_2017                                                                                                    | J                      | ✓ ■ 0_NombreCarpetaCompartida ■ Shared_Config_files                                                                                                    | 8/03/2019 08:58                                                                                                    |  |  |  |  |
| 1 tafwc 2018                                                                                                    | )                      | NombreCarpetaClasificaciones                                                                                                    | 8/03/2019 08:58                                                                                                    |  |  |  |  |
| the device leads and                                                                                                    |                        | NombreCarpetaConfiguration                                                                                                    |                                                                                                    |  |  |  |  |
|                                                                                                    | 2                      | Users                                                                                                    |                                                                                                    |  |  |  |  |
| 🔍 🔠 tbl_deviceparameter                                                                                                    |                        | 2 elementos Estado: 10 En línea                                                                                                    | ,<br>III E                                                                                                    |  |  |  |  |
| 🖶 🖽 tbl linea base                                                                                                    |                        | Archivos de configuración creados n                                                                                                    |                                                                                                    |  |  |  |  |
|                                                                                                    | a                      | Arctivos de comiguración creados p                                                                                                    |                                                                                                    |  |  |  |  |
| Tol_measured2dimgwo                                                                                                    | 3                      | Archivo Inicio Compartir Vista                                                                                                    | ~ (                                                                                                    |  |  |  |  |
| 💵 🔠 tbl_muestreo                                                                                                    |                        | ← → < ↑ 📕 « NombreCarpetaConfiguration > Shared_Config_files                                                                                                    | v O Buscar en P                                                                                                    |  |  |  |  |
| 🖶 🖽 tbl_muexest                                                                                                    |                        | V Compartir Nombre                                                                                                    | Facha da modifica                                                                                                    |  |  |  |  |
| The state of the state of the s |                        |                                                                                                    | recita de modifica                                                                                                    |  |  |  |  |
|                                                                                                    | 1                      | ✓                                                                                                    | 17/01/2019 15:01                                                                                                    |  |  |  |  |
| tbi_pointofinterest                                                                                                    | )                      | O.NombreCarpetaCompartida     MombreCarpetaClasificaciones     MombreCarpetaClasificaciones     MombreCarpetaClasificaciones                                                                                                    | 17/01/2019 15:01<br>18/01/2019 10:42                                                                                                    |  |  |  |  |
| tbl_pointofinterest                                                                                                    | )                      | O,NombreCarpetaComparida     NombreCarpetaClasificaciones     NombreCarpetaClasificaciones     NombreCarpetaConfiguradion     DeviceSt ogbook.ht                                                                                                    | 17/01/2019 15:01<br>18/01/2019 10:42<br>23/01/2019 20:26                                                                                                    |  |  |  |  |
| tbl_tag                                                                                                    |                        | O NontracCapetaComparida     MonbreCapetaComparida     MonbreCapetaComparida     Shared_Configurations     Shared_Configuration     Shared_Config_files                                                                                                    | 17/01/2019 15:01<br>18/01/2019 10:42<br>23/01/2019 20:26<br>18/01/2019 10:58                                                                                                    |  |  |  |  |
| <ul> <li>tbl_pointorinterest</li> <li>tbl_tag</li> <li>tbl_taggedimgwc</li> </ul>                                                                                                    | ]                      | Control Control C | 17/01/2019 15:01<br>18/01/2019 10:42<br>23/01/2019 20:26<br>18/01/2019 10:58<br>5/02/2018 12:17                                                                                                    |  |  |  |  |
| Image: billing billing                                 | )                      | O NontherCarpetaComparida     MonberCarpetaComparida     MonberCarpeta | 17/01/2019 15:01<br>17/01/2019 15:01<br>23/01/2019 10:42<br>23/01/2019 10:42<br>18/01/2019 10:58<br>5//02/2018 12:17<br>11/01/2019 10:51<br>11/01/2019 10:56                                                                                                    |  |  |  |  |
| tol_pointointerest     tol_tag     tol_tagedimgwc     tol_tiempomonitoreo     tol_tiempomonitoreo     tol_varia_meto                                                                                                    | )<br>)                 | O Nonther Carpetal Comparison     Mombra Carpetal Comparison     Mombra Carpetal Comparison     Mombra Carpetal Configuration     Mombra Carpetal Configuration     Mombra  | 17/01/2019 15:01<br>18/01/2019 10:20<br>23/01/2019 10:20<br>5/02/2018 12:17<br>11/01/2019 10:51<br>11/01/2019 10:51<br>11/01/2019 00:46<br>22/01/2019 10:05                                                                                                    |  |  |  |  |
| to_pointointerest     tb_tag     tb_tage     tb_taggedimgwc     tb_taggedimgwc     tb_taggedimgwc     tb_taggedimgwc     tb_taggedimgwc     tb_taggedimgwc     tb_taggedimgwc     tb_taggedimgwc     tb_taggedimgwc                                                                                                    |                        | O NonberCarpetaComparida     NonberCarpetaComparida     NonberCarpetaComparida     Shared_Configuration     Shared_Configuration     Shared_C | 17/01/2019 15:01<br>18/01/2019 10:42<br>23/01/2019 10:42<br>18/01/2019 10:58<br>5/02/2018 12:17<br>11/01/2019 10:51<br>11/01/2019 99:46<br>22/01/2019 10:50<br>17/01/2019 15:00                                                                                                    |  |  |  |  |
| <ul> <li>to_pointointerest</li> <li>tbl_tag</li> <li>tbl_taggedimgwc</li> <li>tbl_tiempomonitoreo</li> <li>tbl_varia_meto</li> <li>tbl_variable</li> </ul>                                                                                                    |                        |                                                                                                    | 170/12/01 5/07<br>18/01/2019 15/01<br>28/01/2019 10:42<br>23/01/2019 10:42<br>5/02/2018 12:17<br>11/01/2019 10:51<br>11/01/2019 10:50<br>17/01/2019 10:06<br>17/01/2019 10:06                                                                                                    |  |  |  |  |
| <ul> <li>tol_pointointerest</li> <li>tbl_tag</li> <li>tbl_taggedimgwc</li> <li>tbl_tiempomonitoreo</li> <li>tbl_varia_meto</li> <li>tbl_variable</li> <li>tbl_vointimageswc</li> </ul>                                                                                                    |                        |                                                                                                    | 17/01/2019 15:01<br>18/01/2019 15:01<br>18/01/2019 10:42<br>23/01/2019 10:42<br>18/01/2019 10:55<br>5/02/2018 12:17<br>11/01/2019 10:55<br>12/01/2019 10:56<br>12/01/2019 10:50<br>22/01/2019 00:88<br>24/01/2019 00:88                                                                                                    |  |  |  |  |
| to_pointointerest     tb_tag     tb_tag     tb_taggedimgwc     tb_tiempomonitoreo     tb_tvaria_meto     tb_variable     tb_variable                                                                                                    | )                      | CAD     CAD     CCAD     CCAD     CCAD  | 14/21/2014 01/16/2014<br>17/07/2014 15:01<br>18/07/2014 10:02<br>23/07/2014 20:22<br>18/07/2014 10:55<br>5/02/2014 10:51<br>11/07/2014 10:55<br>11/07/2014 10:55<br>12/07/2014 10:55<br>22/07/2014 10:55<br>22/07/2014 10:55<br>22/07/2014 10:55<br>11/07/2014 10:55<br>11/07/2014<br>11/07/2014 10:55<br>11/07/2014 10: |  |  |  |  |
| to_pointointerest     tb_tag     tb_tag     tb_tagedimgwc     tb_tiempomonitoreo     tb_tvaria_meto     tb_variable     tb_vointimageswc     Tablas creadas y                                                                                                    | gestionadas por VolCAM |                                                                                                    | 1/2012/01/1915/01<br>18/01/2019 15/01<br>18/01/2019 16/42<br>23/01/2019 20/6<br>18/01/2019 15/58<br>5/02/2019 15/58<br>5/02/2019 15/58<br>17/01/2019 05/68<br>17/01/2019 05/20<br>22/01/2019 11/67<br>24/01/2019 11/67<br>11/01/2019 10/52                                                                                                    |  |  |  |  |

Figura 2. Estructuras de base de datos o carpetas

**Sobre estructura de archivos de imágenes:** Por otro lado, la fuente de imágenes que usa VolCAM debe ser una o dos estructuras de archivos que contienen las imágenes de cada cámara. Dichas estructuras pueden tener unos formatos de directorios con cierta flexibilidad a fin de que VolCAM encuentre las imágenes.

Respecto de la configuración que se requiere y sus opciones, se precisará en los siguientes capítulos.

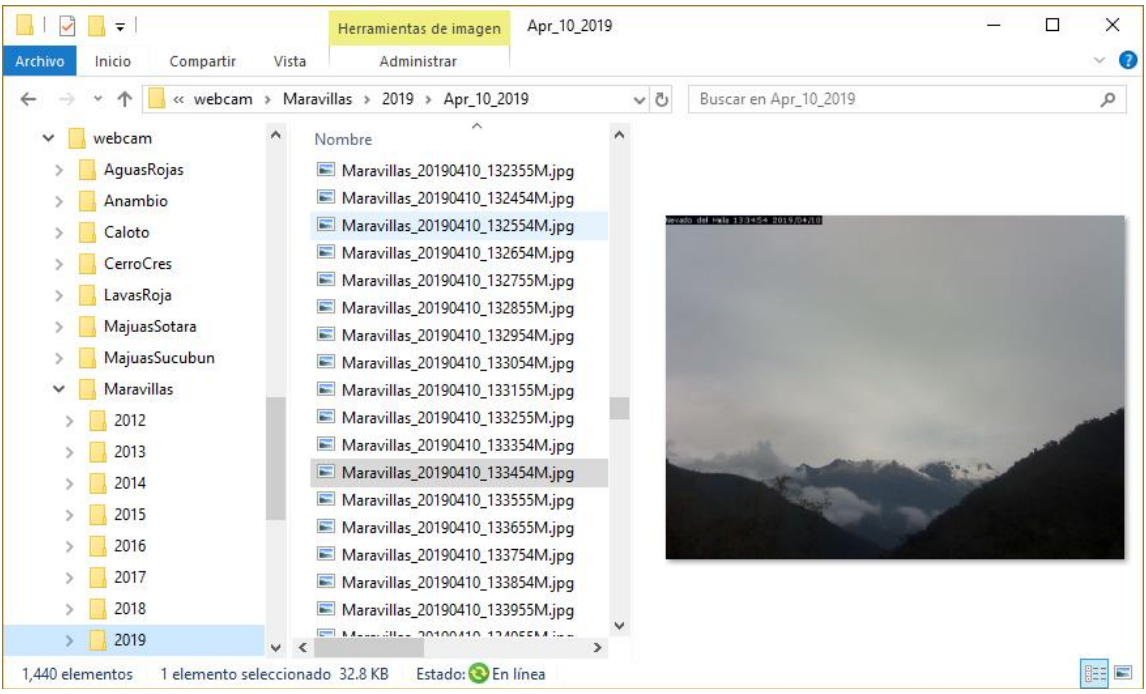

Figura 3. Posible estructura de imágenes usada por VolCAM.

**Sobre copias de imágenes por VolCAM:** Cabe resaltar que cada vez que se hace un procesamiento sobre una o varias imágenes, **VolCAM no creará copias** de las mismas, lo que hace es grabar la ruta de las imágenes originales y agregar la información procesada en la base de datos o en los archivos json.

**Sobre los tipos de usuarios:** Existen dos **tipos de usuarios o roles** para los usuarios; el primero es el de "Analista" para aquellos que tendrán permisos para editar la configuración del programa y por otro lado existe el rol de "Monitor" para aquellos usuarios sin permisos para editar la configuración.

**Sobre el caché de imágenes y memoria RAM:** VolCAM, con el objetivo de cargar ágilmente las imágenes, usa un caché de imágenes, el cual puede llegar a requerir 1GB en la RAM del equipo.

**Sobre teclas de acceso rápido:** Existen teclas de acceso rápido que se pueden consultar en el Teclas de acceso rápido.

**Sobre la simultaneidad de imágenes:** VolCAM, por defecto está ajustado para sistemas de vigilancia con cámaras que transmiten una imagen por minuto. A cada imagen VolCAM le asigna una fecha y hora con precisión del minuto más cercano, de modo que se puedan comparar las imágenes de todas las estaciones-cámaras en simultánea, con un rango de tolerancia de ±60 segundos.

# 2 CONFIGURACIÓN

En este capítulo se describe el proceso que se requiere para lograr la configuración inicial de VolCAM y seguido la configuración de los parámetros de cada cámara, así como la configuración de otros parámetros.

VolCAM cuenta con una **configuración local** (en el computador donde se ejecuta) y otra **configuración compartida** (en un servidor/directorio accesible para todos los usuarios VolCAM).

- En la configuración local se concentra información inicial y que depende también del Observatorio o de las sesiones que se requieran (carpeta "Local Config files").
- Por su parte, en la **configuración compartida**, se encuentra la información detallada de cada cámara, usuarios, etiquetas, entre otros.

La configuración se puede modificar desde la interfaz y por supuesto también desde las tablas de base de datos o los archivos de configuración, sin embargo, VolCAM gestiona muchos de estas tablas o archivos desde la ventana de configuración que se puede encontrar en el menú Menu:

| Mer  | nu  | Ventanas      | Opciones     | Sobr         | e |  |  |
|------|-----|---------------|--------------|--------------|---|--|--|
| 3.   | Us  | uario         | Ctrl+U       |              |   |  |  |
| ٥.   | Co  | onfiguración  | Ctrl+Shift+C |              |   |  |  |
|      | Ca  | amera Calibra | Ctrl+K       |              |   |  |  |
| 0    | Sla | ave SyncTime  | :            | Ctrl+Shift+S |   |  |  |
| ()   | М   | aster SyncTim | Ctrl+Sh      | ift+M        |   |  |  |
| 0000 | Ke  | y shortcuts   |              |              |   |  |  |
| ₿    | CI  | ear Caché     |              | Ctrl+I       |   |  |  |

Figura 4. Menú principal Menu

#### 2.1 Configuración Local

Dado que VolCAM trabaja con bases de datos o estructura de archivos, es importante definir cuál se usará, tomando en cuenta que también es posible pasar los archivos de configuración a las tablas de bases de datos de configuración.

Para empezar, el ejecutable VolCAM, debe contar una carpeta "./Local\_Config\_files" como se puede ver en la Figura 5, en la que se crearán las diferentes sesiones (.conf) que el programa puede adoptar (por ejemplo una sesión para cada Observatorio). Cada archivo .conf contiene información vital de inicio que se describe en el Anexo 1.

| Archivo       Inicio       Compartir       Vista         Archivo       Inicio       Compartir       Vista       Buscar en VolCAM         Image       Image       Este equipo       Windows7_OS (C:)       VolCAM       Image       Buscar en VolCAM       Image         Image       Quarantine       Image       Image                                                                                                    |
|----------------------------------------------------------------------------------------------------|
| ←       →       ↑       Este equipo       > Windows7_OS (C:)       > VolCAM       ↓       Buscar en VolCAM       ♪         >       Quarantine       Quarantine       ↓       Quarantine       ↓       Iibopencv_ocl248.dll       Iibopencv_ocl248.dll         >       Quarantine       ↓       Quarantine       ↓       Iibopencv_ocl248.dll       Iibopencv_ocl248.dll         >       Quarantine       ↓       Local_Config_files       Iibigomp-1.dll       Iibopencv_ocl248.dll         >       scream       ↓       platforms       Iibint.alll       Iibopencv_video248.dll         >       Solidcore       ↓       tempplots       Iibint.alll       Iibopencv_video248.dll         >       Support       ↓       sqldrivers       Iibint.alll       Iibopencv_video248.dll         >       Support       ↓       Support       ↓       Iibopencv_contib248.dll       Iibopencv_video248.dll         >       Swarm       ↓       VolCAM.exe       Iibopencv_contib248.dll       Iibopencv_video248.dll       Iibopencv_contib248.dll         >       Usuarios       ↓       VolCAM.exe       Iibopencv_contib248.dll       Iibopencv_inportib248.dll         >       Usuarios       ↓       VolCAM       ↓       ✓                                                                                                    |
| >       Qt       imageformats       Sibay32.dll       Ibopency_ocl248.dll         >       Quarantine       Local_Config_files       Bibgocs_s_dw2-1.dll       Ibopency_photo248.dll         >       Revisor       platforms       Bibgorp.1.dll       Ibopency_superres248.dll         >       sqldrivers       Bibiconv.dll       Ibopency_uideo248.dll         >       Solidcore       Imageformats       Bibint.dll       Ibopency_uideo248.dll         >       Support       VolCAM.exe       Bibopency_calibad248.dll       Ibopency_video248.dll         >       Swarm       Imageformats       Ibopency_calibad248.dll       Ibopency_video248.dll         >       SWTOOLS       Imageformats       Ibopency_colaibad248.dll       Ibopency_colaibad248.dll       Ibopency_colaibad248.dll         >       SWTOOLS       Imageformats       Ibopency_colaibad248.dll       Ibopency_colaibad248.dll       Ibopency_colaibad248.dll       Ibopency_diabad248.dll         >       SWTOOLS       Imageformats       Ibopency_colaibad248.dll       Ibopency_colaibad248.dll       Ibopency_colaibad248.dll       Ibopency_diabad248.dll       Ibopency_diabad248.dll       Ibopency_diabad248.dll       Ibopency_diabad248.dll       Ibopency_diabad248.dll       Ibopency_diabad248.dll       Ibopency_diabad248.dll       Ibopency_diabad248.dll       Ibop                                                                                                    |
| >       Quarantine       Local_Config_files       Silbgcr_s_dw2-1.dll       Silbopencv_photo248.dll         >       Revisor       Iplatforms       Silbgomp-1.dll       Silbopencv_stitching248.dll         >       scream       Isqldrivers       Bibiconv.dll       Bibopencv_superres248.dll         >       Solidcore       Itempplots       Bibintl.dll       Bibopencv_video248.dll         >       Support       Itempplots       Bibintl-8.dll       Bibopencv_video248.dll         >       Support       VolCAM.exe       Bibopencv_contrib248.dll       Bibopencv_video348.dll         >       Swarm       VolCAM.exe       Bibopencv_contrib248.dll       Bibopencv_video348.dll         >       SWTOOLS       Stations_temporal.csv       Bibopencv_core248.dll       Bibopencv_core248.dll         >       Usuarios       VolCAM       VolCAM       Bibopencv_statures2d248.dll       Bibopencv_fatures2d248.dll          Imageformats       VolCAM       Ibopencv_contrib248.dll       Bibopencv_fatures2d248.dll       Bibopencv_fatures2d248.dll          Imageformats       Imageformats       Ibopencv_fatures2d248.dll       Bibopencv_fatures2d248.dll       Bibopencv_fatures2d248.dll          Imageformats       Imageformats       Ibopencv_fatures2d248.dlll       Mibopenc                                                                                                    |
| >       Revisor       Image forms       Image forms       Imag                                                                                                    |
| >       scream       isqldrivers       ibioconv.dll       ibiopencv_superres248.dll         >       Solidcore       itempplots       ibiotl.dll       ibiopencv_video248.dll         >       Support       iffmpeg.exe       ibiopencv_calib3d248.dll       ibiopencv_video348.dll         >       Swarm       ivolcam_i.exe       ibiopencv_contrib248.dll       ibiopencv_video348.dll         >       SWTOOLS       isstations_temporal.csv       ibiopencv_core248.dll       ibiopencv_core248.dll         >       Usuarios       ivolcamlog_local.log       ibopencv_fatures2d248.dll       ibixml2.dll          imageformats       icatalog_images_output.txt       ibopencv_fatures2d248.dll       ibixst.dll          icatalog_images_output.txt       ibopencv_gup248.dll       miniseed.dll          icatalog_images_output.txt       ibopencv_ingproc248.dll       miniseed.dll          icatalog_measures2d_output.txt       ibopencv_ingproc248.dll       grapsql.dll          icutf33.dll       icutf33.dll       ibopencv_ingproc248.dll       cdtSluetooth.dll          icutf33.dll       icutf33.dll       ibopencv_m248.dll       cdtSluetooth.dll          icutf33.dll       icutf33.dll       ibopencv_m248.dll       cdtSluetooth.dll                                                                                                    |
| Solidcore       Itempplots       Ibintl.dll       Ibiopencv_video248.dll         Support       Imit fmpeg.exe       Ibiopencv_calib3d248.dll       Ibiopencv_video348.dll         Swarm       Imit volcam_i.exe       Ibiopencv_calib3d248.dll       Ibiopencv_video348.dll         SWTOOLS       Imit volcam_i.exe       Ibiopencv_contrib248.dll       Ibiopencv_contrib248.dll       Ibiopencv_calib3d248.dll         SWTOOLS       Imit volcam_i.exe       Ibiopencv_core248.dll       Ibiopencv_core248.dll       Ibiopencv_calib3d248.dll         VolCAM       Imit volcam_i.exe       Ibiopencv_core248.dll       Ibiopencv_core248.dll       Ibiopencv_calib3d248.dll         VolCAM       Imit volcamlog_local.log       Ibiopencv_features2d248.dll       Ibiopencv_calib3d248.dll       Ibiopencv_calib3d248.dll         Imageformats       Imageformats       Imageformats       Ibiopencv_calib3pencv_features2d248.dll       Ibiopencv_calib3pencv_figui248.dll       Imageformats         Imageformats       Imageformats       Imagefor                                                                                                    |
| >       Support       Impeg.exe       Ibint1-8.dll       Ibiopencv_videostab248.dl         >       Swarm       VolCAM.exe       Ibiopencv_calib3d248.dll       Ibiopency_didostab248.dl         >       SWTOOLS       Importantian       Ibiopency_contrib248.dll       Ibiopency_contrib248.dll       Ibiopency_contrib248.dll         >       SWTOOLS       Importantiants       Importantiants       Ibiopency_contrib248.dll       Ibiopency_contrib248.dll       Ibiopency_contribiopency_contrib248.dll       Ibiopency_contrib                                                                                                    |
| Image: Section of the section of the section of th                               |
| > SwTOOLS       Isbadic++-6.dll         > SwTOOLS       Isbadic++-6.dll         > Usuarios       Isbadic++-6.dll         > Usuarios       Isbadic++-6.dll         > VolCAM       Isbadic++-6.dll         Imageformats       Isbadic++-6.dll         Imageformats       Isbadic++-6.dll         I                                                                                                    |
| > Woods       istations_temporal.csv       ibopencv_core248.dll       ibivinpthread-1.dll         > Usuarios       volcamlog_local.log       ibopencv_features2d248.dll       ibixin2.dll         > VolCAM       icatalog_images_output.txt       ibiopencv_flann248.dll       ibixinst.dll         imageformats       catalog_measures2d_output.txt       ibiopencv_gpu248.dll       iminiseed.dll         imageformats       icut53.dll       ibiopencv_imgproc248.dll       iminiseed.dll         icut53.dll       icut53.dll       ibiopencv_imgproc248.dll       iminiseed.dll         icut53.dll       icut53.dll       ibiopencv_imgproc248.dll       iminiseed.dll         icut53.dll       icut53.dll       ibiopencv_imgproc248.dll       icut58luetooth.dll         icut53.dll       icut53.dll       ibiopencv_ml248.dll       icut58luetooth.dll         icut53.dll       icut53.dll       ibiopencv_ml248.dll       icut52.concurrent dll                                                                                                    |
| > Usuarios       > volcamlog_local.log       > libopencv_features2d248.dll       > libxml2.dll         > VolCAM       > catalog_images_output.txt       > libopencv_flann248.dll       > libxslt.dll         > imageformats       > catalog_measures2d_output.txt       > libopencv_gpu248.dll       > miniseed.dll         > Local_Config_fi       > measured2dimgswc_sequence.txt       > libopencv_ingproc248.dll       > morvcr120.dll         > platforms       > icuut53.dll       > libopencv_ingproc248.dll       > qsqlspql.dll         > gicuuc53.dll       > icuuc53.dll       > libopencv_ml248.dll       > Qt5Eluetooth.dll         > icuuc53.dll       > imagero dll       > imagero dll       > Ot5Concurrent dll                                                                                                    |
| VolCAM       imageformats       icatalog_measures2d_output.txt       ibopencv_flann248.dll       initiseed.dll         Local_Config_fi       imageformats       icut53.dll       ibopencv_highgui248.dll       immiseed.dll         platforms       icut53.dll       icut53.dll       ibopencv_ningproc248.dll       immiseed.dll         icut53.dll       icut53.dll       icut53.dll       ibopencv_ningproc248.dll       immiseed.dll         icut53.dll       icut53.dll       icut53.dll       icut52.dll       icut52.dll       icut52.dll         icut53.dll       icut53.dll       ibopencv_nl248.dll       icut52.dll       icut52.dll       icut52.dll         icut53.dll       icut53.dll       icut52.dll       icut52.dll       icut52.dll       icut52.dll         icut53.dll       icut53.dll       ibopencv_nl248.dll       icut52.concurrent.dll       icut52.concurrent.dll                                                                                                    |
| imageformats       imageformats       imageformats <td< td=""></td<>                                                                                                    |
| Local_Config_fi       measured/dimgswc_sequence.txt       impopency_nigngui/248.0ll       impopency_nigngui/248.0ll         platforms       icut53.dll       ibopency_nigngui/248.0ll       impopency_nigngui/248.0ll       impopency_nigngui/248.0ll         sqldrivers       icut53.dll       icut53.dll       ibipopency_nigngui/248.0ll       impopency_nigngui/248.0ll       impopency_nigngui/248.0ll         sqldrivers       icut53.dll       icut53.dll       ibipopency_nigngui/248.0ll       impopency_nigngui/248.0ll       impopency_nigngui/248.0ll         tempplots       impagency_nigngui/248.0ll       impopency_nigngui/248.0ll       impopency_nigngui/248.0ll       impopency_nigngui/248.0ll                                                                                                    |
| platforms     Icutos.dii     Imperceduction     Imperceduction     Imperceduction       platforms     Icutos.dii     Imperceduction     Imperceduction     Imperceduction       sqldrivers     Imperceduction     Imperceduction     Imperceduction     Imperceduction       tempplots     Imperceduction     Imperceduction     Imperceduction     Imperceduction                                                                                                    |
| sqldrivers Si imagenro dll Si imagenro dll Si |
| tempplots                                                                                                    |
|                                                                                                    |
| VolCAM ann i int dl i biopency obidetet 244 dl Or5Core dl                                                                                                    |
|                                                                                                    |
|                                                                                                    |
|                                                                                                    |
| VolCAM ^ Nombre                                                                                                    |
| imageformats VolCAM_manizales.conf 19/07/2019 17:44 Archivo CONF 3 KB                                                                                                    |
| Local_Config_fi 🔐 VolCAM_pasto.conf 19/07/2019 17:44 Archivo CONF 3 KB                                                                                                    |
| platforms VolCAM_popayan.conf 19/07/2019 17:44 Archivo CONF 3 KB                                                                                                    |

**Figura 5.** Ejecutable VolCAMy carpeta ./Local\_Config\_files con algunas sesiones.

Esta configuración o sesiones pueden ser consultadas (1), removidas y ajustadas (2)(si se cuenta con privilegios de Analista) desde la ventana de Menu/Configuración, en la pestaña VolCAM, como se presenta en la Figura 6. Además es posible aplicar una sesión diferente desde esta ventana (3).

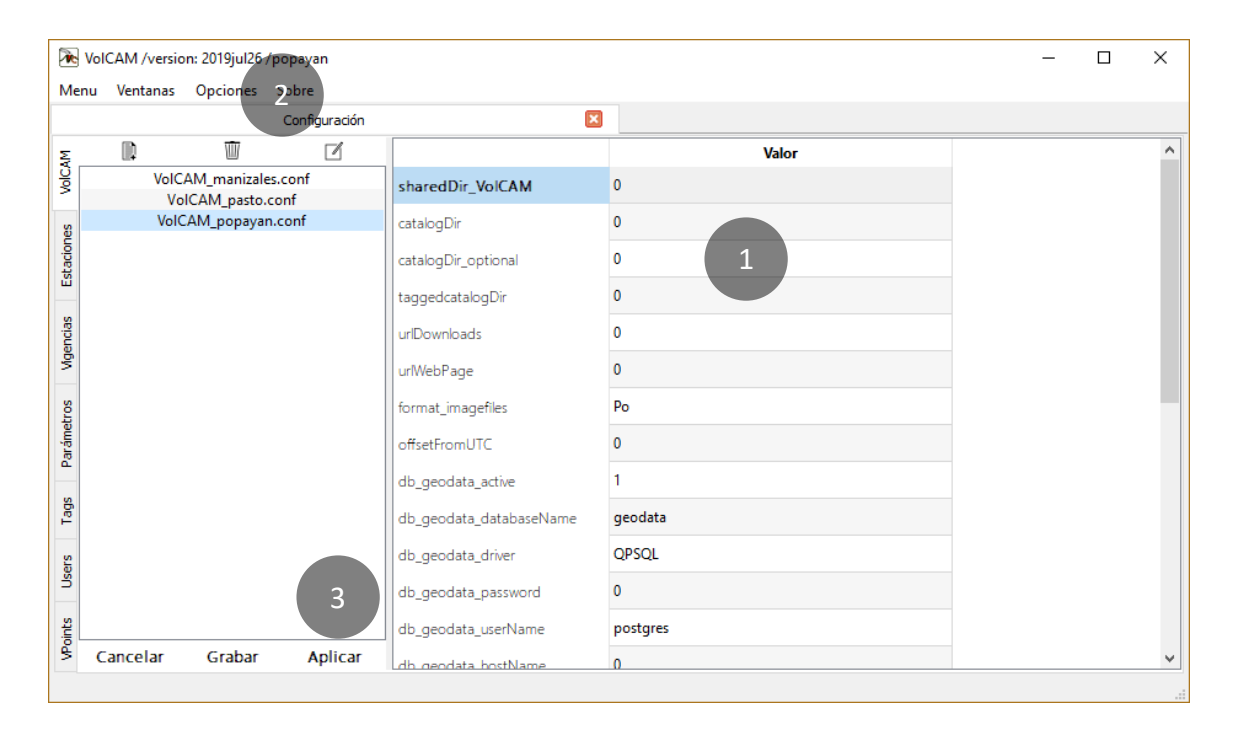

Figura 6. Ventana de Configuración. Configuración local.

Logbook (Mgencias)

Params

Tags

Users

### 2.2 Configuración parámetros compartidos

Como se puede apreciar en la Figura 7 VolCAM usa varias tablas de base de datos o archivos de configuración que se relacionan a continuación. Respecto del formato de cada una de estas tablas o archivos ver el Anexo 2

- Stations (tbl\_ o .txt). Pestaña Estaciones: Lista de estaciones o cámaras con algunos atributos.
- DevicesLogbook (tbl\_ o .txt). Pestaña Vigencias: Libro de registro de dispositivos o vigencias que tiene cada uno de los parámetros en cada cámara.
- DeviceParameters (tbl\_ o .txt). Pestaña Parámetros: Lista de parámetros de los dispositivos-cámaras, estos son los parámetros que se pueden configurar en el libro de registro de dispositivos o tabla de vigencias.
- Tags (tbl\_ o .txt). Pestaña Tags: Lista de etiquetas para realizar clasificación de imágenes.
- Users (tbl\_ o .txt). Pestaña Users: Lista de usuarios, sus privilegios y referencia a foto de usuario.
- PointsOfInterest (tbl\_ o .txt) . Pestaña VPoints: Puntos de interés en el mundo real 3D o VPoints con latitud, longitud y altitud.
- VPointImagesWC (tbl\_ o .txt): Lista de puntos de interés o VPoints asignados a imágenes

Cada uno de estos elementos de configuración, se pueden consultar y editar (si tiene permisos de Analista) desde la ventana de Configuración. La Figura 7 presenta un ejemplos de cómo se ven las vigencias y las opciones para agregar/editar una vigencia seleccionada.

|                                                                             | Configur                                                                                                    | adon 🛛                                                                                                    |                                                                        |                                                                                                    |        |                                                             |                                                                             |                                                                                               | -                                                                                                    |                                                                                        |                                                                                                    |                                                                                                    |               |     | Ì |
|-----------------------------------------------------------------------------|----------------------------------------------------------------------------------------------------|----------------------------------------------------------------------------------------------------|------------------------------------------------------------------------|----------------------------------------------------------------------------------------------------|--------|-------------------------------------------------------------|-----------------------------------------------------------------------------|-----------------------------------------------------------------------------------------------|----------------------------------------------------------------------------------------------------|----------------------------------------------------------------------------------------|----------------------------------------------------------------------------------------------------|----------------------------------------------------------------------------------------------------|---------------|-----|---|
|                                                                             | COD                                                                                                    | E STN/CAME                                                                                                    | A LATITUE                                                              | -76.0321                                                                                                    | e ^    | VolCAM                                                      | 1                                                                           | 1D<br>38                                                                                      | PRIORITY                                                                                                    | CODE                                                                                   | NAME                                                                                                    | 20                                                                                                    |               |     |   |
| ,                                                                           | CALWC                                                                                                    | WC Caloto                                                                                                    | 2,89016                                                                | -76.0427                                                                                                    |        | s                                                           | ,                                                                           | 1                                                                                             | 10                                                                                                    | VB                                                                                     | Buena Linea de \                                                                                                    | /ista                                                                                                    |               |     |   |
|                                                                             | MARWC                                                                                                    | WC Maravillas                                                                                                    | 2.83834                                                                | -75.9516                                                                                                    |        | stacion                                                     | 3                                                                           | 2                                                                                             | 10                                                                                                    | DE                                                                                     | Desgasificacion                                                                                                    |                                                                                                    |               |     |   |
|                                                                             | TAFWC                                                                                                    | WC Tafxnu                                                                                                    | 2.72815                                                                | -76.0437                                                                                                    |        | ŭ                                                           | 4                                                                           | 40                                                                                            | 10                                                                                                    | EG                                                                                     | Emision de gase                                                                                                    | s y va                                                                                                    |               |     |   |
| 5                                                                           | PALWC                                                                                                    | WC Palma                                                                                                    | 2.62375                                                                | -75.9587                                                                                                    |        | encias                                                      | 5                                                                           | 6                                                                                             | 10                                                                                                    | ER                                                                                     | Erupcion                                                                                                    | -                                                                                                    |               |     |   |
| 5                                                                           | LARWC                                                                                                    | WC LavasRoja                                                                                                    | 2.31711                                                                | -76.4166                                                                                                    |        | βŅ                                                          | 6                                                                           | 7                                                                                             | 10                                                                                                    | ND                                                                                     | NoDefinido                                                                                                    |                                                                                                    |               |     |   |
| ,                                                                           | ANAWC                                                                                                    | WC Anambio                                                                                                    | 2.31248                                                                | -76.3969                                                                                                    |        | etros                                                       | 7                                                                           | 43                                                                                            | 9                                                                                                    | СС                                                                                     | Caida de ceniza                                                                                                    |                                                                                                    |               |     |   |
|                                                                             | MNAWC                                                                                                    | WC Mina                                                                                                    | 2.31248                                                                | -76.3969                                                                                                    |        | Paráme                                                      | 8                                                                           | 44                                                                                            | 9                                                                                                    | CE                                                                                     | Columna eruptiv                                                                                                    | /a                                                                                                    |               |     |   |
| ,                                                                           | CSOWC                                                                                                    | WC CerroSom                                                                                                    | o 2.26811                                                              | -76.5683                                                                                                    |        | -                                                           | 9                                                                           | 39                                                                                            | 9                                                                                                    | EC                                                                                     | Emision de Ceni                                                                                                    | za                                                                                                    |               |     |   |
| 0                                                                           | CCRWC                                                                                                    | WC CerroCres                                                                                                    | 2.13225                                                                | -76.6042                                                                                                    |        | Tag                                                         | 10                                                                          | 41                                                                                            | 9                                                                                                    | GA                                                                                     | Gases y aerosole                                                                                                    | s                                                                                                    |               |     |   |
| 1                                                                           | MSOWC                                                                                                    | WC MajuasSo                                                                                                    | ará 2.0684                                                             | -76.5798                                                                                                    |        | sers                                                        | 11                                                                          | 8                                                                                             | 9                                                                                                    | IN                                                                                     | Incandescencia                                                                                                    |                                                                                                    |               |     |   |
|                                                                             |                                                                                                    |                                                                                                    | 2.0504                                                                 | 76 5700                                                                                                    | ~      |                                                             | 12                                                                          | 42                                                                                            | 9                                                                                                    | РВ                                                                                     | Proyectil Balistic                                                                                                    | 0                                                                                                    |               |     |   |
| ŝ                                                                           | L ICINICE                                                                                                    |                                                                                                    |                                                                        |                                                                                                    | >      | 10                                                          |                                                                             |                                                                                               |                                                                                                    |                                                                                        |                                                                                                    |                                                                                                    |               |     |   |
|                                                                             | Edit<br>AM /version<br>Ventanas<br>Configur                                                                  | n: 2019jul26 /popayar<br>Opciones Sobre<br>ración X                                                                                                    | Add                                                                    | Export                                                                                                    | ><br>× | Me                                                          | VolC                                                                        | CAM /1<br>Venta                                                                               | Edit<br>rersion: 201<br>nas Opc<br>onfiguración                                                                                                    | 9jul26 /pi                                                                             | Add                                                                                                    |                                                                                                    | Ехро          | ort |   |
|                                                                             | Edit<br>AM /version<br>Ventanas<br>Configur                                                                  | n: 2019jul26 /popayar<br>Opciones Sobre<br>radón 🛛 🔀                                                                                                    | Add                                                                    | Export                                                                                                    | ><br>× | M<br>Weints                                                 | VolC<br>D                                                                   | CAM /\<br>Venta                                                                               | Edit<br>rersion: 201<br>nas Opc<br>onfiguración                                                                                                    | 9jul26 / pr                                                                            | Add<br>oppayan<br>obre                                                                                                    |                                                                                                    | Expo          | ort |   |
|                                                                             | Edit<br>AM /version<br>Ventanas<br>Configur                                                                  | n: 2019jul26 /popayar<br>Opciones Sobre<br>adón X<br>PARAMETER                                                                                                    | Add<br>TYPE                                                            | Export                                                                                                    | ><br>× | VolCAM av Voints                                            | VoiC<br>D                                                                   | CAIM /<br>Venta<br>Co<br>ID                                                                   | Edit<br>rersion: 201<br>nas Opc<br>onfiguración<br>IMG I                                                                                                    | 9jul26 /pr<br>iones S<br>NITIALS                                                       | Add opayan obre NAME leap Pierre Caly                                                                                                    | PRIVI                                                                                                    | Expo<br>—     | ort |   |
| 1                                                                           | Edit AM /version Ventanas Configur 1 2                                                                       | n: 2019jul26 /popayar<br>Opciones Sobre<br>ración X<br>PARAMETER<br>ID s                                                                                                    | Add<br>TYPE<br>ring                                                    | Export                                                                                                    | ><br>× | es volcam                                                   | VolC<br>D                                                                   | CAM1 /venta<br>Co<br>ID<br>11                                                                 | Edit<br>rersion: 201<br>nnas Opconfiguración<br>IMG I<br>IMG I<br>JSD                                                                                                    | 9jul26 /pr<br>iones S<br>NITIALS<br>PC                                                 | Add<br>opayan<br>obre<br>NAME<br>Jean Pierre Calv                                                                                                    | PRIVI                                                                                                    | Expo          | ort |   |
| 1                                                                           | Edit<br>AM /versior<br>Ventanas<br>Configur<br>1<br>2<br>3                                                   | n: 2019jul26 /popayar<br>Opciones Sobre<br>adón 2<br>PARAMETER<br>ID 5<br>Nota 5                                                                                                    | Add<br>TYPE<br>ring<br>ring                                            | Export  Export  DEF. VALUE  -1  Nota_  Volcan                                                                                                    | ><br>> | taciones VolCAM a S                                         | VoIC<br>D                                                                   | ID<br>11<br>12                                                                                | Edit rersion: 201 nas Opconfiguración IMG I JSD JS IDD JS                                                                                                    | 9jul26 /pr<br>iones S<br>NITIALS<br>PC<br>ID                                           | Add                                                                                                    | PRIVII<br>Monitor<br>Monitor                                                                                  | Expo          | ort |   |
|                                                                             | Edit<br>Edit<br>AM /version<br>Ventanas<br>Configur<br>1<br>2<br>3<br>4                                      | n: 2019jul26 /popayar<br>Opciones Sobre<br>ación PARAMETER<br>ID s<br>Nota s<br>Volcan s                                                                                               | Add<br>TYPE<br>ring<br>ring<br>ring                                    | Export Export                                                                                                    | ×      | Estaciones VolCAM                                           | VoiC<br>D<br>11<br>12<br>13                                                 | ID<br>11<br>12<br>13<br>14                                                                    | Edit<br>rersion: 201<br>nas Opconfiguración<br>IIMG I<br>JSD JS<br>LID L                                                                                                    | 9jul26 /pr<br>iones S<br>NITIALS<br>PC<br>ID<br>MZ                                     | Add  payan obre  NAME Jean Pierre Calv Jhon Sebastian Laura Isabel Daza Lucy Zunina                                                                                                    | PRIVII<br>Monitor<br>Monitor<br>Monitor                                                                       | Expo          | ort |   |
| 1<br>1<br>2<br>3<br>4                                                       | Edit<br>AM /version<br>Ventanas<br>Configur<br>1<br>2<br>3<br>4<br>5                                         | n: 2019jul26 /popayar<br>Opciones Sobre<br>radón 2<br>PARAMETER<br>ID s<br>Nota s<br>Volcan s<br>Carpeta s                                                                             | Add<br>TYPE<br>ring<br>ring<br>ring<br>ring                            | Export                                                                                                    | ×      | andas Estaciones VolCAM                                     | VolC<br>D<br>11<br>12<br>13<br>14<br>15                                     | CANI //<br>Venta<br>CC<br>1D<br>11<br>12<br>13<br>14<br>15                                    | Edit<br>rersion: 201<br>nas Opconfiguración<br>IMG I<br>JSD JS<br>LID L                                                                                                    | 9jul26 /pri<br>iones S<br>NITIALS<br>PC<br>SD<br>D<br>MZ<br>MH                         | Add<br>oppayan<br>obre<br>NAME<br>Jean Pierre Calv<br>Jhon Sebastian<br>Laura Isabel Daza<br>Lucy Zuniga<br>Sharelly Molina                                                                   | PRIVII<br>Monitor<br>Monitor<br>Monitor<br>Monitor                                                            | Expo          |     |   |
| 1<br>1<br>1<br>2<br>3<br>4<br>5<br>5                                        | Edit<br>AM /version<br>Ventanas<br>Configur<br>1<br>2<br>3<br>4<br>5<br>6                                    | n: 2019jul26 /popayar<br>Opciones Sobre<br>adón 2<br>PARAMETER<br>ID 5<br>Nota 5<br>Volcan 5<br>Carpeta 5<br>Sufijo 5                                                                  | Add<br>TYPE<br>ring<br>ring<br>ring<br>ring<br>ring                    | Export Export Export Control Export Export E | ×      | Mgendas Estaciones VolCAM                                   | VoIC<br>D<br>11<br>12<br>13<br>14<br>15<br>16                               | ANN / /<br>Venta<br>CC<br>1D<br>11<br>12<br>13<br>14<br>15<br>16                              | Edit<br>rersion: 201<br>nas Opc<br>nfiguración<br>JSD JS<br>LID L<br>LID L<br>SOL S<br>SOL SOL S<br>SOL SOL SOL S<br>SOL SOL SOL SOL SOL SOL SOL SOL SOL SOL | 9jul26 /pr<br>iones S<br>NITIALS<br>PC<br>SD<br>MZ<br>MH<br>AL                         | Add  ppayan obre  NAME Jean Pierre Calv Jhon Sebastian Laura Isabel Daza Lucy Zuniga Sharelly Molina William Lopez                                                                            | PRIVII<br>Monitor<br>Monitor<br>Monitor<br>Monitor<br>Monitor                                                 | Expo          |     |   |
| 1<br>1<br>2<br>3<br>4<br>5<br>7                                             | Edit<br>Edit<br>Ventanas<br>Configur<br>1<br>2<br>3<br>4<br>5<br>6<br>7                                      | n: 2019jul26 /popayar<br>Opciones Sobre<br>ación X<br>PARAMETER<br>ID s<br>Volcan s<br>Carpeta s<br>Sufijo s<br>ReferencialP s                                                         | Add<br>TYPE<br>ring<br>ring<br>ring<br>ring<br>ring<br>ring            | Export Export Ex | ×      | tros Vigencias Estactones VolCAM                            | VolC<br>D<br>111<br>12<br>13<br>14<br>15<br>16<br>17                        | CAN / /<br>Venta<br>Cr<br>1D<br>11<br>12<br>13<br>14<br>15<br>16<br>17                        | Edit<br>rersion: 201<br>nas Opc<br>onfiguración<br>JSD JS<br>LID L<br>ISD L<br>ISD S<br>WA V<br>AA A                                                                                                    | 9jul26 /pri<br>iones S<br>NITIALS<br>PC<br>BD<br>MZ<br>MH<br>IAL                       | Add                                                                                                    | PRIVII<br>Monitor<br>Monitor<br>Monitor<br>Monitor<br>Monitor<br>Analista                                     | Expo<br>LEGES |     |   |
| 1<br>1<br>2<br>3<br>4<br>5<br>5<br>7<br>3                                   | Edit<br>Edit<br>Ventanas<br>Configur<br>1<br>2<br>3<br>4<br>5<br>5<br>6<br>7<br>8                            | n: 2019jul26 /popayar<br>Opciones Sobre<br>radón 2<br>PARAMETER<br>ID s<br>Nota s<br>Carpeta s<br>Sufijo s<br>ReferencialP s<br>Azimut s                                               | Add<br>TYPE<br>ring<br>ring<br>ring<br>ring<br>ring<br>ring<br>ouble   | Export Export Ex | ×      | arámetros Wgencias Estaciones VolCAM                        | VoiC<br>D<br>11<br>12<br>13<br>14<br>15<br>16<br>17<br>18                   | ANI //<br>Venta<br>Co<br>1D<br>11<br>12<br>13<br>14<br>15<br>16<br>17<br>18                   | Edit<br>rersion: 201<br>nas Opc<br>onfiguración<br>IMG I<br>JSD JS<br>LID L<br>LID L<br>WA V<br>WA V<br>AA A                                                                                                    | 9jul26 /p+<br>iones S<br>NITIALS<br>PC<br>5D<br>MZ<br>MH<br>AR<br>JC                   | Add  payan  obre  NAME  Jean Pierre Calv  Jhon Sebastian Laura Isabel Daza  Lucy Zuniga  Sharelly Molina  William Lopez  Adriana Agudelo  Alma Casas                                          | PRIVII<br>Monitor<br>Monitor<br>Monitor<br>Monitor<br>Monitor<br>Analista<br>Analista                         | Expo          |     |   |
| 1<br>1<br>2<br>3<br>4<br>5<br>5<br>7<br>3<br>9                              | Edit<br>Edit<br>AM /version<br>Ventanas<br>Configur<br>1<br>2<br>3<br>4<br>5<br>6<br>6<br>7<br>7<br>8<br>9   | n: 2019jul26 /popayar<br>Opciones Sobre<br>adón E<br>PARAMETER<br>ID s<br>Nota s<br>Volcan s<br>Carpeta s<br>Sufijo s<br>ReferencialP s<br>Azimut c                                    | Add<br>TYPE<br>ring<br>ring<br>ring<br>ring<br>ring<br>ring<br>ouble   | Export  Export  Export  Export  Export  Export  Export  Export  Export Export E | ×      | s Parámetros Vogencias Estactones VolCAM                    | Voic<br>D<br>11<br>12<br>13<br>14<br>15<br>16<br>17<br>18<br>19             | ID<br>11<br>12<br>13<br>14<br>15<br>16<br>17<br>18<br>19                                      | Edit<br>rersion: 201<br>mas Opc<br>onfiguración<br>JSD JS<br>LID L<br>LID L<br>MG I<br>JSD JS<br>MA A<br>AA A<br>AA A                                                                                                    | 9jul26 /pri<br>iones S<br>NITIALS<br>DC<br>DD<br>MZ<br>MH<br>AR<br>JC<br>JC            | Add  ppayan obre  NAME Jean Pierre Calv Jhon Sebastian Laura Isabel Daza Lucy Zuniga Sharelly Molina William Lopez Adriana Agudelo Alma Casas Andres Narvaez                                  | PRIVII<br>Monitor<br>Monitor<br>Monitor<br>Monitor<br>Monitor<br>Analista<br>Analista                         | Expo          |     |   |
| 1<br>1<br>2<br>3<br>4<br>5<br>5<br>7<br>3<br>9<br>10                        | Edit<br>Edit<br>Ventanas<br>Configur<br>1<br>2<br>3<br>4<br>5<br>6<br>7<br>7<br>8<br>8<br>9<br>10            | n: 2019jul26 /popayar<br>Opciones Sobre<br>ración 2<br>PARAMETER<br>ID s<br>Volcan s<br>Carpeta s<br>Sufijo s<br>ReferencialP s<br>DireccionIP s<br>Azimut c<br>Elevacion s            | Add<br>TYPE<br>ring<br>ring<br>ring<br>ring<br>ring<br>ouble<br>ouble  | Export  Export Export  Export Export  Export Export E | ×      | Tags Parámetros Waencias Estaciones VolCAM 👷 😿 VPoints      | VolC<br>D<br>11<br>12<br>13<br>14<br>15<br>16<br>17<br>18<br>19<br>20       | ANI //<br>Venta<br>ID<br>11<br>12<br>13<br>14<br>15<br>16<br>17<br>18<br>19<br>20             | Edit<br>rersion: 201<br>nas Opc<br>onfiguración<br>IMG I<br>JSD JS<br>LID L<br>QUESTION<br>VA V<br>AA A<br>A<br>AA A<br>A<br>AA A                                                                                                    | 9jul26 /pri<br>iones S<br>NITIALS<br>PC<br>BD<br>MZ<br>MH<br>AR<br>JC<br>NZ<br>SZ      | Add  payan  poore  NAME  Jean Pierre Calv  Jhon Sebastian Laura Isabel Daza Lucy Zuniga Sharelly Molina William Lopez Adriana Agudelo Alma Casas Andres Narvaez Adrian Sotelo                 | PRIVII<br>Monitor<br>Monitor<br>Monitor<br>Monitor<br>Monitor<br>Analista<br>Analista<br>Analista             | Expo          |     |   |
| IC/<br>IC/<br>I<br>I<br>I<br>I<br>I<br>I<br>I<br>I<br>I<br>I<br>I<br>I<br>I | Edit<br>Edit<br>Ventanas<br>Configur<br>1<br>2<br>3<br>4<br>5<br>5<br>6<br>7<br>8<br>8<br>9<br>9<br>10<br>11 | n: 2019jul26 /popayar<br>Opciones Sobre<br>radón 2<br>PARAMETER<br>ID s<br>Nota s<br>Carpeta s<br>Sufijo s<br>ReferencialP s<br>DireccionIP s<br>Azimut s<br>Elevacion s<br>Rotacion s | Add<br>TYPE<br>ring<br>ring<br>ring<br>ring<br>ouble<br>ouble<br>ouble | Export  Export Export  Export  Export Export  Export  Export  Export  Export  Export  Export  Export  Export  Export  Export  Export  Export  Export  Export Export Export | ×<br>× | iers Tags Parámetros Wgencias Estaciones VolCAM 🐺 📡 VPoints | Voic<br>D<br>11<br>12<br>13<br>14<br>15<br>16<br>17<br>18<br>19<br>20<br>21 | ANI //<br>Venta<br>Co<br>1D<br>11<br>12<br>13<br>14<br>15<br>16<br>17<br>18<br>19<br>20<br>21 | Edit<br>rersion: 201<br>nas Opc<br>Opc<br>JSD JS<br>LID L<br>LID L<br>WA V<br>WA V<br>AA A<br>AA A<br>AA A<br>A<br>A A<br>A<br>A A                                                                                                    | 9jul26 /p+<br>iones S<br>NITIALS<br>PC<br>5D<br>MZ<br>MH<br>AR<br>JC<br>NZ<br>SZ<br>AO | Add  Dopayan  Dobre  NAME  Jean Pierre Calv  Jhon Sebastian Laura Isabel Daza Lucy Zuniga Sharelly Molina William Lopez Adriana Agudelo Alma Casas Andres Narvaez Adrian Sotelo Carlos Ospina | PRIVII<br>Monitor<br>Monitor<br>Monitor<br>Monitor<br>Monitor<br>Analista<br>Analista<br>Analista<br>Analista | Expo          |     |   |

| Mer    | u١   | /entana | as Opciones So     | obre             |            |              |            |                    |                |            |        |       |
|--------|------|---------|--------------------|------------------|------------|--------------|------------|--------------------|----------------|------------|--------|-------|
|        |      |         | 0                  | Configuración    |            |              |            |                    |                |            |        |       |
| CAM    | ejm: | Estacio | on;yyyy-MM-dd HH:m | m;Silueta        |            |              | Filter     |                    | Agregar Vigenc | ia         |        |       |
| 8      |      | ID      | INITIAL DT         | FINAL DT         | STN/CAMERA | PARAMETER    | VALUE ^    | Vigencia inicial 🗸 | 2008-12        | 2-12 00:00 |        |       |
| nes    | 1    | 1       | 2008-12-12 00:00   | 2008-12-12 00:00 | TAFWC      | Nota         | Instalaci. | Vigencia final 🗸   | 2019-0         | 8-05 17:08 |        |       |
| stacio | 2    | 2       | 2008-12-12 00:00   | 2019-08-05 17:08 | TAFWC      | Carpeta      | Tafxnu     | Estación/Cámara 💌  |                |            | TA     | FWC   |
|        | 3    | 3       | 2008-12-12 00:00   | 2019-08-05 17:08 | TAFWC      | Volcan       | Huila      | Parámetro 🔻        |                | E          | )irecc | ionIP |
| encias | 4    | 4       | 2008-12-12 00:00   | 2013-09-19 16:14 | TAFWC      | Sufijo       | webcam     | Valor              | 192.16         | 8.xx.xx    |        |       |
| Š      | 5    | 5       | 2008-12-12 00:00   | 2019-08-05 17:08 | TAFWC      | ReferencialP | VIVOTEK    | Ellor              | Agiol d        | erenor     |        |       |
| etros  | 6    | 6       | 2008-12-12 00:00   | 2019-08-05 17:08 | TAFWC      | DireccionIP  | 192.168    |                    |                |            |        |       |
| Parám  | 7    | 7       | 2008-12-12 00:00   | 2019-08-05 17:08 | TAFWC      | DireccionIP  | 192.168    |                    |                |            |        |       |
| s      | 8    | 8       | 2008-12-12 00:00   | 2019-08-05 17:08 | TAFWC      | Rotacion     | 0.0 +/- 0  |                    |                |            |        |       |
| Taç    | 9    | 9       | 2008-12-12 00:00   | 2019-08-05 17:08 | TAFWC      | hFOV         | 40.0 +/-   |                    |                |            |        |       |
| sers   | 10   | 10      | 2008-12-12 00:00   | 2019-08-05 17:08 | TAFWC      | vFOV         | 32.0 +/-   |                    |                |            |        |       |
| >      | <    |         | ±                  |                  | 3          |              | 4          |                    |                |            |        |       |
| oints  |      | Vali    | idate              | Edit             | Add        | Đ            | port       | Con 1              |                | 6          |        |       |

Figura 7. Ventana de Configuración compartida. A. Stations (pestaña estaciones). B. Tags (pestaña etiquetas). C. DeviceParameters (pestaña parámetros). D. Users (pestaña usuers). E. DevicesLogbook (pestaña vigencias)

En cuanto a las opciones de esta ventana (Figura 7), podemos mencionar lo siguiente:

(1) Validate: Opción para validar las vigencias.

**(2)Edit**: Editar fila seleccionada.

**3**Add: Agregar nuevo registro.

(4) **Export**: Exporta la tabla a forma .txt o la sentencia SQL (útil para cambiar la configuración de archivos a base de datos o viceversa)

#### 3 **VENTANAS**

VolCAM hace uso de varias ventanas para que el usuario interactúe con la configuración del programa (ver 2. configuración), con VolCAM y con las imágenes de cámaras de vigilancia volcánica:

| Ventana de Log Console   | From old volcam Ctrl+O |   |
|--------------------------|------------------------|---|
|                          | E Log Ctrl+L           |   |
|                          | A Plots                |   |
|                          | Ctrl+R Ctrl+R          |   |
| Figura 8. Menú Ventanas. | 😂 Catalog Ctrl+A       |   |
|                          |                        |   |
|                          | Ventanas               | _ |

#### 3.1

Es una ventana de ayuda en la que se muestra información de lo que VolCAM está haciendo en un momento determinado además de algunas opciones de ayuda para programadores que deseen usar las bibliotecas imagepro, volcamconfig, volcamcore, volcamwidgets y volcamplots. La fecha y hora se basa en la configuración regional del computador. Cuando hay algún mensaje de alerta/warning lo resalta de color naranja.

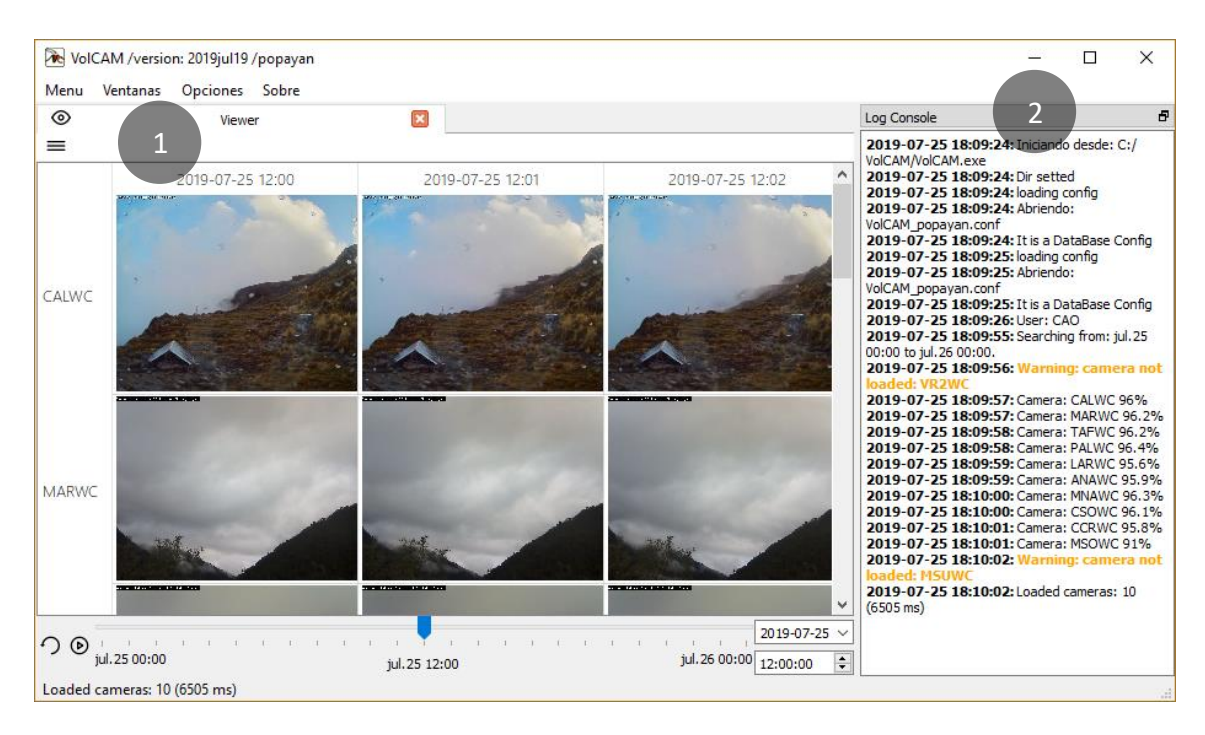

**Figura 9.** (1) Ventana viewer. (2) Ventana Log Console.

### 3.2 Ventana Viewer (Visor)

Ventana que permite consultar las imágenes de las cámaras de vigilancia disponibles en un periodo de tiempo (ver Figura 9) además de las siguientes opciones:

- Reproducir imágenes a modo de secuencia.
- Ver imágenes con varios modos de visualización (ver 3.2.1)
- Filtrar por cámara/estación.
- Descargar imágenes y video.
- Aplicar opciones de procesamiento digital de imágenes (Ver 3.4)
- Etiquetar imágenes seleccionadas
- Realizar medidas 2D
- Consultar propiedades de las cámaras/imágenes.

Algunas de estas opciones pueden ser usadas a partir del menú principal de la ventana Viewer (Figura 10).

①Rango de fechas a buscar

2 Botón para Buscar

③Opciones para grabar imágenes seleccionadas o grabar video (ver 4.4 y 4.5).

(4) Modos de visualización (Ver 3.2.1)

5 Filtros por volcán y/o estación-cámara.

6 Opciones de PDI (Ver 3.4)

Figura 10. Menú principal de ventana Viewer

> Una vez se ha seleccionado el rango de fechas a buscar y se da clic en "Ir", se podrán ver las imágenes en el modo "tableview" en la que cada columna corresponde a un minuto diferente y cada fila

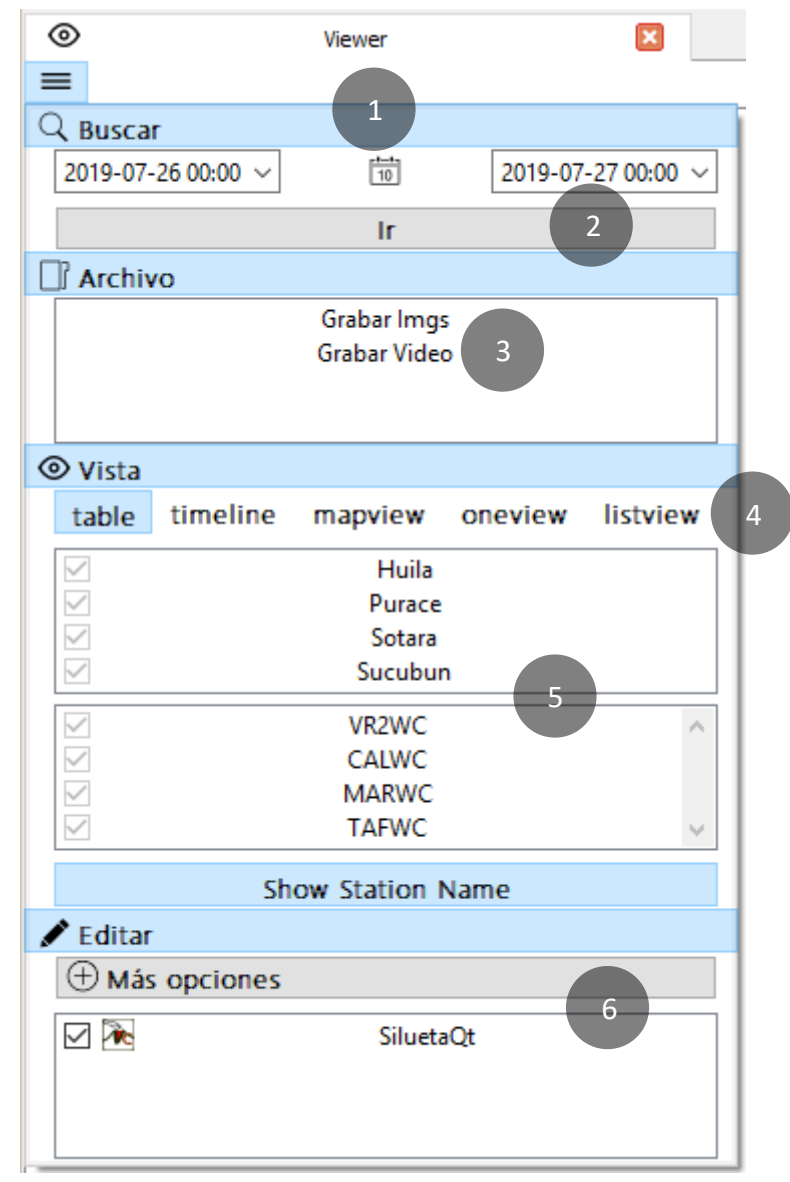

corresponde a una estación-cámara. Cuando poses el mouse sobre cualquier imagen, VolCAM mostrará una miniatura de la misma, así como información relevante, tal y como se pude apreciar en la Figura 11.

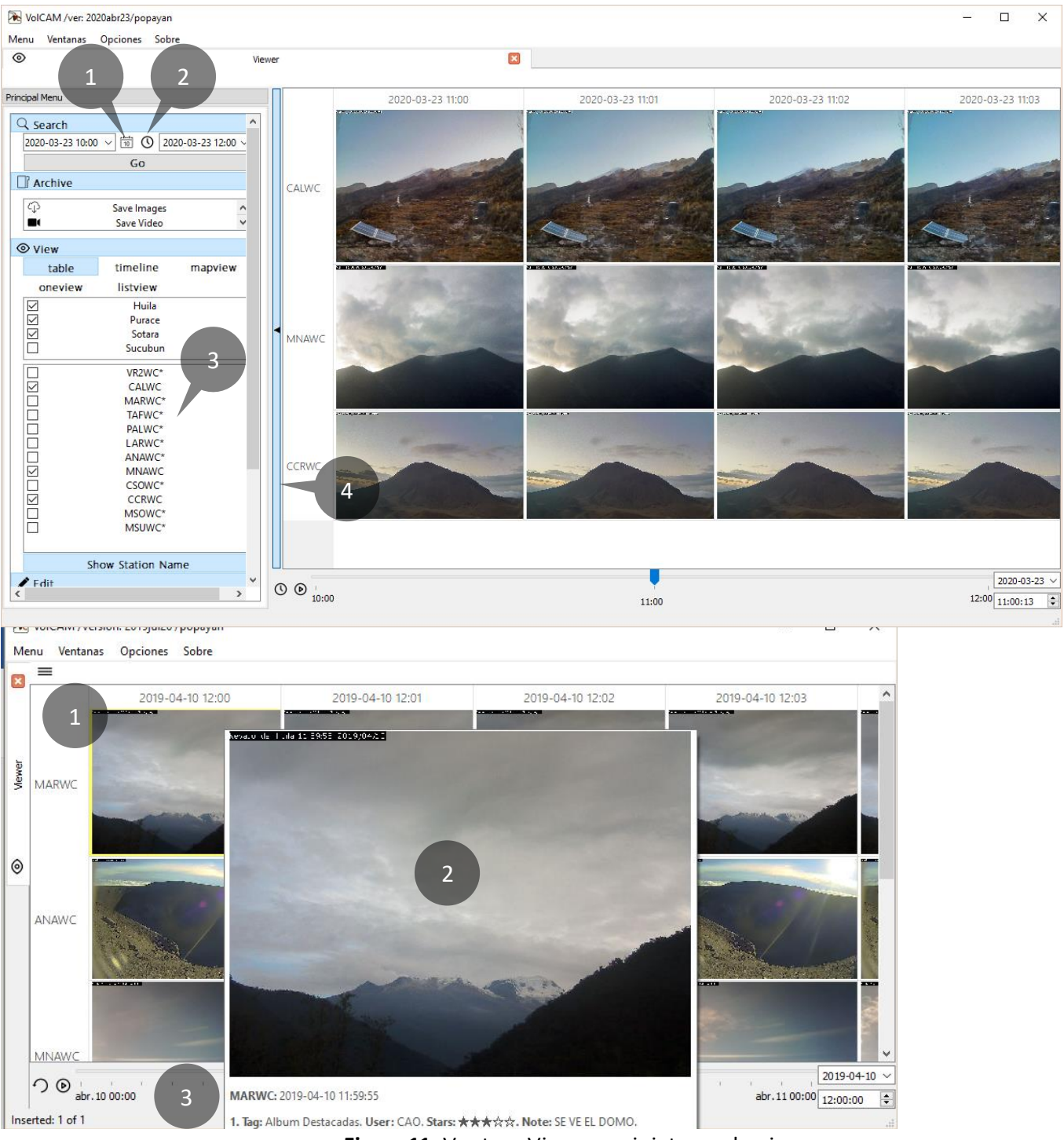

Figura 11. Ventana Viewer y miniatura sobre imagen.

①Tabla de imágenes del día 10 de abril de 2019.

② Miniatura con información relevante, que aparece al colocar mouse sobre imagen.

③Barra de tiempo. En esta barra se encuentra el botón de play/stop, una barra o slider y unos botones para seleccionar el tiempo que se muestra en pantalla.

#### 3.2.1 Modos de Visualización

Como ya se mencionó, existen varios modos de visualización: table, timeline, map, oneview, list. Cada uno de ellos permite ver las imágenes de forma diferente de modo que el usuario pueda usar uno de ellos según sus preferencias o según su propósito.

Las siguientes figuras muestran cómo se ven estos modos de visualización y se presentan algunas ventajas de cada uno de ellos:

**TableView:** Éste es el modo de visualización por defecto del Viewer y permite ver las imágenes en una tabla en la que cada columna corresponde a un minuto diferente y cada fila corresponde a una estación-cámara. La Figura 11 muestra este modo de visualización.

**TimeLine:** Este modo, permite ver las imágenes en "simultánea" de todas las estacionescámaras cargadas por VolCAM según la fecha y hora seleccionadas.

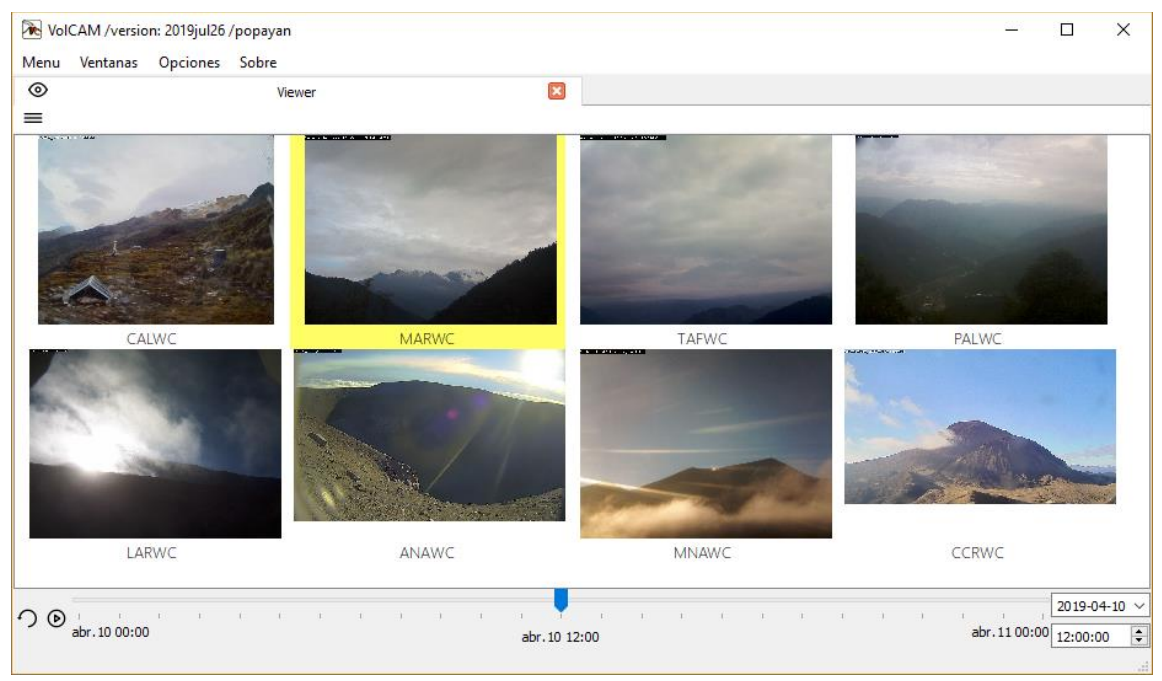

Figura 12. Modo de visualización TimeLine

**MapView:** Modo de visualización en el que se presenta un mapa con la ubicación de las estaciones-cámaras, su campo de visión en planta y una tabla con las imágenes de estas cámaras a la fecha y hora seleccionadas.

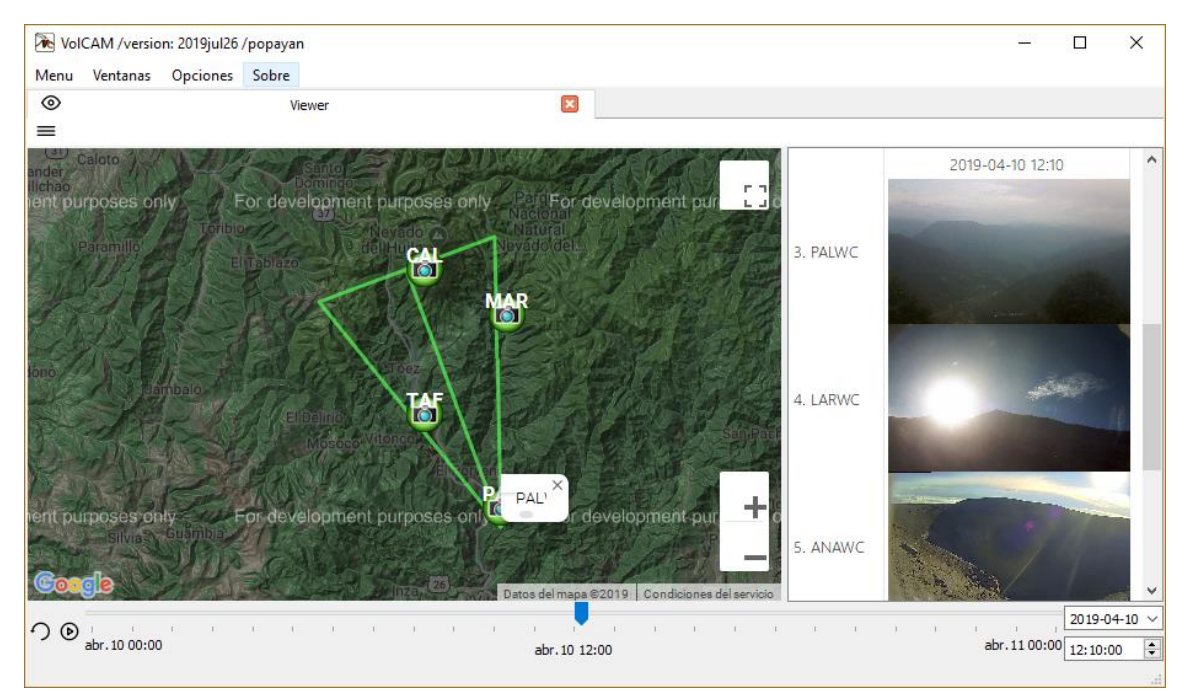

Figura 13. Modo de visualización MapView

**OneView:** Modo en el que se presenta una sola estación-cámara con una imagen grande y miniaturas de las imágenes que le suceden. Este es modo de visualización que se usará para hacer medidas2D en una imagen seleccionada como se verá en 4.3.

Como se presenta en la Figura 14, se adiciona un submenú que permite mostrar u ocultar otras herramientas como: Mapa (Map), Detalles de la cámaras (Options), Tabla inferior de imágenes (Image Table) y puntos de interés (VPoints)

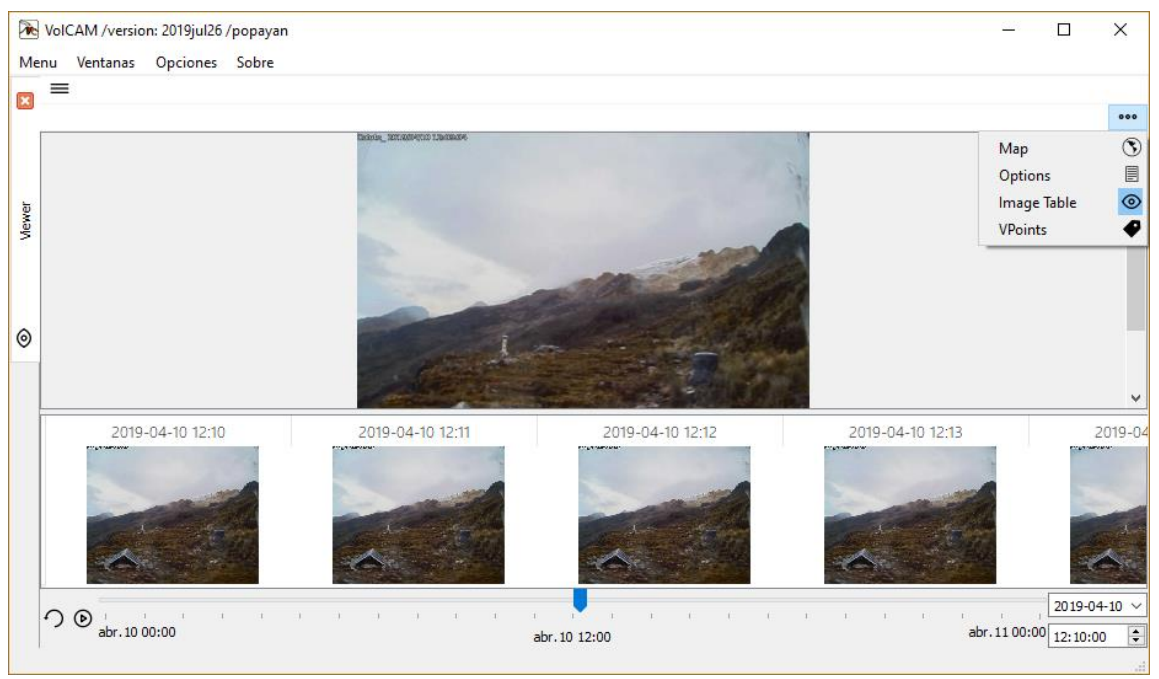

Figura 14. Modo de visualización OneView

**ListView:** En este modo de visualización se ordenan las imágenes en una tabla de modo que la imagen en la esquina izquierda superior corresponde a la fecha y hora seleccionada y a la más antigua, mientras que la imagen de la equina inferior derecha corresponde a la imagen más reciente.

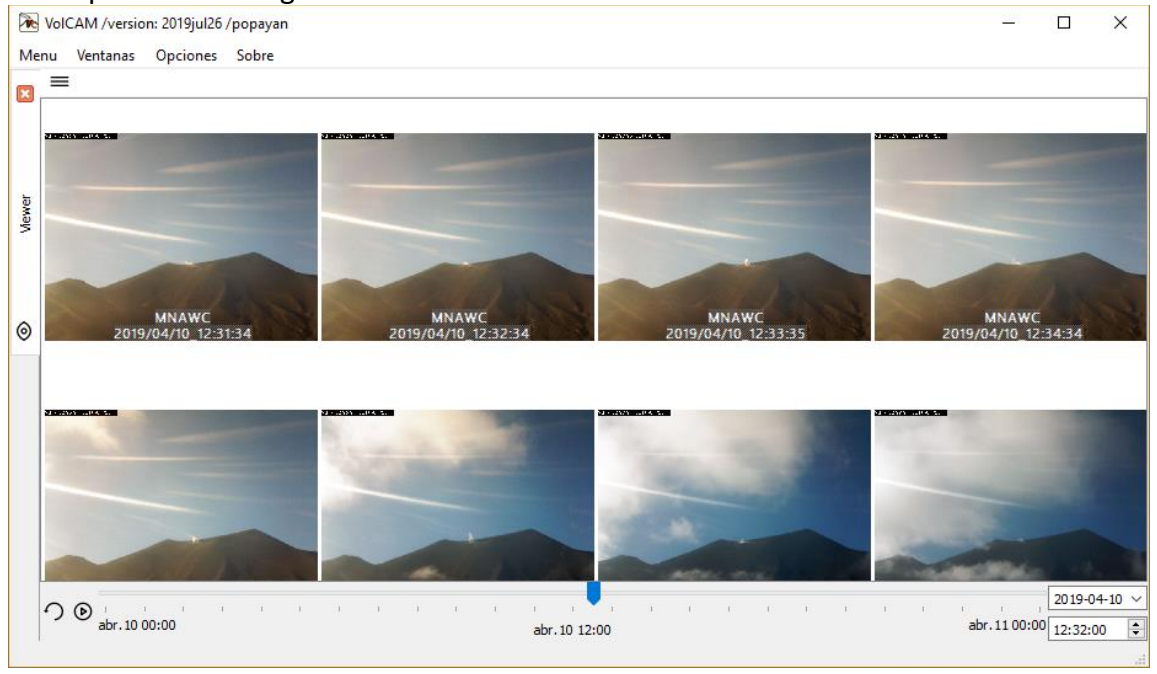

Figura 15. Modo de visualización ListView

#### 3.3 Ventana Catalog

Desde esta ventana, es posible consultar imágenes ya procesadas; es decir que tengan etiquetas y/o medidas 2D sobre ellas y editar o agregar nuevas etiquetas y medidas2D.

| filter                     | database:2020-01-28T0         |           | a Maria and Anna and Anna and Anna and Anna and Anna and Anna and Anna and Anna and Anna and Anna and Anna and              |
|----------------------------|-------------------------------|-----------|----------------------------------------------------------------------------------------------------|
| date start                 | 2020-ene28 11:19:24           |           |                                                                                                    |
| date_end                   | 2020-feb02 19:45:01           | 1         |                                                                                                    |
| stations                   | TAFWC;CALWC;MARV              | Jan28     |                                                                                                    |
| images_count               | 51                            |           |                                                                                                    |
| tagged_count               | 83                            |           | 2020/01/28_11:19:24 Z 2020/01/28_11:30:47 Z 2020/01/28_11:40:43                                                             |
| tags                       | VB;DE;ND;AD;                  |           |                                                                                                    |
| measures2D_count           | 0                             |           |                                                                                                    |
| measures2D_stations        |                               | Jan28     |                                                                                                    |
| measures2D_vpoints         |                               |           |                                                                                                    |
| <                          | >                             |           | 2020/01/28 12:05:43 (B) 2020/01/28 12:16:24 (B) 2020/01/28 12:27:54 (E)                                                     |
| <<br>Graph: Images per dat | ><br>y Mouse: [2020/02/0103:3 | 2:29 ; 30 | MARWC MSOWC<br>2020/01/28 12:05:43 B 2020/01/28 12:16:24 B 2020/01/28 12:27:54<br>Nearest: [ 2020/02/01 00:00:00 ; 0 Image: |
| <b>4</b>                   |                               |           |                                                                                                    |

Figura 16. Ventana Catalog

Para lograr una consulta detallada de las imágenes procesadas, Catalog cuenta con un menú que contempla varios filtros, como se puede apreciar en la Menú principal Ventana Catalog Figura 17.

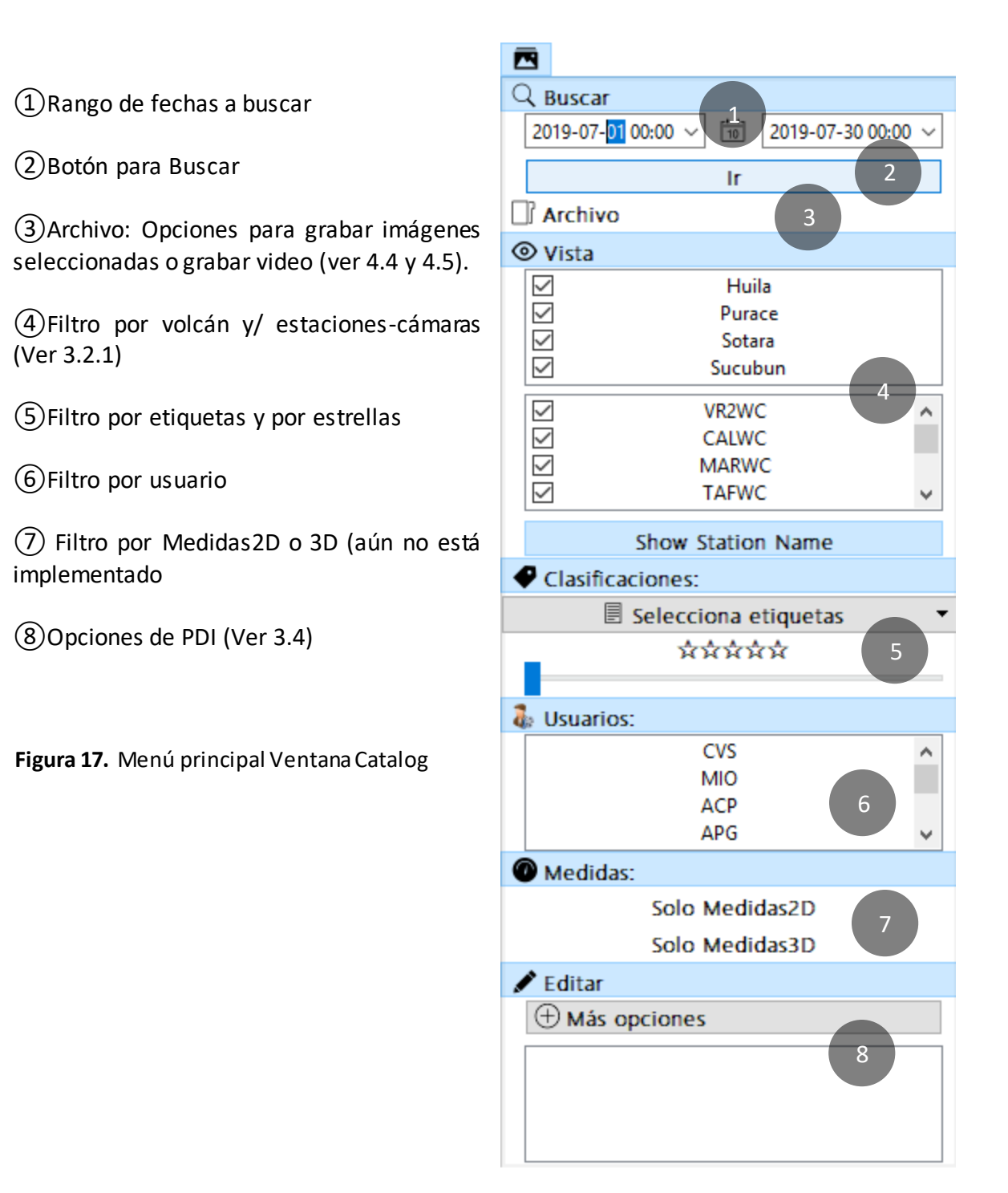

Cuando la búsqueda arroja imágenes con medidas2D, el programa adiciona una gráfica interactiva con las alturas de las medidas como se puede apreciar en la Figura 18.

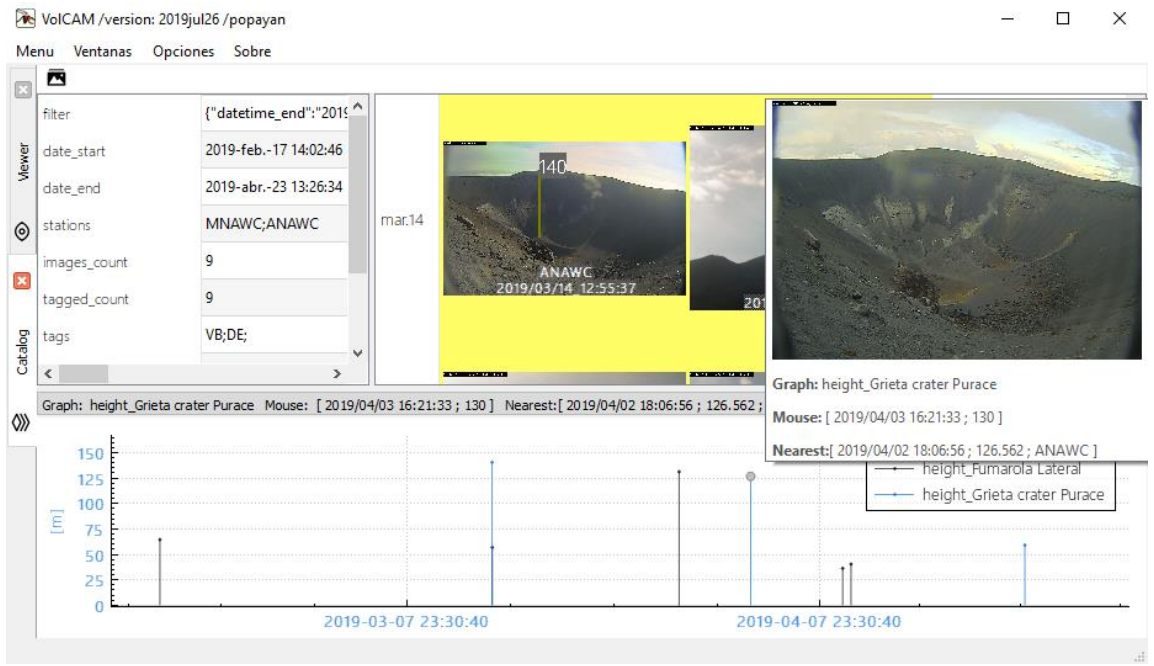

Figura 18. Ventana Catalog. Resultado con medidas 2D

#### 3.4 Ventana de Opciones de Edición o Procesamiento Digital de Imágenes

Se trata de una ventana amigable (ver Figura 19) para adicionar y/o quitar opciones de edición de imágenes que se aplicarán bien sea a todas las imágenes que se muestran en pantalla o a las imágenes seleccionadas, esto dependiendo de que menú haya invocado esta ventana. Para agregar-aplicar una operación, se debe dar doble clic en su nombre y se luego clic en Aceptar. En la Figura 19, se ha incluido un Filtro Sobel y un Balance de Blancos.

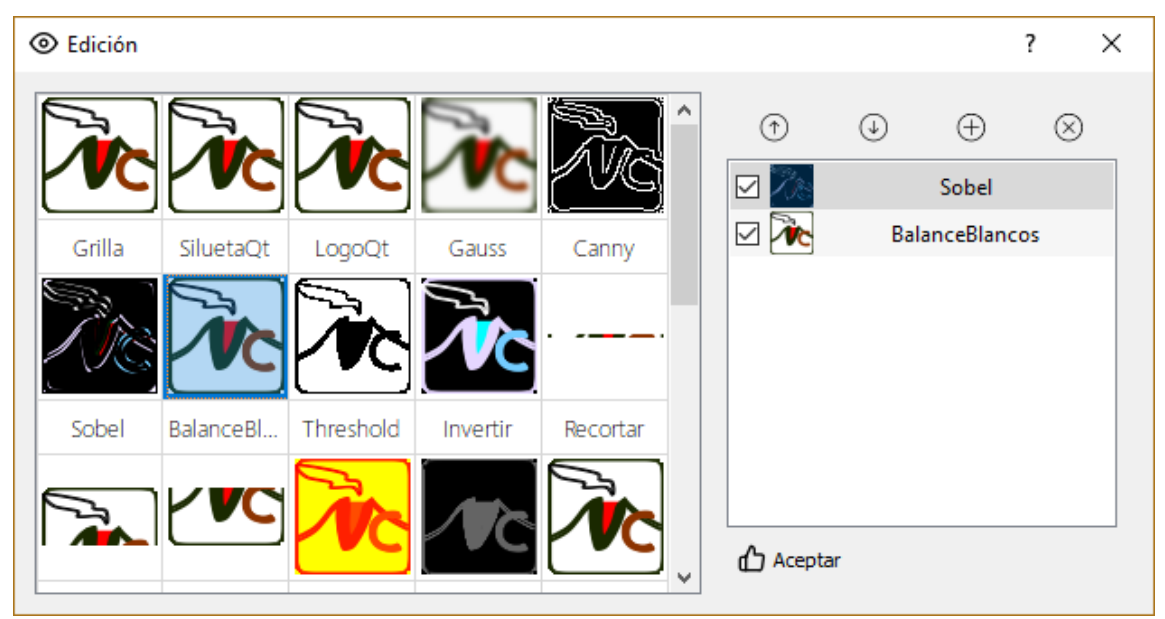

Figura 19. Ventana o menú de edición de imágenes.

Cada opción de procesamiento de imágenes posee particularidades o propiedades (1), que se pueden consultar al hacer doble clic sobre su nombre cuando esté en la lista de operaciones a aplicar (2). Ver Figura 20.

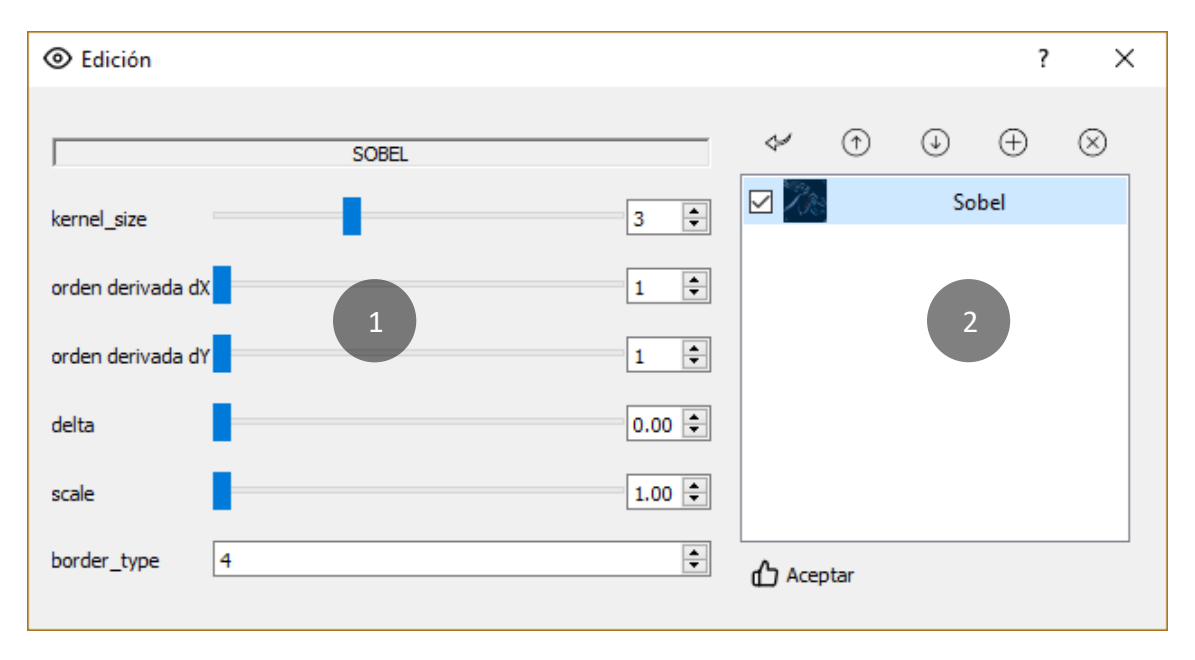

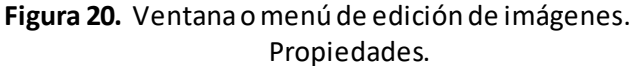

Una vez se apliquen las operaciones podremos ver imágenes editadas en la ventana en curso (Viewer o Catalog). En la Figura 21 se presenta un ejemplo con un Filtro Sobel, luego Balance de Blancos y por último una Silueta.

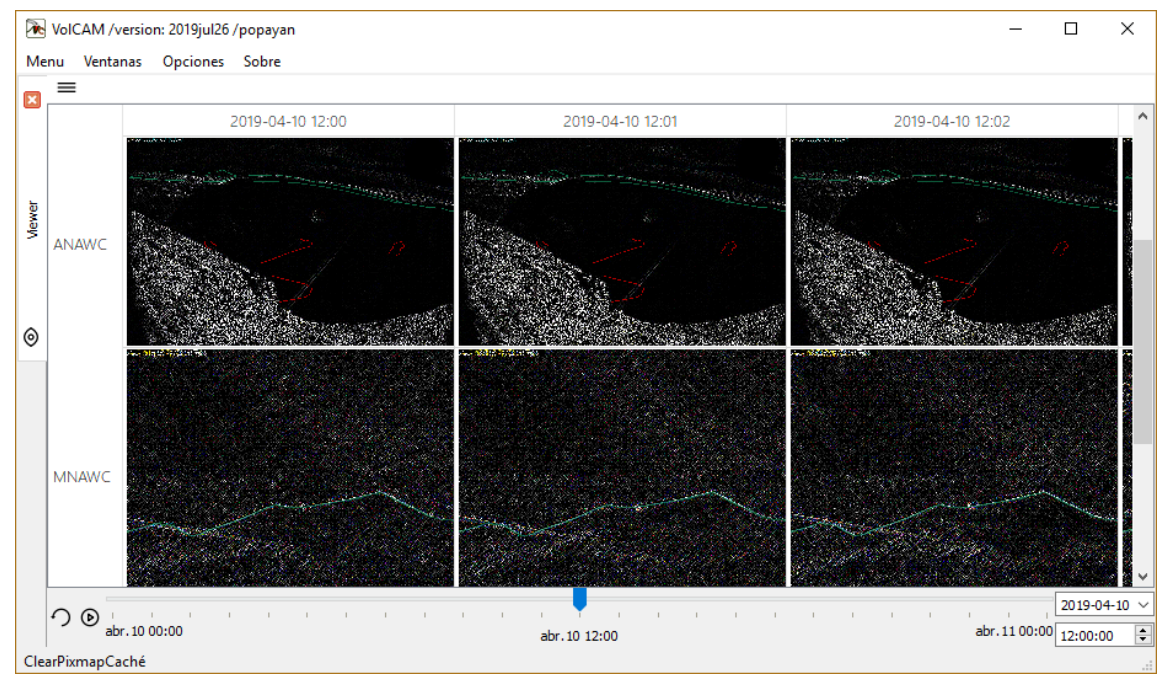

Figura 21. Ejemplo de edición de imágenes en ventana Viewer.

#### 3.5 Ventana VolCAM Real Time

Es un aplicativo creado para la visualización y chequeo de imágenes en tiempo real (actualización automática cada minuto). Este programa hace uso de **3.6 VolCAM\_decode** para obtener las imágenes y se encarga de mostrarlas de forma ordenada y de actualizarlas cada 60 segundos. Se puede ejecutar según los botones identificado con un reloj (Ctrl+R) tal y como se aprecia en la Figura 22.

| KolCAM /version: 2020ene30/p |     |       |            | )/popayan | _ |       | $\times$ |
|------------------------------|-----|-------|------------|-----------|---|-------|----------|
| Menu                         | Ven | tanas | Opciones   | Sobre     |   |       |          |
| ۲                            | 0   | Viewe | er         | Ctrl+V    | 1 |       |          |
| ≡                            | ≶   | Catal | og         | Ctrl+A    |   |       |          |
|                              | 0   | RealT | ime        | Ctrl+R    |   |       |          |
|                              | ~7  | Plots |            |           |   |       |          |
|                              | È   | Log   |            | Ctrl+L    |   |       |          |
|                              | k   | From  | old volcam | Ctrl+O    |   |       |          |
|                              | _   |       |            |           | _ |       |          |
|                              |     |       |            |           |   |       |          |
|                              |     |       |            | _         |   |       |          |
| 00                           |     |       |            |           |   | 2020- | 02-04 ~  |
| 00                           |     |       |            |           |   | 00:00 | :00 🗘    |
|                              |     |       |            |           |   |       |          |

Figura 22. Acceder a la ventana VolCAM Real Time

Al elegir esta opción, VolCAM ejecutará un aplicativo llamado VolCAMRealTime.exe el cual tiene la apariencia presentada en la Figura 23.

El aplicativo se reiniciará automáticamente cada 24 horas de modo que garantice el buen uso de memoria RAM del programa.

Bajo cada imagen aparece el nombre de la estación y la fecha y hora de la última imagen recibida en la red. Si la imagen tiene un retraso menor a 10 minutos el color de fondo será azul, si el retraso está entre 10 y 30 minutos estará de color amarillo y si el retraso es mayor a 30 minutos, tendrá color rojo.

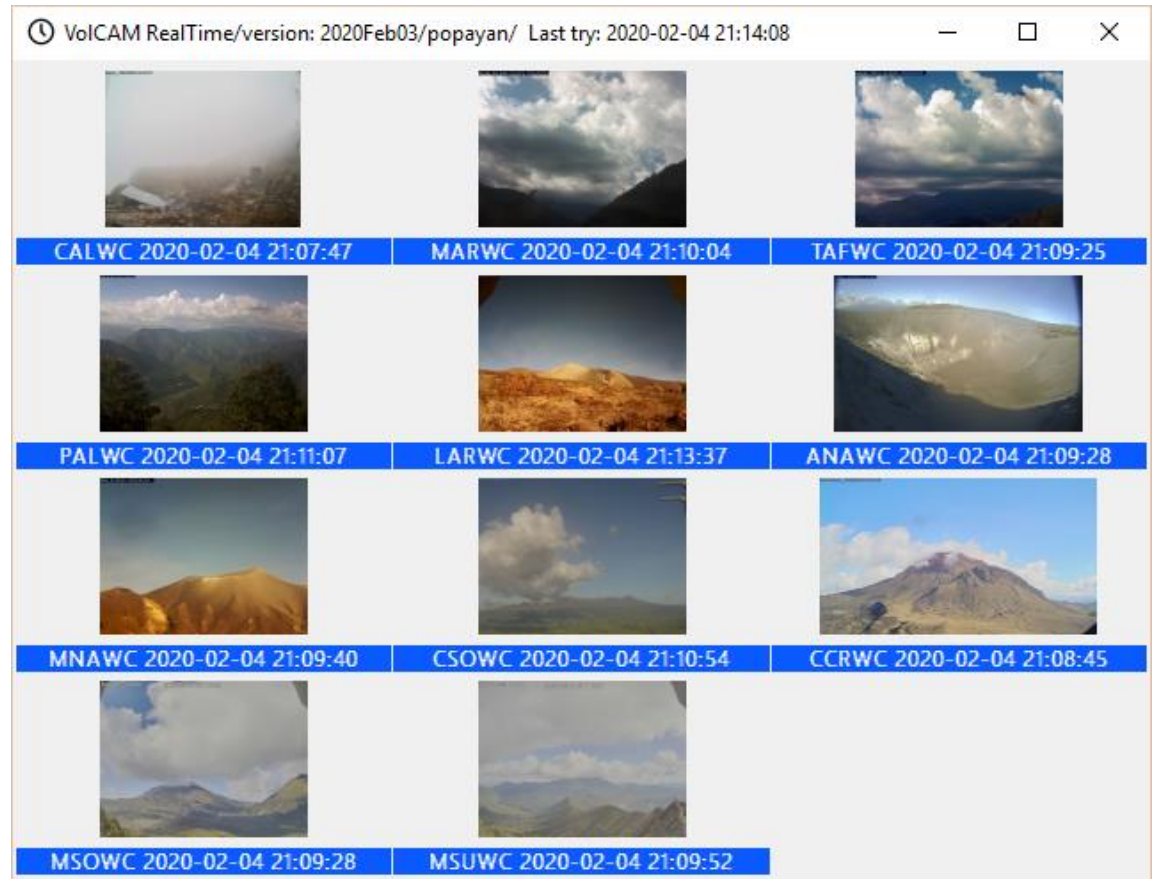

Figura 23. Aplicativo VolCAMRealTime.exe

### 3.6 VolCAM\_decode

Aplicativo de consola para ventana de comandos creado para la obtención de imágenes o datos procesados con VolCAM respecto de las imágenes de cámaras de vigilancia volcánica. Para conocer cómo funciona puedes ejecutar el comando C:/VolCAM/VolCAM\_decode.exe help tal y como se aprecia en la Figura 24.

Х Símbolo del sistema \_ П Microsoft Windows [Versión 10.0.17134.1246] (c) 2018 Microsoft Corporation. Todos los derechos reservados. C:\Users\cospina.INGEOMINAS>cd \VolCAM C:\VolCAM>VolCAM decode.exe help "Starting VolCAM decoder from: C:/VolCAM/VolCAM\_decode.exe" "Dir setted" 'loading config" Abriendo: "C:/VolCAM/Local\_Config\_files/VolCAM\_popayan.conf" "Abriendo: VolCAM popayan.conf' "It is a DataBase Config" The server version of this PostgreSQL is unknown, falling back to the client version. The server version of this PostgreSQL is unknown, falling back to the client version. The server version of this PostgreSQL is unknown, falling back to the client version. The server version of this PostgreSQL is unknown, falling back to the client version. The server version of this PostgreSQL is unknown, falling back to the client version. The server version of this PostgreSQL is unknown, falling back to the client version. DB tabla tbl\_usuario "SELECT \* FROM tbl\_usuario WHERE usu\_estado='1' ORDER BY usu\_rol DESC, usu\_codi go ASC" "ERROR: Intentas abrir VolCAM con argumentos de entrada invßlidos. HFIP: Ejecutar VolCAM\_decode (200-01-20) con argumentos de entrada: -g GetItems from: "from\_volcam\_catalog", "from\_original\_catalog" or "from\_original\_catalog\_lastimage -d FileName output data -i To save images set a folder name -s Datetime\_start (format yyyy-MM-ddTHH:mm:ss) -e Datetime\_end (format yyyy-MM-ddTHH:mm:ss) -c Station list splitted by ; (example: TAFWC;CALWC;MSOWC;MNAWC) -l Tagged\_star\_lower (0 - 5) -t Tagged\_star\_ceiling (0 - 5) -m Measured2D only (true or false) Ejemplo de uso: VolCAM\_decode.exe -d D:\ -i D:\images -s 2019-12-12T00:00:00 -e 2020-01-20T00:00:00 -c VR2WC;CALWC;M ARWC;TAFWC;PALWC;LARWC;ANAWC;MNAWC;MSUWC ...Ending VolCAM decoder

Figura 24. VolCAM\_decode.exe

#### 3.7 Ventana FromOldVolCAM

Ventana de soporte para usuarios de VolCAM app versión 2017 antecesora de VolCAM 2018-2019.

| 液 Volcam O                                          | ld Tran                                 | nsfer                                   |                                                 | - 0                                                                                                    | ×   |  |  |  |  |  |
|-----------------------------------------------------|-----------------------------------------|-----------------------------------------|-------------------------------------------------|----------------------------------------------------------------------------------------------------|-----|--|--|--|--|--|
| Esta herra<br>Volcam_ap<br>que usa el<br>Geodata se | mient<br>p (vers<br>VolCA<br>gún e      | a peri<br>sión 20<br>AM (vei<br>sé defi | mite<br>17), er<br>rsión r<br>nido e            | la transformación de las Clasificaciones del Geodata DB  O JSON files<br>n formato .xml, a las nuevas Clasificaciones (Tags)<br>nueva 2018), en formato JSON o a Base de Datos<br>en el archivo de inicio de Volcam (2018)                                                        |     |  |  |  |  |  |
| Load old C                                          | <b>i</b> assifica                       | ations                                  | fror<br>to                                      | m: 2008/Ene./01 \vee<br>2018/Dic./31 \vee<br>Transfor                                                                                                    | mar |  |  |  |  |  |
|                                                     |                                         | 'a Etiq                                 | Star                                            | Selecciona las fechas a transformar y seguido el botón Load old                                                                                                    | ^   |  |  |  |  |  |
| VistaBuena                                          |                                         | VB                                      | 5                                               | Classifications<br>VolcamOld: No hav clasificaciones para el Año 2008                                                                                                    |     |  |  |  |  |  |
| Descasificad                                        | ión                                     | DE                                      | 5                                               | VolcamOld: No hay clasificaciones para el Año 2009                                                                                                    |     |  |  |  |  |  |
| Desgasilicad                                        | 1011                                    | ND                                      | -                                               | VolcamOld: No hay clasificaciones para el Año 2010<br>VolcamOld: No hay clasificaciones para el Año 2011                                                                                                    |     |  |  |  |  |  |
| NoDefinid                                           | 0                                       | ND                                      | 3                                               | VolcamOld: No hay clasificaciones para el Año 2011                                                                                                    |     |  |  |  |  |  |
| Emisión                                             |                                         | EM                                      | 5                                               | VolcamOld: Buscando clasificaciones en la ruta: V:/VIGILANCIA/Visor_webcams/                                                                                                    |     |  |  |  |  |  |
|                                                     |                                         |                                         | >                                               | Clasificaciones/2014/Camaras_Vigil/<br>VolcamOld: Buscando clasificaciones en la ruta: V:/VIGILANCIA/Visor_webcams/<br>Clasificaciones/2015/Camaras_Vigil/<br>VolcamOld: Buscando clasificaciones en la ruta: V:/VIGILANCIA/Visor_webcams/<br>Clasificaciones/2016/Camaras_Vigil/ |     |  |  |  |  |  |
|                                                     | Nuev                                    | a Estac                                 | ióı ^                                           | VolcamOld: Buscando clasificaciones en la ruta: V:/VIGILANCIA/Visor_webcams/                                                                                                    |     |  |  |  |  |  |
| Purace                                              | Purace MNAWC                            |                                         |                                                 | VolcamOld: Buscando clasificaciones en la ruta: V:/VIGILANCIA/Visor_webcams/                                                                                                    |     |  |  |  |  |  |
| CerroCres                                           | CCRV                                    | VC                                      |                                                 | Clasificaciones/2018/Camaras_Vigil/<br>VolcamOld: Se encontraron: 5482 clasificaciones                                                                                                    |     |  |  |  |  |  |
| Caloto                                              | CALW                                    | /C                                      |                                                 | Resultados de la Búsqueda:                                                                                                    |     |  |  |  |  |  |
| Tafxnu TAFWC                                        |                                         |                                         | En V:/VIGILANCIA/Visor_webcams/Clasificaciones/ |                                                                                                    |     |  |  |  |  |  |
| LavasRoja                                           | LavasRoja LARWC                         |                                         |                                                 | Se encontraron: 5482 clasificaciones, con: 20054 imágenes                                                                                                    |     |  |  |  |  |  |
| Maravillas                                          | ravillas MARWC                          |                                         |                                                 |                                                                                                    |     |  |  |  |  |  |
| Anambio                                             | ANAV                                    | VC                                      |                                                 | <b>Revisa las tablas</b> para definir cómo van a quedar las nuevas clasificaciones<br>Cuando las hayas revisado podrás transformar las viejas clasificaciones a las                                                                                                    |     |  |  |  |  |  |
| Palma                                               | PALWC v nuevas con el botón Transformar |                                         |                                                 |                                                                                                    | ~   |  |  |  |  |  |
| Progress                                            |                                         |                                         |                                                 |                                                                                                    | 0%  |  |  |  |  |  |

Figura 25. Ventana FromOldVolCAM.

# 4 PREGUNTAS FRECUENTES – HOW TO

Esta sección se dedicará a presentar a los usuarios el paso a paso para lograr hacer algunas tareas que VolCAM permite o necesita como son:

Cómo etiquetar o clasificar imágenes Cómo realizar mediciones 2D Cómo descargar imágenes. Cómo configurar una nueva cámara Agregar, editar o eliminar puntos de interés VPoints.

### 4.1 Cómo etiquetar o clasificar imágenes

Una etiqueta o clasificación se puede hacer desde las ventanas de Viewer o Catalog: Siguiendo la Figura 26 y la Figura 27: ① Una vez se seleccione con el mouse la(s) imagen(es) a clasificar, en la parte superior derecha aparecerá un menú de Opciones ②, en este menú hay una sección que dice Clasificaciones ③, en la que se puede seleccionarla(s) etiquetas para la clasificación ④ y asignar un número de estrellas a la(s) imagen(es) seleccionadas.

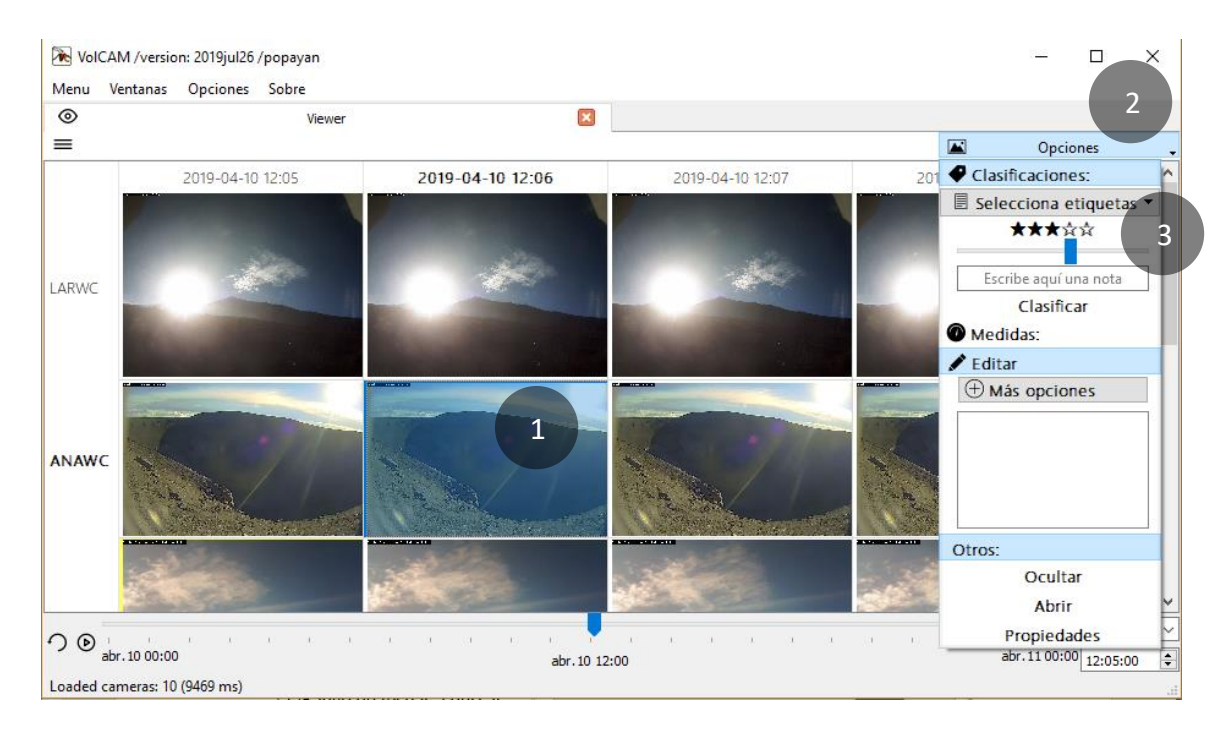

Figura 26. Clasificación de imágenes: Seleccionar imagen y menú de opciones de selección

Seguido se da clic en "Clasificar" y ya se grabará la clasificación (archivo .json o registro en base de datos, nunca copia o duplicado de imágenes) y se resaltará en la tabla con un contorno amarillo (5) como se puede ver en la Figura 26

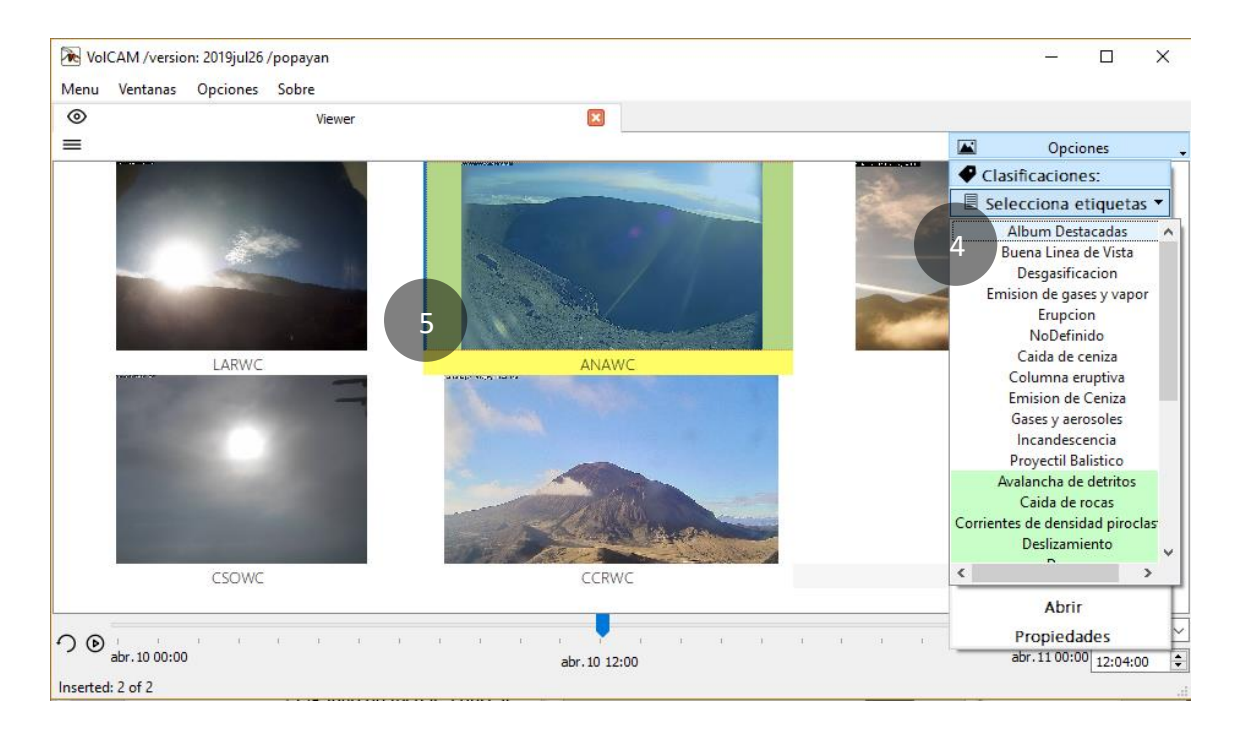

Figura 27. Clasificación de imágenes: Imagen ya clasificada, menú de opciones y etiquetas de ejemplo

### 4.2 Cómo borrar una clasificación o etiqueta

Para borrar la etiqueta en una o varias imágenes clasificadas, se debe seleccionar la(s) imagen(es) que se desea(n) borrar, seguido en el menú de Opciones, sección Clasificaciones, debe aparecer el botón "Borrar Clasificación". Una vez borras la(s) clasificaciones, podrás agregar nuevas etiquetas a la selección de imágenes que tienes.

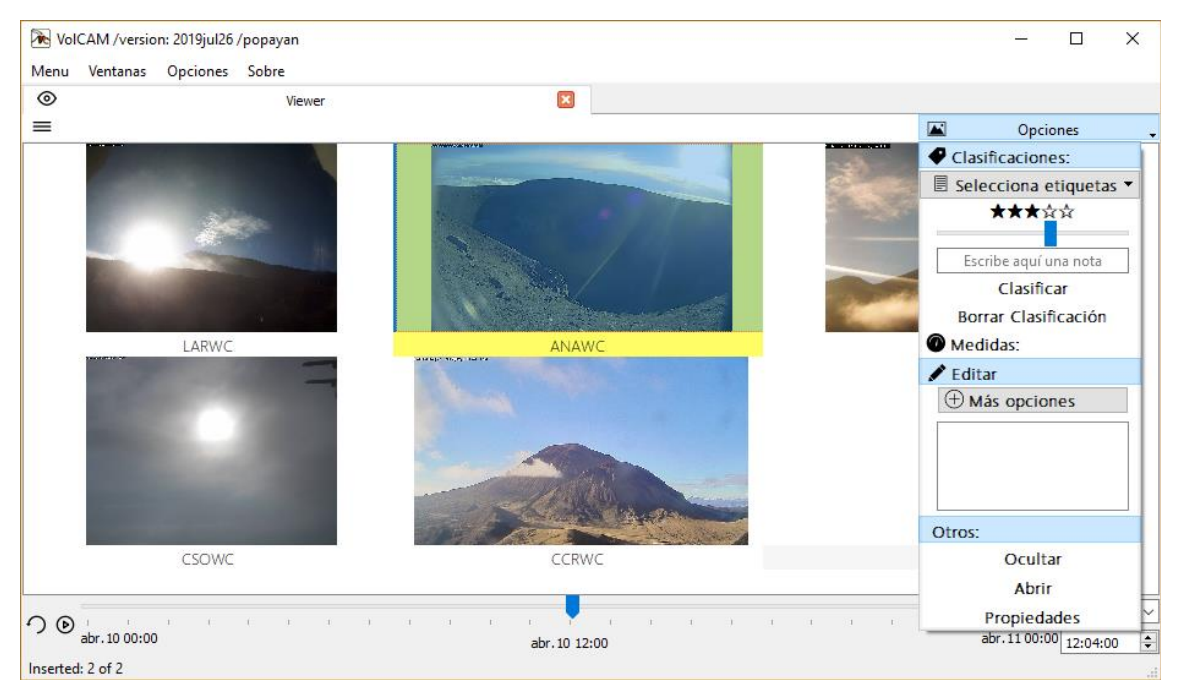

Figura 28. Borrar clasificación de una o varias imágenes.

### 4.3 Cómo realizar mediciones 2D

Realizar mediciones 2D sobre una imagen es una de las tareas más importantes que se pueden desarrollar desde VolCAM, para lograrlo se debe tener en cuenta que los parámetros que deben estar configurados (ver 2.2 y Anexo 2) para la cámara a usar son:

 Parámetros para lograr medida 2D respecto a una distancia al objeto y orientación de la medida:

hFOV, vFOV, Distancia\_objeto.

 Parámetros para lograr medida 2D respecto de un punto VPoint específico además de orientación de la medida:

hFOV, vFOV, Latitud, Longitud, Altura, Rotación, Elevación, Azimut, VPoint relacionado.

Las medidas 2D se pueden lograr desde las ventanas de Viewer (3.2) y Catalog (3.3), para lograrlo, (1) se debe seleccionar la imagen deseada, seguido en el menú de opciones, sección Medidas, seleccionar la opción Medidas 2D (2). La presenta estos pasos.

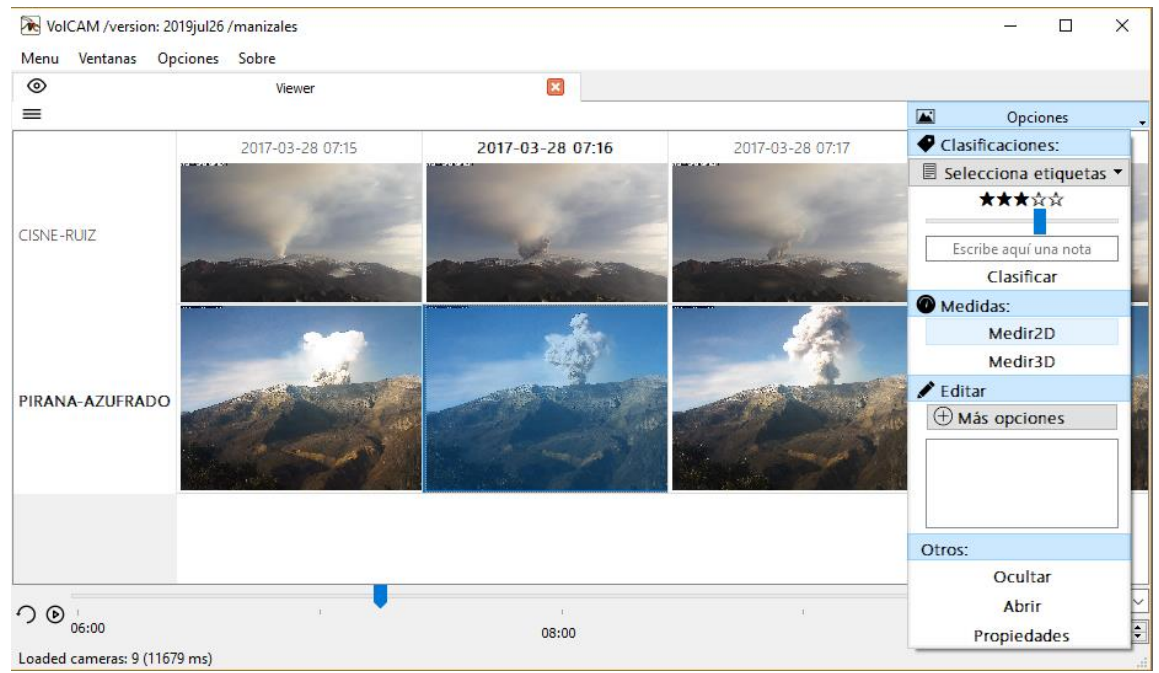

Figura 29. Medidas2D. Selección de imagen.

Luego VolCAM cambiará al modo de visualización OneView adicionando una vista del mapa y de los VPoints (puntos de referencia) además de los siguientes botones:

(1) Pestañas Map y vPoints: Pestañas con mapa en planta de la cámara y su plano imagen, ajustado a Distancia\_objeto o a un VPoint según la configuración con que se cuente.

(2) Hide Old Measures: VolCAM por defecto dibujará todas las medidas 2D que se hayan realizado sobre una imagen. Con este botón, es posible ocultar las medidas viejas.

③Cancel / Save Measure: Botones para grabar o cancelar la medida2D.

(4) 1 Edit/Pick Point of Interest: En caso de que se haya seleccionado un VPoint o punto de interés, este botón se usar para edita la posición en la imagen en la que se encuentra este punto (5).

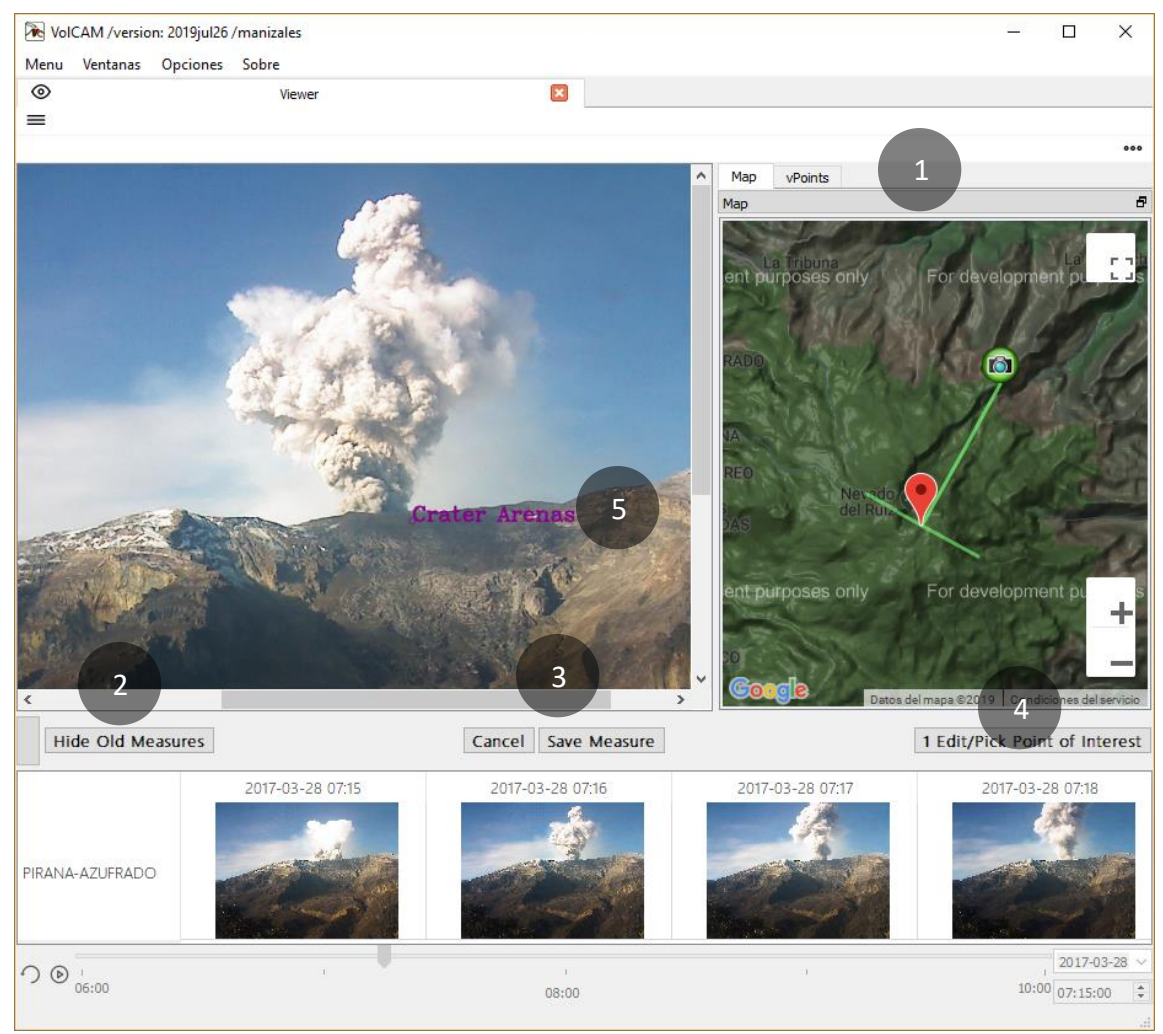

Figura 30. Ventana de Medidas 2D.

En el ejemplo de la Figura 30, la medida 2D está referida a un VPoint (Cráter Arenas) de modo que con un solo clic derecho del mouse puedes realizar la medida 2D (ver Figura 31). En caso de no contar con un VPoint, la medida se podrá hacer con clic derecho sostenido.

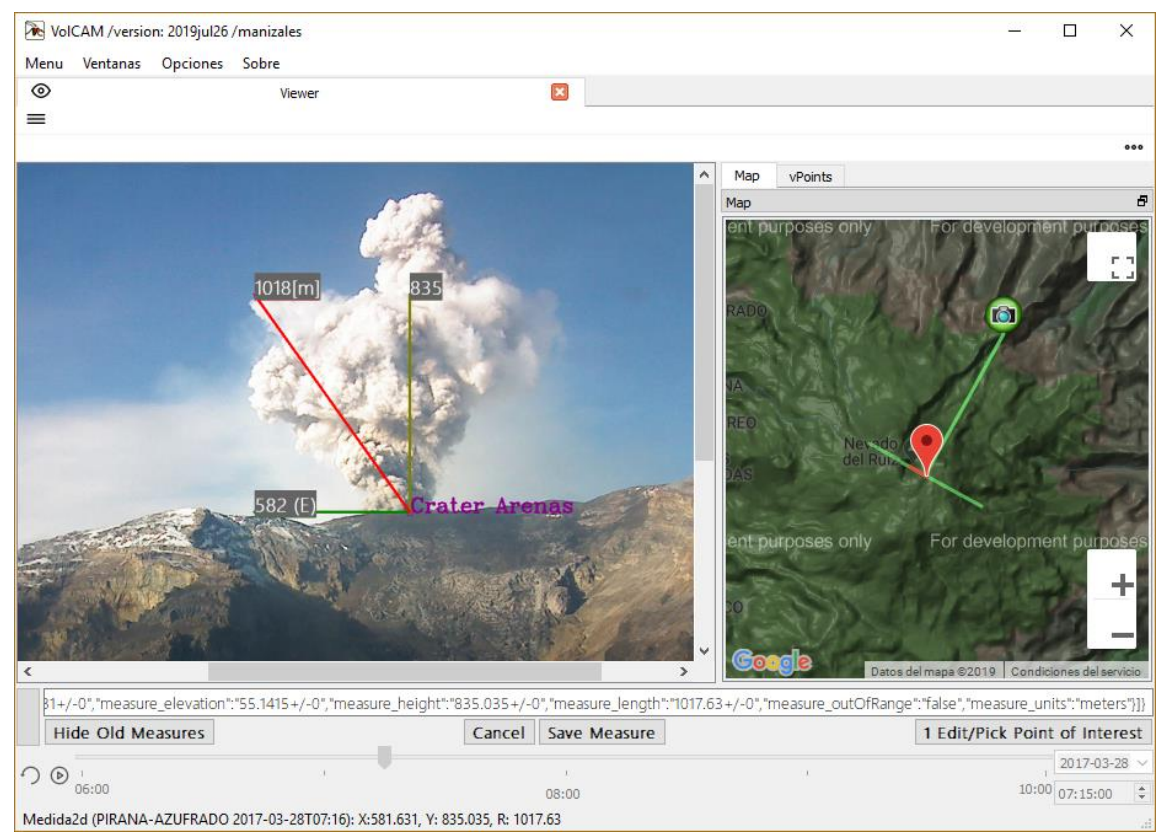

Figura 31. Medida2D. Vista de la medida en imagen y mapa

#### 4.4 Cómo descargar imágenes.

Es importante recordar que VolCAM no graba copias de imágenes para clasificar imágenes o realizar medidas2D. Toda vez que se muestra una imagen en VolCAM, éste se encarga de dibujar la información que encuentre sobre la misma, como por ejemplo una medida2D o una silueta.

Aclarado esto, los usuarios pueden descargar imágenes desde VolCAM, las cuales se descargarán según como el usuario las esté viendo en el programa, es decir si el usuario le dibuja silueta o aplica una operación de PDI (ver 3.4), las imágenes descargadas tendrán la misma edición.

Para descargar imágenes desde la ventana Viewer, lo que se debe hacer es seleccionar las imágenes deseadas y en el Menú principal, sección Archivo encontrarás una opción para "Grabar Imgs" (ver Figura 32). Si entre las imágenes seleccionadas hay medidas 2D, saldrá una ventana emergente preguntando si deseas imprimir las medidas en las imágenes descargadas. Seguido aparecerá un Asistente de Descargas (ver Figura 32).

- En este asistente puedes escoger la ruta de descargas, la estructura de archivos con que deseas se descargue y el formato del nombre de las imágenes a descargar.
- Adicionalmente, si de una misma cámara se seleccionan más de 10 imágenes "consecutivas" si el botón "*Record Video*" está activado, VolCAM creará un video en formatos .avi y .gif.
- Si el botón "*Download Data in Table*" está activo, se descargará una tabla de texto con la información de las imágenes descargadas.

En el caso de la ventana Catalog, puedes descargar todas las imágenes de la búsqueda o aquellas que seleccionaste usando el mismo menú de la ventana Viewer. Esto se manejará con una ventana emergente que pregunta qué deseas grabar y seguido por el Asistente de descargas.

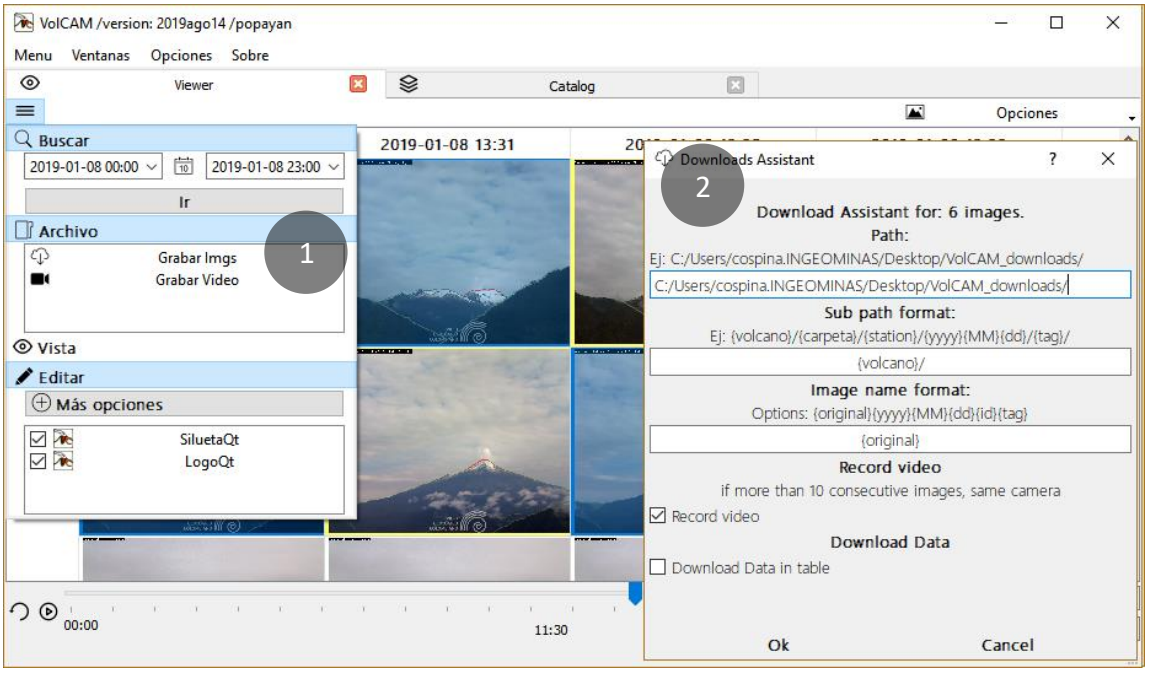

Figura 32. Selección de imágenes para grabar y asistente de descargas.

Una vez se de doble clic en "Grabar Imgs" o en Yes de la ventana emergente, VolCAM grabará las imágenes en el escritorio del computador en la carpeta "desktop/VolCAM\_downloads/" como se puede ver en la Figura 33.

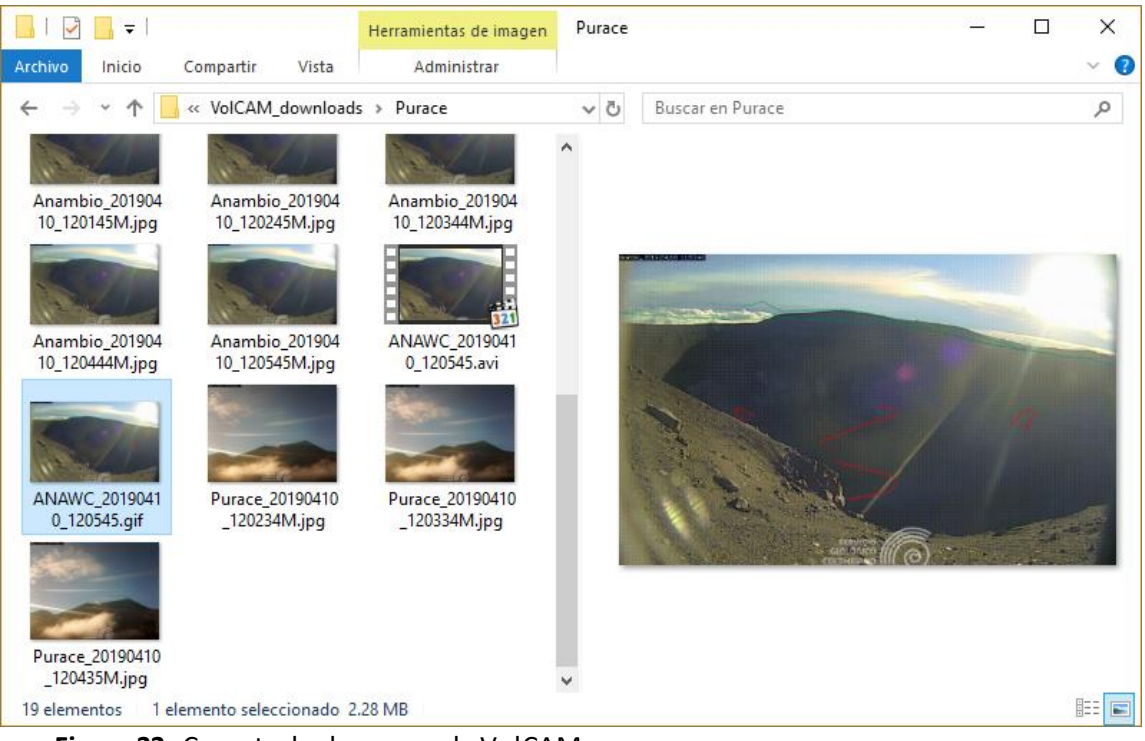

Figura 33. Carpeta de descargas de VolCAM: desktop/VolCAM\_downloads

#### 4.5 Cómo descargar videos

Es importante recordar que VolCAM no graba copias de imágenes para clasificar imágenes o realizar medidas2D. Toda vez que se muestra una imagen en VolCAM, éste se encarga de dibujar la información que encuentre sobre la misma, como por ejemplo una medida2D.

Aclarado esto, los usuarios pueden descargar videos desde VolCAM, de dos formas una como ya se dijo en 4.4 y otra por medio del botón Grabar video en el menú principal de las ventanas Viewer (Figura 10) y Catalog (Figura 17).

Una vez seleccionas la opción de Grabar video aparecerá un nuevo botón en la parte inferior izquierda (línea de tiempo) como se puede ver en la Figura 34.

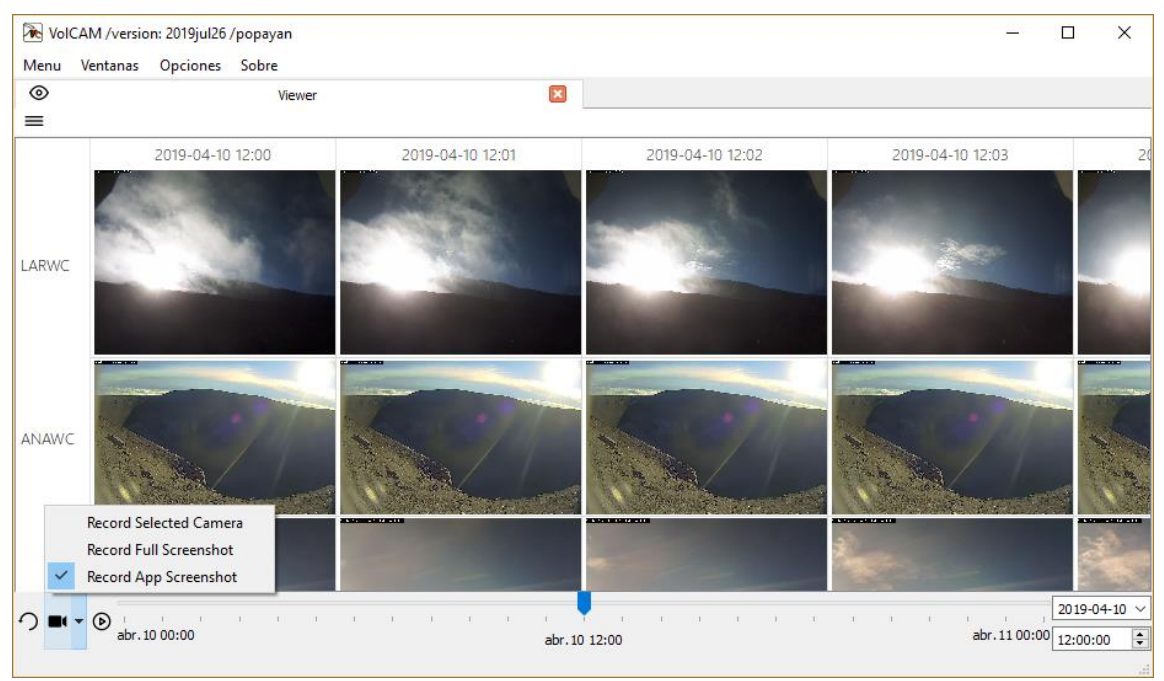

Figura 34. Botón para grabar video y posibles fuentes.

Existen tres posibles **fuentes para los frames-imágenes del video** a grabar como se puede ver en la Figura 34:

- Record selected camera: El video será de las imágenes de la cámara seleccionada de la interfaz.
- Record Full Screenshot: El video será de un full screenshot (pantallazo) de todas las aplicaciones en la pantalla principal del computador.
- Record App Screenshot: El video será de application screenshots (pantallazos de la aplicación).

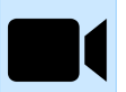

Para iniciar y parar la grabación el usuario debe dar clic al botón de grabar video.

Cada vez que el usuario refresque la vista del Viewer o Catalog; por ejemplo, al mover la barra de tiempo o usar el botón play/stop o cambiar de modo de visualización, VolCAM capturará un frame-imagen según la fuente seleccionada. Si el usuario le dibuja silueta o aplica una operación de PDI (ver 3.4), las imágenes del video descargado tendrán la misma edición.

Al final el video será grabado en el escritorio del computador en la carpeta "desktop/VolCAM\_downloads/" como se puede ver en la Figura 33. Ejemplos en: https://www.youtube.com/embed/videoseries?list=PLq7GeVugZUeJMOB5zecqImeRZUomSOP3

### 4.6 Cómo configurar una nueva cámara

Configurar una nueva cámara requiere tener a la mano información específica del instrumento y de la instalación del mismo:

- Nombre, Carpeta donde están las imágenes, Fecha de instalación, ubicación, entre otros... según la lista de parámetros de la tabla o archivo de configuración (ver Anexo 2)
- Orientación y ángulos de visión de la cámara. (Ver Anexo 4)
- Calibración intrínseca de la cámara (Ver Anexo 5) no indispensable.

Pasos para agregar la configuración:

#### 4.6.1 Agregar nueva cámara:

Lo primero que se debe hacer es verificar que existe o agregar la estación-cámara a la tabla de estaciones cómo se puede ver en la Figura 7. La información que se requiere es el código de la estación, nombre, latitud, longitud y altitud. Esta información quedará consignada en el archivo de configuración compartido (2.2) stations.txt (Anexo 2).

Nota: Si la configuración está en bases de datos (Geodata) VolCAM no puede agregar una cámara dado que esta tabla la gestiona otro grupo de trabajo (así que se puede agregar manualmente en la tbl\_stations de la base de datos geodata).

#### 4.6.2 Definir la orientación y ángulos de visión de una cámara

Con orientación de una cámara nos referimos a su azimut, elevación y rotación y por campo de visión nos referimos a los ángulos horizontal (hFOV) y vertical (vFOV) del campo de visión.

Para estimar estos valores, se puede adoptar al menos dos métodos:

- Método directo con equipos en campo (Colombian G. S. Ospina et al., 2016)
- Método indirecto con puntos de referencia que se explicará a continuación por medio de un video (<u>https://www.youtube.com/watch?v=mqYM15UinNE</u>).

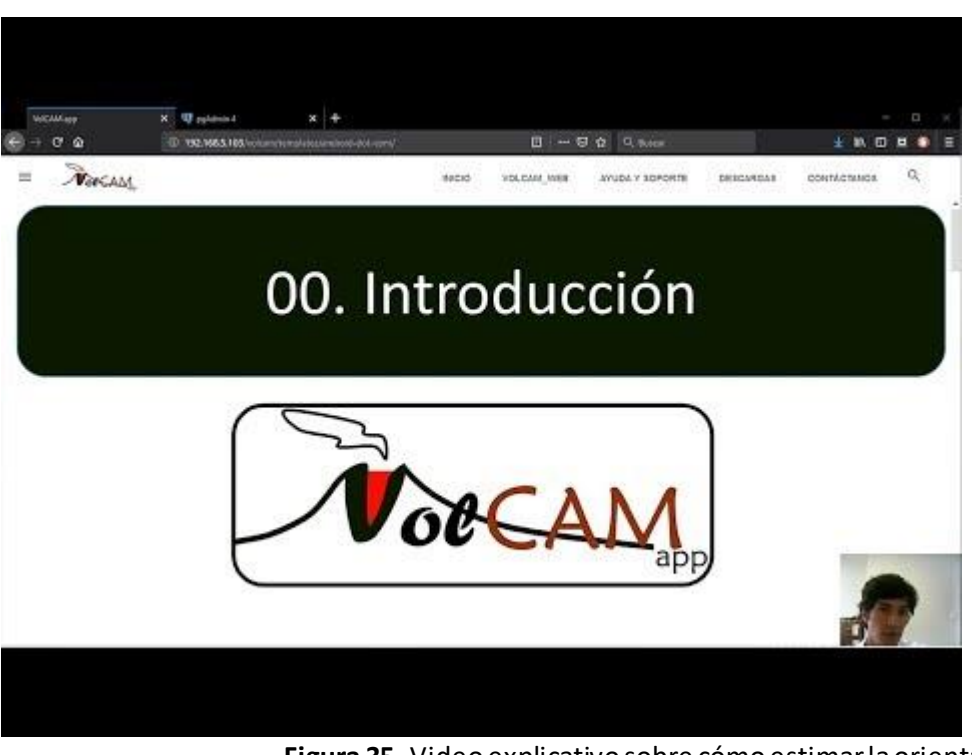

**Figura 35.** Video explicativo sobre cómo estimar la orientación y ángulos de visión de una cámara

#### 4.7 Agregar, editar o eliminar puntos de interés VPoints.

Un VPoint o punto de interés es un punto con coordenadas geográficas que resulta de interés puesto que desde una o varias cámaras de vigilancia se puede ver con buena precisión.

Así pues un VPoint consta de los parámetros que se pueden ver en la ventana de configuración de VPoints Figura 36. Desde esta ventana es posible editar y agregar VPoints, caso en el que la interfaz es como la presentada en la Figura 37

|   |    |                   | Configu | uración     |                        | ×                        |            |          |                         |        |        |
|---|----|-------------------|---------|-------------|------------------------|--------------------------|------------|----------|-------------------------|--------|--------|
|   |    | Asig              | na posi | ición(es) c | <b>le interés</b> para | a la medida <b>(vPoi</b> | nts)       |          |                         | 13D    |        |
|   | ID | NAME              | CODE    | VOLCANO     | LAT                    | LON                      | AÎT        | PRIORITY |                         |        |        |
| 1 | 11 | Parte alta Sotara | SOTA    | Sotara      | 2.10883 +/- 4          | -76.5927 +/- 4           | 4300 +/- 5 | 10       | PCNO                    |        | 12     |
| 2 | 5  | Grieta crater Pu  | GCVP    | Purace      | 2.31318 +/- 4          | -76.3951 +/- 4           | 4520 +/- 5 | 9        | 0                       |        |        |
| 3 | 4  | Fumarola Lateral  | FLAT    | Purace      | 2.31667 +/- 4          | -76.3959 +/- 4           | 4545 +/- 5 | 10       | 1                       |        |        |
| 4 | 9  | Domo 2018         | DO18    | Huila       | 2.91603 +/- 4          | -76.0296 +/- 4           | 4980 +/- 5 | 10       |                         |        |        |
| 5 | 10 | Cerro Negro       | CENE    | Huila       | 2.89549 +/- 4          | -76.0309 +/- 4           | 5000 +/- 5 | 9        | Nevado PCE<br>del Huila | l<br>a |        |
| 5 | 8  | Pico Sur          | PCSU    | Huila       | 2.90804 +/- 4          | -76.0289 +/- 4           | 5026 +/- 5 | 9        | ment purposes cpo18     | For de | evelor |
| 7 | 12 | Crater VNRuiz     | CVNR    | Ruiz        | 4.89261 +/- 4          | -75.3195 +/- 4           | 5030 +/- 5 | 10       | 0                       |        |        |
| B | 6  | Pico Norte        | PCNO    | Huila       | 2.94094 +/- 4          | -76.0283 +/- 4           | 5290 +/- 5 | 9        | PCSU                    |        |        |
| 9 | 7  | Pico Central      | PCEN    | Huila       | 2.92322 +/- 4          | -76.0274 +/- 4           | 5360 +/- 5 | 9        |                         |        | 000    |
|   |    |                   |         |             |                        |                          |            |          | CENE                    |        |        |
|   |    |                   |         |             |                        |                          |            |          |                         |        |        |

Figura 36. Ventana de configuración de VPoints o puntos de referencia.

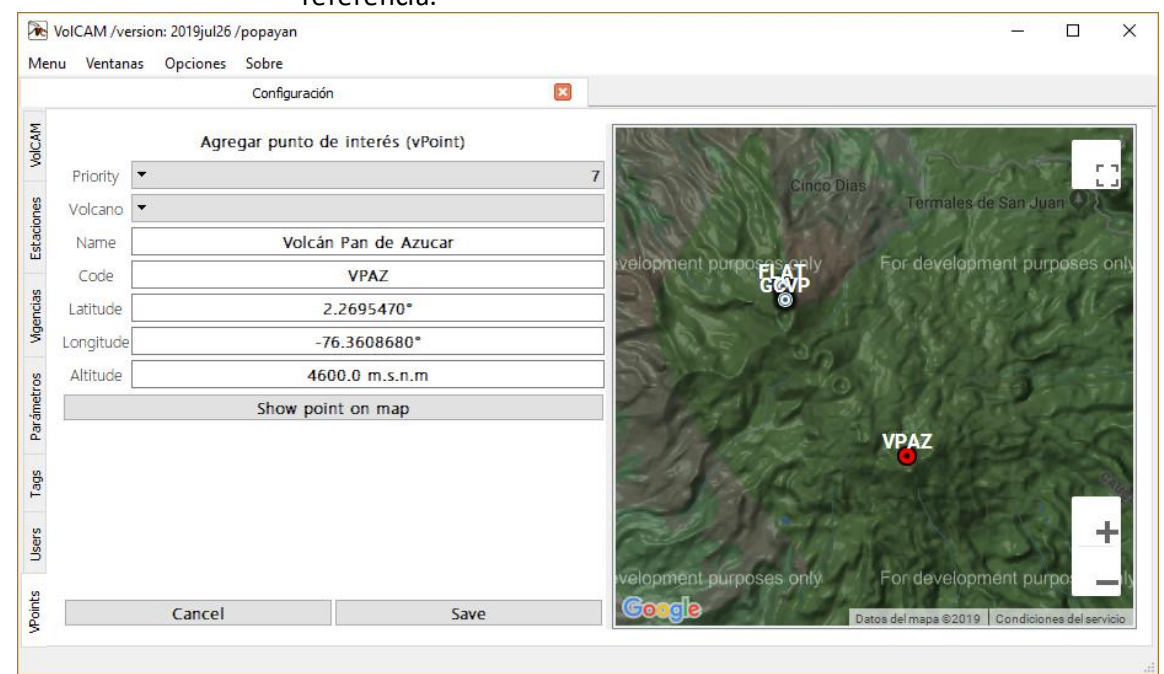

Figura 37. Ventana de configuración de VPoints. Agregar o

editar VPoint.

Una vez configurados, estos VPoints pueden ser usados por ejemplo, desde las medidas 2D como se menciona en el capítulo 4.3

# CONCLUSIONES

- 1. El uso de herramientas software para la vigilancia volcánica y específicamente para el análisis de imágenes de cámaras de vigilancia volcánica, puede ser de gran ayuda en las labores diarias de monitoreo, pero sobre todo en tiempos de crisis, en este documento se presenta el manual para el uso del aplicativo de escritorio VolCAM.
- 2. VolCAM permite realizar varias tareas relacionadas con la gestión metrológica y manejo de imágenes de cámaras de vigilancia volcánica en cuanto a su organización y realización de medidas 2D. Tareas que son de gran utilidad para:
  - a. Gestión metrológica
  - b. Organización de la información.
  - c. Extracción de características relevantes de la información
  - d. Seguimiento a parámetros de la actividad superficial volcánica.
  - e. Apoyo en material multimedia para la socialización de cambios en la actividad volcánica.
- 3. VolCAM es un software hecho a la medida de las necesidades de los Observatorios Vulcanológico y Sismológicos del Servicio Geológico Colombiano, sin embargo, podría ser usado en otros Observatorios como herramienta de procesamiento.

# **REFERENCIAS BIBLIOGRÁFICAS**

- Andò, B., & Pecora, E. (2006). An advanced video-based system for monitoring active volcanoes. *Computers and Geosciences, 32*(1), 85–91. https://doi.org/10.1016/j.cageo.2005.05.004
- Cardona, C. E., Manzo, O., & Laverde, C. (2011). *Análisis de cambios superficiales asociados a la actividad eruptiva en el volcán Nevado del Huila entre 2007 y 2010*. Popayán.
- González, J. I. (2003). Estudio experimental de métodos de calibración y autocalibración de cámaras. LAS PALMAS DE GRAN CANARIA. Retrieved from http://scholar.google.com/scholar?hl=en&btnG=Search&q=intitle:Estudio+experi mental+de+metodos+de+calibracion+y+autocalibracion+de+camaras#0
- Ospina, C. (Colombian G. S., Narváez, A. (Colombian G. S., & Corchuelo, I. D. (Colombian G. S. (2016). Field calibration of volcanic surveillance cameras. *IOP*, 012010(V Congreso Nacional de Ingeniería Física). https://doi.org/10.1088/1742-6596/850/1/012010
- Ospina, C. A., Pencue, E. L., Cauca, U., & Oliveras, N. (2012). Flow measurement in open channels based in digital image processing to debris flow study. *Computational Modelling of Objects Represented in Images: Fundamentals, Methods and Applications III, 3,* 49–51. https://doi.org/10.1201/b12753-10
- Platt, U., Lübcke, P., Kuhn, J., Bobrowski, N., Prata, F., Burton, M., & Kern, C. (2014). Quantitative imaging of volcanic plumes - Results, needs, and future trends. *Journal* of Volcanology and Geothermal Research, 300, 7–21. https://doi.org/10.1016/j.jvolgeores.2014.10.006
- Scollo, S., Prestifilippo, M., Pecora, E., Corradini, S., Merucci, L., Spata, G., & Coltelli, M. (2014). Eruption column height estimation of the 2011-2013 Etna lava fountains. Annals of Geophysics, 57(2). https://doi.org/10.4401/ag-6396
- Valade, S. A., Harris, A. J. L., & Cerminara, M. (2014). Plume Ascent Tracker: Interactive Matlab software for analysis of ascending plumes in image data. *Computers & Geosciences*, 66, 132–144. https://doi.org/10.1016/j.cageo.2013.12.015

VolCAM. Manual de usuario

**ANEXOS** 

Servicio Geológico Colombiano

# Anexo 1. Archivo de configuración inicial o local .conf

#### Tabla 1. Archivo.conf de inicio:

| PARAMETRO           | VALOR                                                                |
|---------------------|----------------------------------------------------------------------|
| Parametros          | Texto o valor                                                        |
| sharedDir_VolCAM    | Directorio a carpeta de configuración compartida.                    |
|                     | Ejemplo: //popayan//VolCAM_app/                                      |
| catalogDir          | Directorio a fuente de imágenes principal.                           |
|                     | Ejemplo: //popayan//webcam/{Carpeta}/{yyyy}/{MMM}_{dd}_{yyyy}/       |
| catalogDir_optional | Directorio a fuente de imágenes secundaria.                          |
|                     | Ejemplo: //popayan//webcam/{Carpeta}/{yyyy}/{MMM}_{dd}_{yyyy}/       |
| taggedcatalogDir    | Directorio a carpeta donde se grabarán etiquetas y medidas. Ejemplo: |
|                     | //popayan//Clasificaciones/                                          |
| uriDownloads        | Direccion web para descargas                                         |
|                     | com/files/volcam files/                                              |
| urlWebPage          | Dirección web VolCAM. Ejemplo:                                       |
| 5                   | http://192.168.X.XX/volcam/templates/android-dot-com/index.html      |
| format_imagefiles   | Po, Pa o Ma. Formato de nombre de imágenes: por ejm: Po =            |
|                     | yyyyMMdd_HHmmss'M'.jpg.                                              |
|                     | Ejemplo: Po                                                          |
| offsetFromUTC       | Tiempo en horas respecto a la hora UTC.                              |
|                     | Ejemplo: -5                                                          |
| db_geodata_active   | ¿Usa la base de datos Geodata? 1 = sí, 0 = no.                       |
|                     | Ejemplo: 1                                                           |
| db_geodata_name     | Ejemplo: geodata                                                     |
| db_geodata_driver   | QPSQL                                                                |
| db_geodata_password | xxxxx                                                                |
| db_geodata_username | Usernamexxxx                                                         |
| db_geodata_hostname | Ejemplo: 192.168.100.200                                             |
| db_geodata_port     | Ejemplo: 5432                                                        |
| db_provig_active    | ¿Usa la base de datos Geodata? 1 = sí, 0 = no.                       |
|                     | Ejemplo: 1                                                           |
| db_provig_name      | Ejemplo: provig                                                      |
| db_provig_driver    | QPSQL                                                                |
| db_provig_password  | XXXX                                                                 |
| db_provig_username  | usernamexxxx                                                         |
| db_provig_hostname  | Ejemplo: 192.168.100.200                                             |
| db_provig_port      | Ejemplo: 5432                                                        |

### Anexo 2. Tablas de base de datos o archivos de configuración compartida

| ID | PARAMETRO        | TYPE   | VALORXDEFECTO         | ERRORXDEFECTO |
|----|------------------|--------|-----------------------|---------------|
| id | Parametros       | tipo   | Texto o valor+/-error | err si aplcia |
| 1  | Nota             | string | Nota_                 |               |
| 2  | Volcan           | string | Volcan_               |               |
| 3  | Carpeta          | string | Carpeta_              |               |
| 4  | Sufijo           | string | Sufijo_               |               |
| 5  | ReferencialP     | string | ReferencialP_         |               |
| 6  | DireccionIP      | string | 192.168.xx.xx         |               |
| 7  | Azimut           | double | 0                     | 0.01          |
| 8  | Elevacion        | double | 0                     | 0.01          |
| 9  | Rotacion         | double | 0                     | 0.01          |
| 10 | hFOV             | double | 0                     | 0.01          |
| 11 | vFOV             | double | 0                     | 0.01          |
| 12 | Latitud          | double | 0                     | 0.000045      |
| 13 | Longitud         | double | 0                     | 0.000045      |
| 14 | Altura           | double | 0                     | 5             |
| 15 | Distancia_objeto | double | 0                     | 1             |
| 16 | ReferenciaXY     | string | 0,0                   |               |
| 17 | Silueta          | string | null                  |               |
| 18 | Calibration_xml  | string | null                  |               |
| 19 | Retraso          | double | 0                     |               |
| 20 | Rutafileinfo     | string | null                  |               |
| 21 | Operativo        | double | 1                     |               |

 Tabla 2.
 Tabla tbl\_deviceparameters o archivo DeviceParameters.txt:

|     | Ejemplo para el caso de archivo DevicesLogBook.txt |                  |          |                  |                                |  |  |  |  |
|-----|----------------------------------------------------|------------------|----------|------------------|--------------------------------|--|--|--|--|
| ids | datetime_ini                                       | datetime_end     | stations | parameters       | values +/- values_err          |  |  |  |  |
| 0   | 2008-12-12T00:00                                   | *                | TAFWC    | Nota             | Instalacion                    |  |  |  |  |
| 1   | 2008-12-12T00:00                                   | current          | TAFWC    | Carpeta          | Tafxnu                         |  |  |  |  |
| 2   | 2008-12-12T00:00                                   | current          | TAFWC    | Volcan           | Huila                          |  |  |  |  |
| 3   | 2008-12-12T00:00                                   | 2013-09-19T16:14 | TAFWC    | Sufijo           | webcam_Tafxnu_                 |  |  |  |  |
| 4   | 2008-12-12T00:00                                   | current          | TAFWC    | ReferencialP     | VIVOTEK_IP7361                 |  |  |  |  |
| 5   | 2008-12-12T00:00                                   | current          | TAFWC    | DireccionIP      | 192.168.30.92                  |  |  |  |  |
| 6   | 2008-12-12T00:00                                   | current          | TAFWC    | Rotacion         | 0.0 +/- 0.5                    |  |  |  |  |
| 7   | 2008-12-12T00:00                                   | current          | TAFWC    | hFOV             | 40.0 +/- 5.3                   |  |  |  |  |
| 8   | 2008-12-12T00:00                                   | current          | TAFWC    | vFOV             | 32.0 +/- 3.6                   |  |  |  |  |
| 9   | 2008-12-12T00:00                                   | current          | TAFWC    | Latitud          | 2.728150 +/- 0.000045          |  |  |  |  |
| 10  | 2008-12-12T00:00                                   | current          | TAFWC    | Longitud         | -76.043700 +/- 0.000045        |  |  |  |  |
| 11  | 2008-12-12T00:00                                   | current          | TAFWC    | Altura           | 2410.0 +/- 5.0                 |  |  |  |  |
| 12  | 2008-12-12T00:00                                   | current          | TAFWC    | Distancia_objeto | 21800.0 +/- 10.0               |  |  |  |  |
| 13  | 2009-02-11T00:00                                   | *                | TAFWC    | Nota             | Mantenimiento electronica      |  |  |  |  |
| 14  | 2010-06-17T00:00                                   | *                | TAFWC    | Nota             | Mantenimiento retiro de camara |  |  |  |  |

| Tabla 3. Tabla DevicesLogBook.ty | d: |
|----------------------------------|----|
|----------------------------------|----|

Tabla 4. Tabla DevicesLogBook en base de datos

|     | Ejemplo para el caso de tabla en base de datos tbl_deviceslogbook |                  |          |              |                                      |     |  |  |  |
|-----|-------------------------------------------------------------------|------------------|----------|--------------|--------------------------------------|-----|--|--|--|
| ids | datetime_ini                                                      | datetime_end     | stations | parameters   | values                               | err |  |  |  |
| 15  | 2010-07-02T00:00                                                  | *                | TAFWC    | Nota         | Instalacion cambio de camara         |     |  |  |  |
| 16  | 2013-09-19T16:15                                                  | current          | TAFWC    | Sufijo       | Tafxnu_                              |     |  |  |  |
| 17  | 2008-12-12T00:00                                                  | 2015-04-18T00:00 | TAFWC    | Azimut       | 3.5                                  | 0.5 |  |  |  |
| 18  | 2008-12-12T00:00                                                  | 2015-04-18T00:00 | TAFWC    | ReferenciaXY | 432,391                              |     |  |  |  |
| 19  | 2015-04-18T00:00                                                  | 2015-04-24T02:30 | TAFWC    | Operativo    | 0                                    |     |  |  |  |
| 20  | 2015-04-24T02:30                                                  | current          | TAFWC    | Azimut       | 359                                  | 0.8 |  |  |  |
| 21  | 2015-04-24T02:30                                                  | 2017-09-14T18:35 | TAFWC    | ReferenciaXY | 495,400                              |     |  |  |  |
| 22  | 2008-12-12T00:00                                                  | 2017-09-14T18:35 | TAFWC    | Elevacion    | 13                                   | 1.5 |  |  |  |
| 23  | 2017-09-14T18:36                                                  | current          | TAFWC    | Elevacion    | 12                                   | 1.0 |  |  |  |
| 24  | 2017-09-14T18:36                                                  | current          | TAFWC    | ReferenciaXY | 503,386                              |     |  |  |  |
| 25  | 2008-12-12T00:00                                                  | 2017-10-12T23:59 | TAFWC    | Silueta      | V://Siluetas/Tafxnu.png              |     |  |  |  |
| 26  | 2017-10-13T00:00                                                  | 2018-02-08T00:00 | TAFWC    | Silueta      | V://Siluetas/Tafxnu_2015042<br>9.png |     |  |  |  |
| 27  | 2018-02-08T00:01                                                  | current          | TAFWC    | Silueta      | V://Siluetas/<br>Tafxnu 20180313.png |     |  |  |  |

| ID | PRIORI- | RIORI- Volcan C        |        | Nombre          | Latitud            | Longitud             | Altitud   |
|----|---------|------------------------|--------|-----------------|--------------------|----------------------|-----------|
|    | DAD     |                        |        |                 |                    |                      |           |
| id | Priori- | Volcan                 | Codigo | NombrePunto     | Lat+/-err          | Long+/-err           | Alt+/-err |
|    | dad     |                        |        |                 |                    |                      |           |
| 0  | 10      | Purace                 | FLAT   | Fumarolalateral | 2.316670+/-4.5e-05 | -76.395910+/-4.5e-05 | 4545+/-5  |
| 1  | 9       | Purace                 | CVPU   | CraterVPurace   | 2.313179+/-4.5e-05 | -76.395054+/-4.5e-05 | 4520+/-5  |
| 2  | 9       | Huila                  | PCNO   | PicoNorte       | 2.940936+/-4.5e-05 | -76.028317+/-4.5e-05 | 5290+/-5  |
| 3  | 9       | Huila                  | PCEN   | PicoCentral     | 2.923217+/-4.5e-05 | -76.027408+/-4.5e-05 | 5360+/-5  |
| 4  | 9       | Huila                  | PCSU   | PicoSur         | 2.908037+/-4.5e-05 | -76.028943+/-4.5e-05 | 5026+/-5  |
| 5  | 10      | 10 Huila DO18 Domo2018 |        | Domo2018        | 2.916026+/-4.5e-05 | -76.029584+/-4.5e-05 | 4980+/-5  |
| 6  | 9       | Huila                  | CENE   | CerroNegro      | 2.895488+/-4.5e-05 | -76.030910+/-4.5e-05 | 5000+/-5  |
| 7  | 10      | Sotara                 | SOTA   | PartealtaSotara | 2.108834+/-4.5e-05 | -76.592650+/-4.5e-05 | 4300+/-5  |
| 8  | 10      | Ruiz                   | CVNR   | CraterVNRuiz    | 4.892614+/-4.5e-05 | -75.319540+/-4.5e-05 | 5030+/-5  |

| Tabla 5. | Tabla tbl | pointsofinterest o archivo PointsOfInterest.txt |
|----------|-----------|-------------------------------------------------|
|----------|-----------|-------------------------------------------------|

Para el caso de la tabla de base de datos, los errores en lat, lon y alt se agregan en columnas diferentes

| ID | CODIGO           | Estacion/Camara | Latitud | Longitud | Altitud |
|----|------------------|-----------------|---------|----------|---------|
| id | Codigo           | NombreEstación  | Latitud | Longitud | Altitud |
| 0  | TAFWC            | Tafxnu          | 2.72815 | -76.0437 | 2410    |
| 1  | MARWC            | Maravillas      | 2.83834 | -75.9516 | 2194    |
| 2  | CALWC            | Caloto          | 2.89016 | -76.0427 | 4184    |
| 3  | 3 PALWC Palma    |                 | 2.62375 | -75.9587 | 2240    |
| 4  | 4 VR2WC Verdun2  |                 | 2.96953 | -76.0321 | 4537    |
| 5  | 5 MNAWC Mina     |                 | 2.31248 | -76.3969 | 4595    |
| 6  | LARWC            | LavasRojas      | 2.31711 | -76.4166 | 4049    |
| 7  | ANAWC            | Anambio         | 2.31248 | -76.3969 | 4595    |
| 8  | CSOWC            | CerroSombrero   | 2.13225 | -76.6042 | 3331    |
| 9  | 9 CCRWC CerroCre |                 | 2.13225 | -76.6042 | 3848    |
| 10 | MSOWC            | MajuasSotora    | 2.13225 | -76.6042 | 3848    |
| 11 | MSUWC            | MajuasSucubun   | 2.13225 | -76.6042 | 3848    |

#### Tabla 6. Archivo Stations.txt

Tabla 7. Tabla estacion en base de datos Geodata

| ID | CODIGO | Estacion/Camara | Latitud | Longitud | Altitud |
|----|--------|-----------------|---------|----------|---------|
| id | Codigo | NombreEstación  | Latitud | Longitud | Altitud |
| 0  | TAFWC  | Tafxnu          | 2.72815 | -76.0437 | 2410    |
| 1  | MARWC  | Maravillas      | 2.83834 | -75.9516 | 2194    |
| 2  | CALWC  | Caloto          | 2.89016 | -76.0427 | 4184    |
| 3  | PALWC  | Palma           | 2.62375 | -75.9587 | 2240    |
| 4  | VR2WC  | Verdun2         | 2.96953 | -76.0321 | 4537    |
| 5  | MNAWC  | Mina            | 2.31248 | -76.3969 | 4595    |
| 6  | LARWC  | LavasRojas      | 2.31711 | -76.4166 | 4049    |
| 7  | ANAWC  | Anambio         | 2.31248 | -76.3969 | 4595    |
| 8  | CSOWC  | CerroSombrero   | 2.13225 | -76.6042 | 3331    |
| 9  | CCRWC  | CerroCrespo     | 2.13225 | -76.6042 | 3848    |
| 10 | MSOWC  | MajuasSotora    | 2.13225 | -76.6042 | 3848    |
| 11 | MSUWC  | MajuasSucubun   | 2.13225 | -76.6042 | 3848    |

| Tabla 8. Teclas de acceso rápido |              |  |  |  |  |
|----------------------------------|--------------|--|--|--|--|
| Menú Pr                          | incipal      |  |  |  |  |
| Configuración                    | Ctrl+Shift+C |  |  |  |  |
| User                             | Ctrl+U       |  |  |  |  |
| Sync as Master                   | Ctrl+Shift+M |  |  |  |  |
| Sync as Slave                    | Ctrl+Shift+S |  |  |  |  |
| Clear Caché                      | Ctrl+I       |  |  |  |  |
| Menú Ve                          | ntanas       |  |  |  |  |
| Viewer                           | Ctrl+V       |  |  |  |  |
| Catalog                          | Ctrl+A       |  |  |  |  |
| Log                              | Ctrl+L       |  |  |  |  |
| From Old VolCAM                  | Ctrl+O       |  |  |  |  |
| Ventana Viev                     | ver/Catalog  |  |  |  |  |
| Show Menu                        | Menu         |  |  |  |  |
| Refresh                          | F5           |  |  |  |  |
| Clear Selection                  | Escape       |  |  |  |  |
| Autoload mode                    | А            |  |  |  |  |
| Play/Stop                        | space        |  |  |  |  |
| Move left                        | left         |  |  |  |  |
| Move rigth                       | rigth        |  |  |  |  |
| Enable/disablezoom               | Ctrl         |  |  |  |  |
| Change view mode                 | М            |  |  |  |  |

# Anexo 3. Teclas de acceso rápido

#### Anexo 4. Conceptos iniciales para calibración de cámaras

**Azimut**: ángulo que forma la línea de vista de la cámara respecto del norte geográfico.

Figura 38. Ángulo de azimut de una cámara.

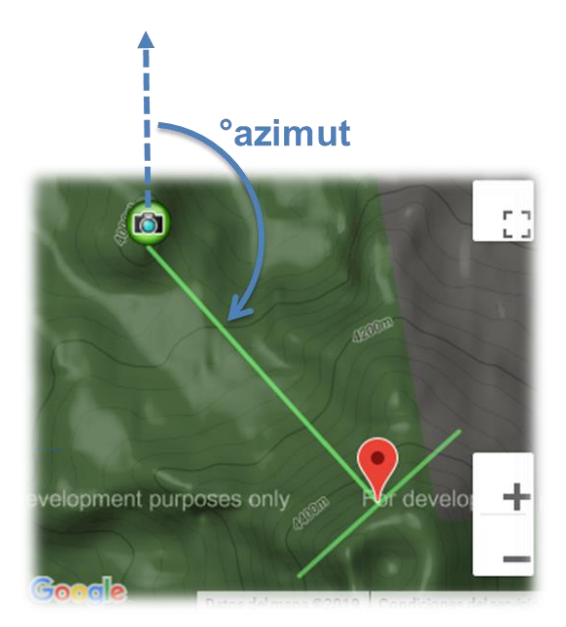

# Vista en Planta

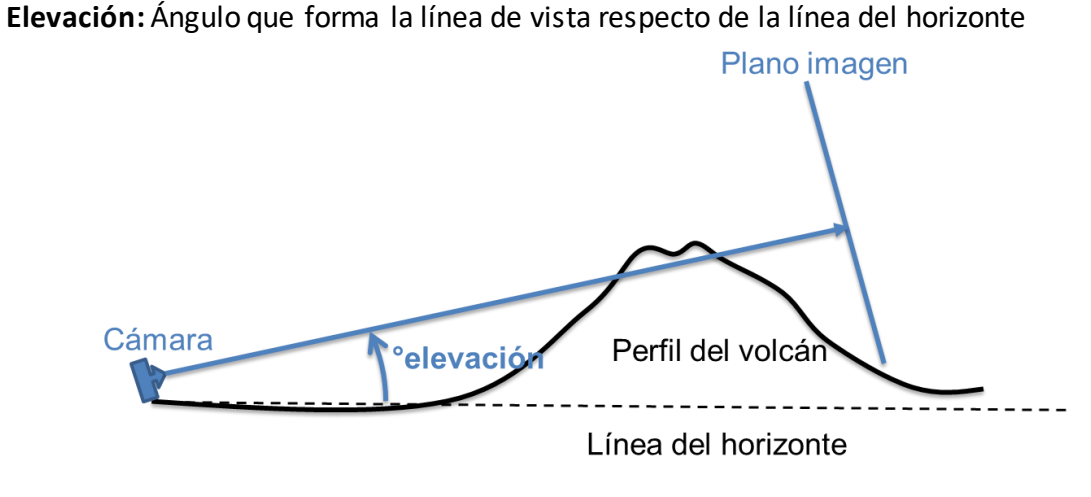

Vista en Perfil

Figura 39. Ángulo de elevación

**Rotación:** Ángulo que forma la línea vertical de la imagen respecto del cenit real de la cámara.

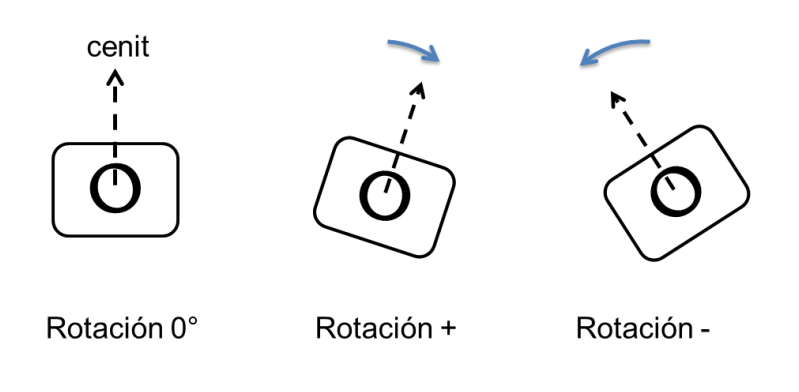

### Vista de frente (a la cámara)

Figura 40. Ángulo de rotación

**Campo de visión horizontal (hFOV)**: Es el ángulo que cubre la imagen-cámara respecto de su eje horizontal.

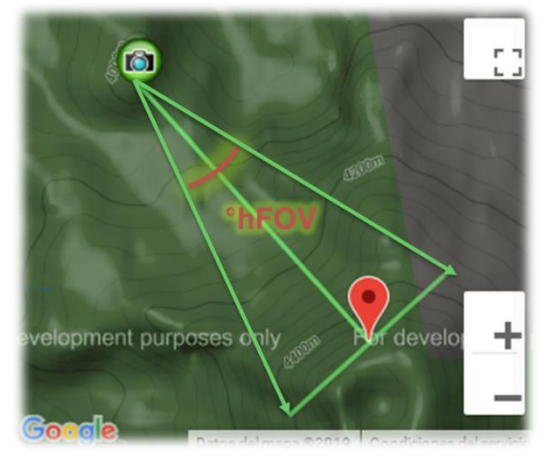

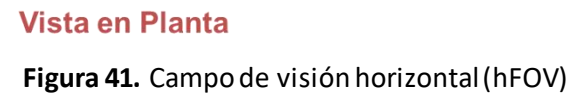

**Campo de visión vertical (vFOV)**: Es el ángulo que cubre la imagen-cámara respecto de su eje vertical.

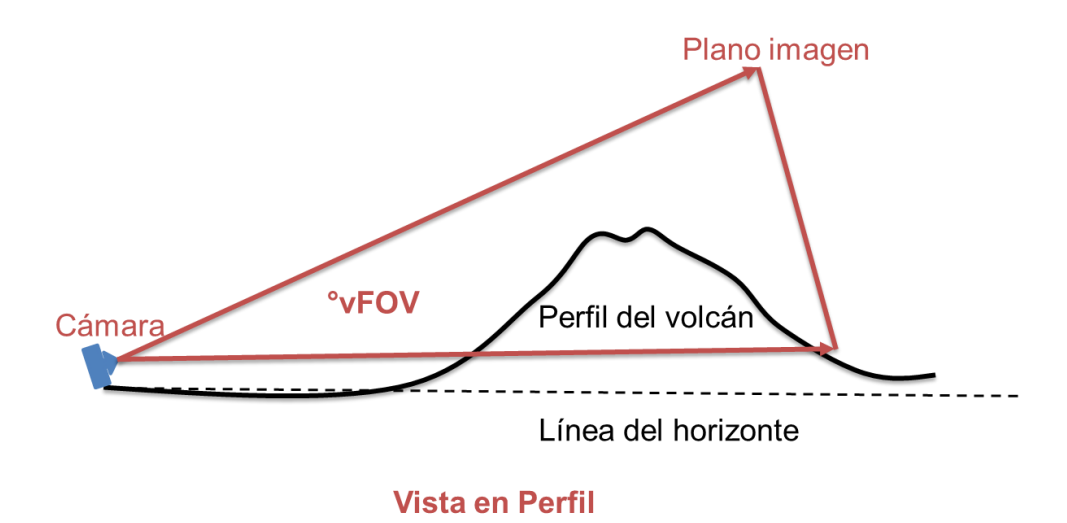

Figura 42. Campo de visión vertical (vFOV)

#### Anexo 5. Calibración intrínseca de cámaras

En esta sección, presenta sobre cómo desde el módulo Editor de Imágenes permite calcular los parámetros intrínsecos de calibración de cámaras los cuales se logran usando el patrón de ajedrez [opency camera calibration process].

Una vez se han tomado las imágenes del patrón, frente a la cámara (más de 7 imágenes) se pueden abrir en el módulo Editor de imágenes y aplicar la operación de calibrar\_camara como se presenta en la siguiente figura:

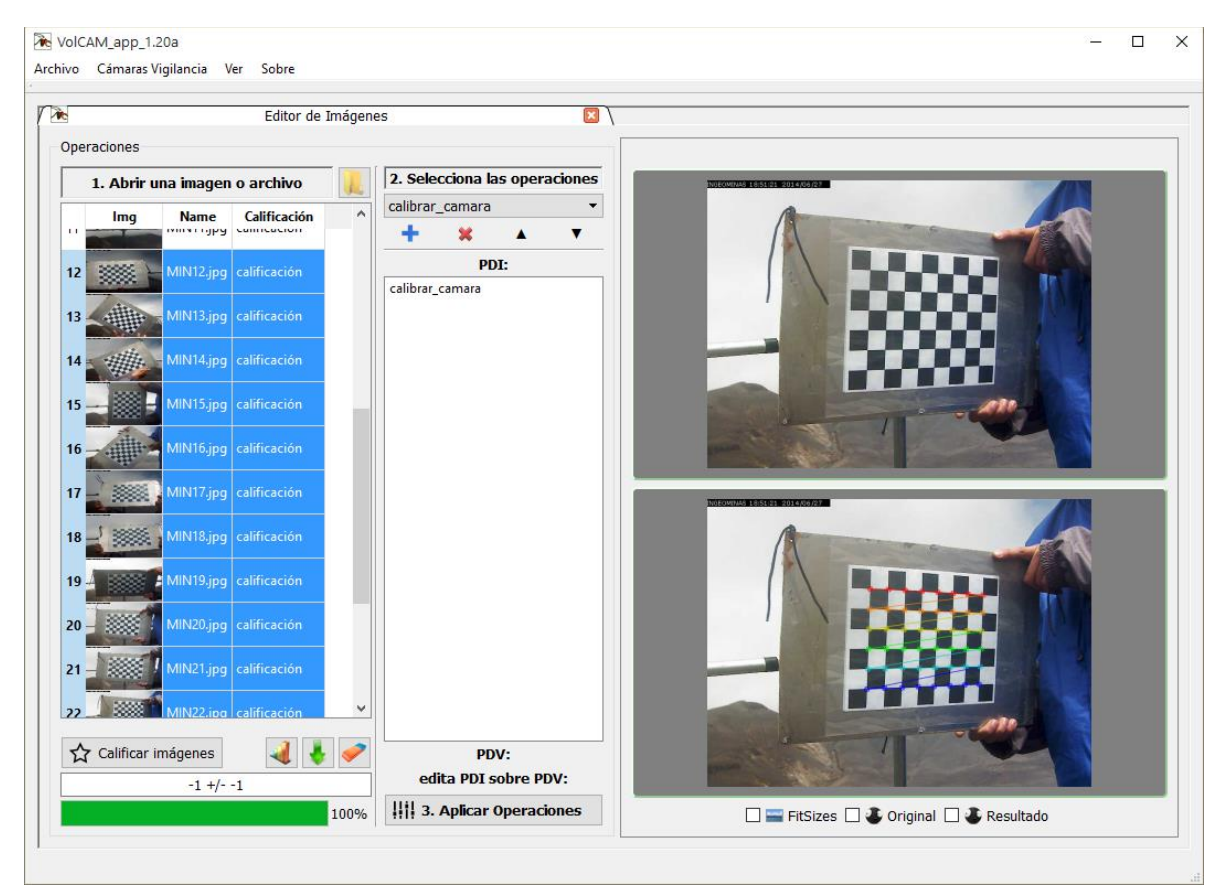

Figura 1. Operación de calibración de cámaras usando patrón de ajedrez.

El resultado será un archivo xml que contiene la matriz de la cámara y el vector de coeficientes de distorsiones, tal y como se observa en la siguiente figura:

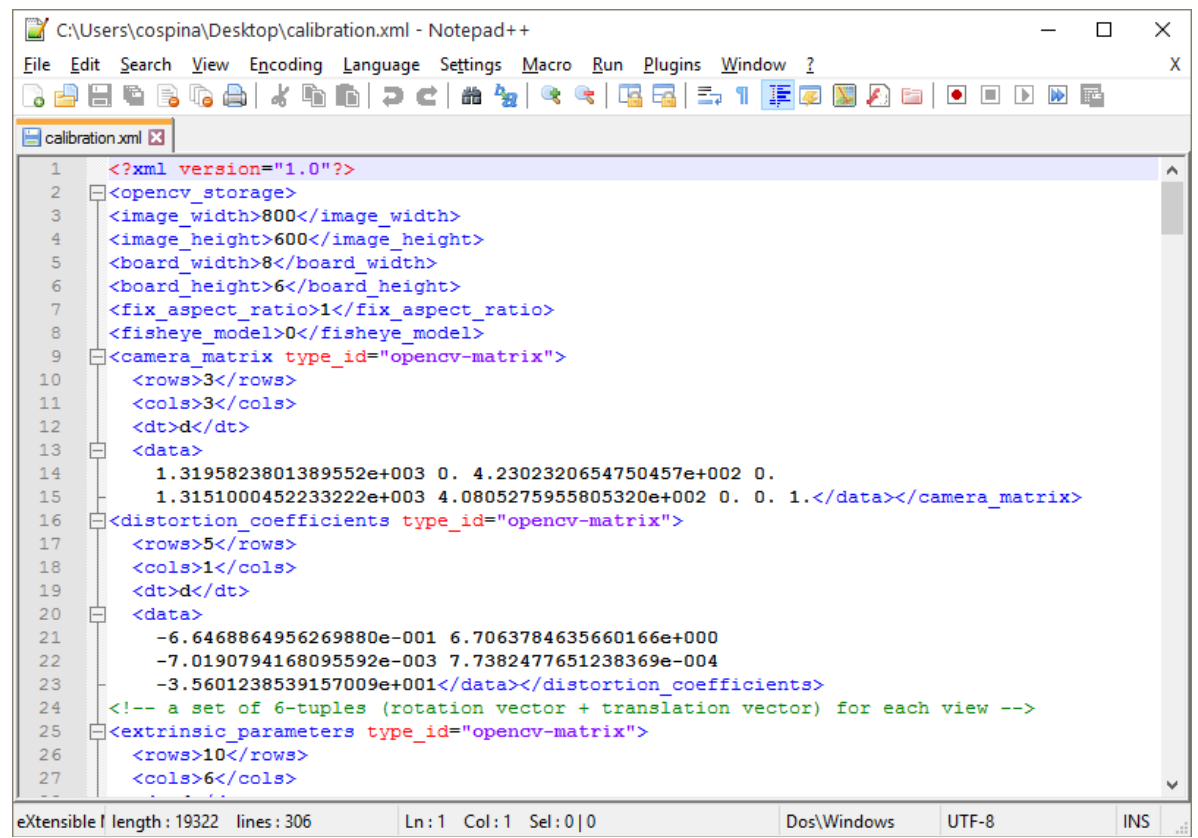

**Figura 2.** Matriz de la cámara y el vector de coeficientes de distorsiones logrados con la función calibra\_camara del Editor de imágenes

Una vez se tiene el archivo, se puede hacer una operación de des-distorsión que generará la imagen des distorsionada como se puede ver en la siguiente imagen, sin embargo cabe aclarar que la calidad de la calibración depende mucho de la forma como se hayan tomados las imágenes del patrón de ajedrez de modo que se requiere un nivel de práctica importante <sup>1</sup>:

<sup>&</sup>lt;sup>1</sup> El autor comenta que aún no ha logrado aprender a realizar esta toma de imágenes de la mejor forma, aún está en el proceso de aprendizaje

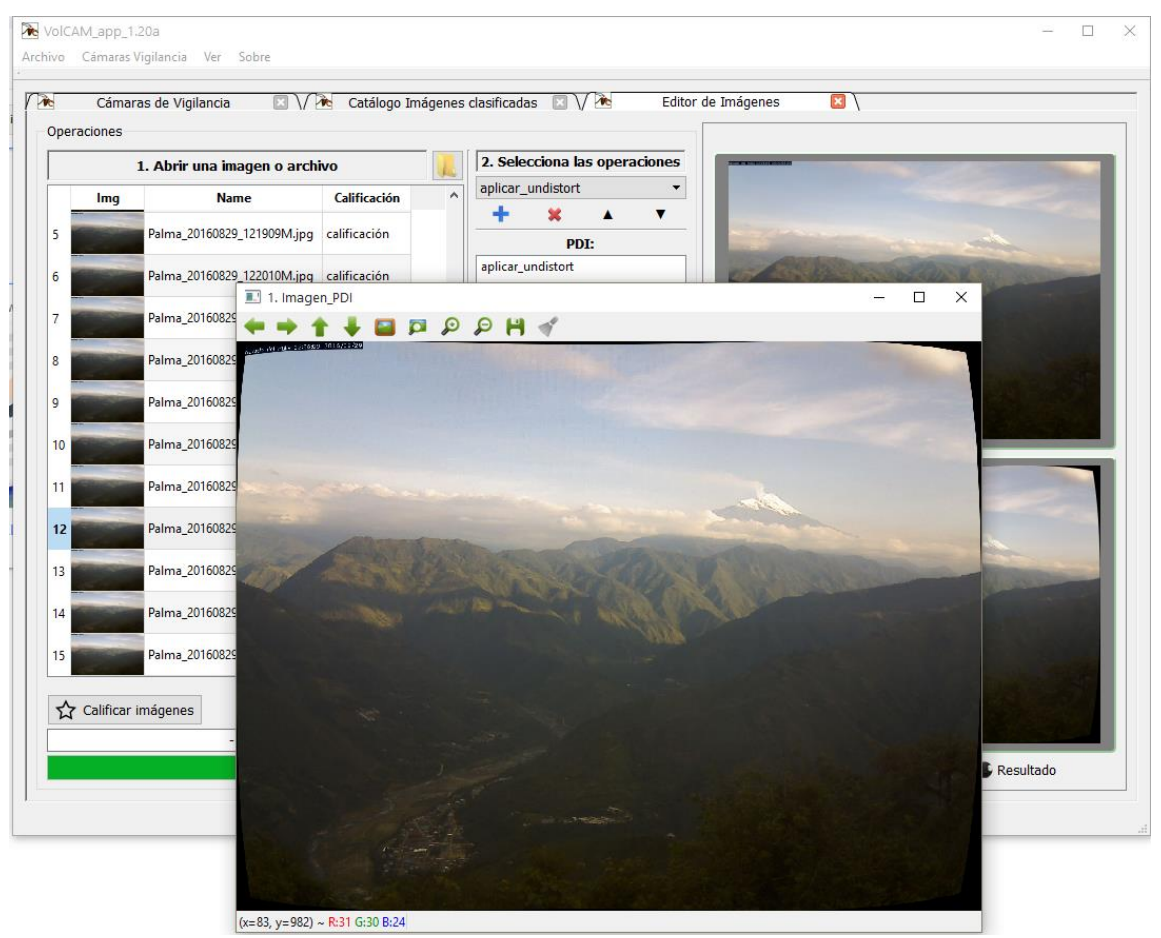

Figura 3. Imagen des distorsionada al aplicar la operación aplicar\_undistorit.

Anexo 6. Video sincronizado con otras aplicaciones.

Tomando en cuenta la importancia de visualizar datos de diferentes técnicas en tiempo similares o iguales, de modo que se puedan analizar, comparar y/o corroborar los fenómenos volcánicos, una herramienta extra que se puede usar es la sincronización de programas y en el caso de datos sísmicos e infrasonido VolCAM se puede usar junto a otra aplicación que se llama Infrasound\_Analysis.exe (aplicación experimental que espera ser reemplazada con otro desarrollo más adecuado) un ejemplo de un gif creado con estas herramientas lo encuentras en: //192.168.5.103/volcam/templates/android-dot-com/images/20190419 1120 (hlocal 0620).gif.

Una forma que tiene VolCAM de interactuar con otros programas es por medio de la sincronización con otras aplicaciones por medio de un archivo sync\_file.json en la carpeta temporal de Windows. Las aplicaciones pueden configurarse en alguna de las siguientes tres opciones:

- Esclavo: En este caso, la aplicación solo escucha o lee los cambios al archivo de sincronización de modo que muestra una fecha y hora según lo que otra aplicación maestra o dúplex digan.
- Maestro: La aplicación solo escribe o solicita que las demás se ajusten a la fecha y hora que ella desee, por ejemplo, que VolCAM solicite ver trazas a la misma hora que está presentando imágenes.
- **Dúplex**: En este caso la aplicación es capaz tanto de solicitar o escribir como de escucha o leer.

| 📧 Synchronization: Vo | ICAM ? ×         |                  |
|-----------------------|------------------|------------------|
| Rol:                  | Free 👻           | Free 🔻           |
| Channel:              | 0 🗸              | Free<br>Slave    |
| Offset(UTC):          | 0 hours from UTC | Master<br>Duplex |
| C                     | Ж                | , Dopiex         |

Figura 4. Ventana o panel de sincronización de VolCAM

Para lograr un video como el del ejemplo arriba enlazado, lo que se debe hacer es:

- Descargar la aplicación Infrasound\_analysis.exe puede ser descargada desde: http://192.168.5.103/volcam/otros/Infrasound\_Analysis.zip
- Selecciona la fecha (UT) a abrir en Infrasound\_Analysis.exe por ejemplo: 2019/abril/19
- Con el botón (...) abre el archivo mseed que corresponde a este día y a la estación que deseas mostrar.

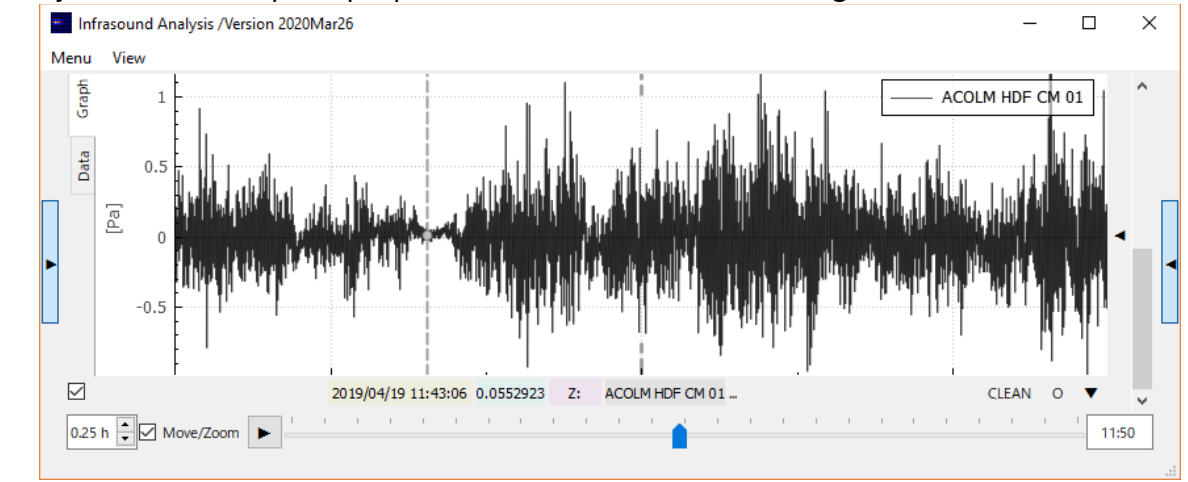

Ajusta la ventana para que puedas ver la traza sísmica en las gráficas de la derecha:

Figura 5. Infrasound\_análisis.exe mostrando una traza.

- Grafica de una traza. Fíjate que hay dos cajones al lado izquierdo que deben estar seleccionados o chuleados
- Configura a Infrasound\_analysis.exe como Master (menu→Master sync time) y a VolCAM como Slave (menu synchronization →slave).
- Ahora si te desplazas con la barra de tiempo de Infrasound\_Analysis.exe, VolCAM tendrá que ajustarse a la misma fecha y hora luego de unos segundos.
- Por último, para grabar un video y que se vean ambas aplicaciones puedes seguir los pasos descritos en 4.5 Cómo descargar videos usando la opción "Record Full ScreenShoot".

Anexo 7. Edición de imágenes. Agregando texto a las imágenes

En ocasiones puede resultar útil adicionar texto a las imágenes, para lograrlo se puede usar la Ventana de Opciones de Edición o Procesamiento Digital de Imágenes, desde la cual se puede escoger la opción de Draw\_text (Figura 1).

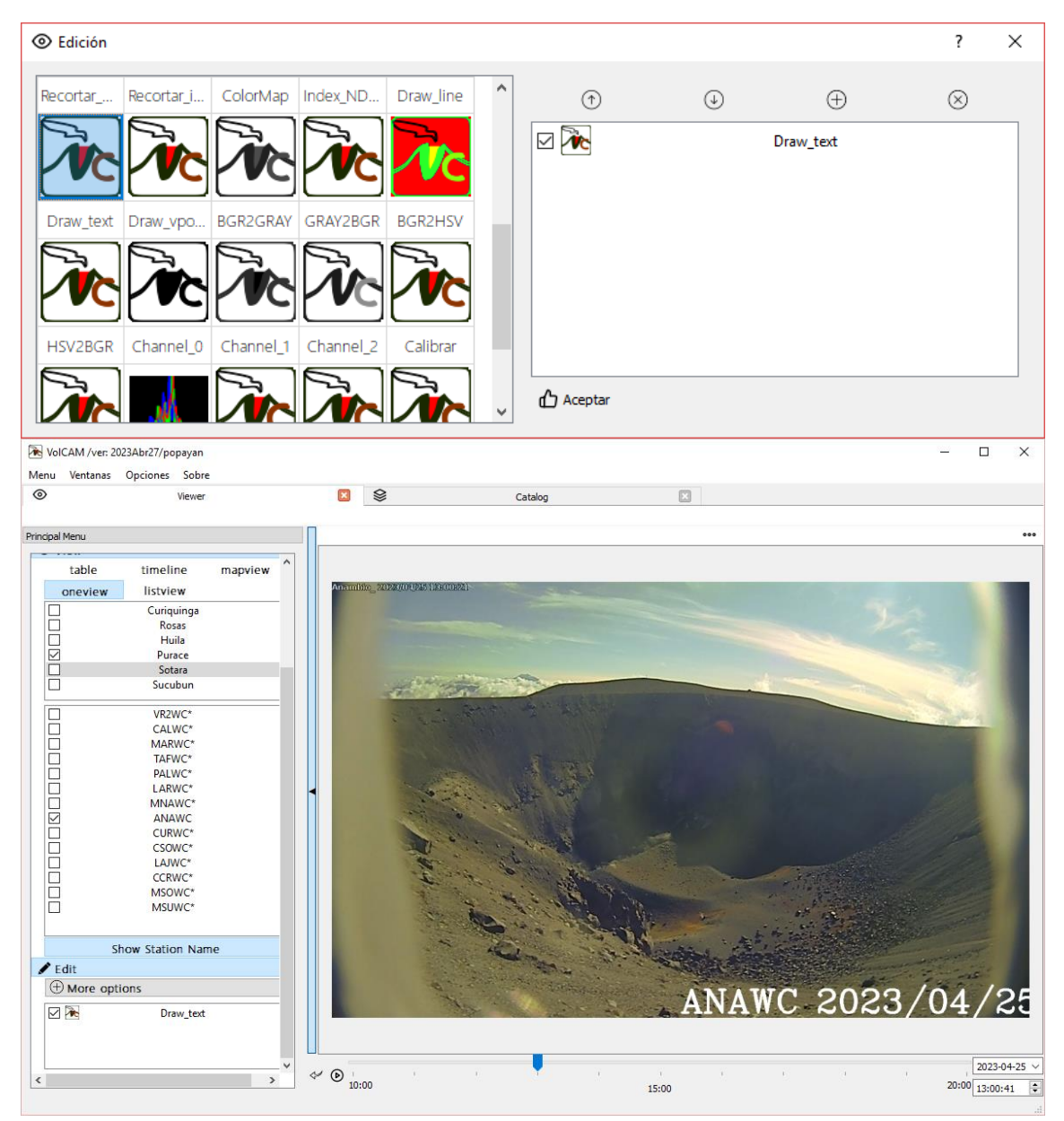

**Figura 1.** Arriba: Ventana de opciones de edición y opción de Draw\_Text. Abajo: Texto insertado por defecto nombre de la estación más fecha y hora.

Una vez seleccionada esta opción, podrás acceder a más opciones de edición del texto a insertar. Opciones como el color, la posición relativa, el grosor y el tamaño de la fuente Figura 2.

| Edición                                                                                                    |                                                                                                    |                   |          |          |           |     | ?         | ×                   |
|----------------------------------------------------------------------------------------------------|----------------------------------------------------------------------------------------------------|-------------------|----------|----------|-----------|-----|-----------|---------------------|
|                                                                                                    |                                                                                                    |                   |          | ~        | ~         | ~   | ~         |                     |
|                                                                                                    | DRAW (text)                                                                                                    |                   | ~        | Ť        | Û         | Ð   | $\otimes$ | _                   |
| Texto                                                                                                    | {sta                                                                                                    | tion} {dt}        | ☑ 🏊      |          | Draw_te   | ext |           |                     |
|                                                                                                    |                                                                                                    |                   |          |          |           |     |           |                     |
| Color                                                                                                    |                                                                                                    |                   |          |          |           |     |           |                     |
| Position                                                                                                    | 25 % img width                                                                                                    | 10 % img height 🐳 |          |          |           |     |           |                     |
| Thickness                                                                                                    | :                                                                                                    | 2.0               |          |          |           |     |           |                     |
| FontScale                                                                                                    |                                                                                                    | .2 🗘              |          |          |           |     |           |                     |
| Use default values                                                                                                    |                                                                                                    |                   | Aceptar  |          |           |     |           |                     |
| NoICAM /ver: 2023Abr27/po                                                                                                    | payan                                                                                                    |                   |          |          |           |     | - 0       | ×                   |
| Menu Ventanas Opciones                                                                                                    | Sobre                                                                                                    |                   |          |          |           |     |           |                     |
| 0                                                                                                    | Viewer                                                                                                    | ×                 |          |          |           |     |           |                     |
| Otteview     District       Otteview     Ostrict       Rot     Hu       Y     Pur       Soto     Soto       VR2     MAR       TAPI     ALL       AAR     CALL       AAA     CALL       CALL     AAA       CALL     AAA       CALL     AAA       CALL     AAA       CALL     AAA       CALL     AAA       CALL     AAA       CCR     MNA       Show Static     MSU       Show Static     MSU       Corr     More options       X     Drate | winga           cas           cas           iila           ace           ara           albun           NC*           WC*           WC*           WC*           WC*           WC*           WC*           WC*           WC*           WC*           WC*           WC*           WC*           WC*           WC*           WC*           wc*           wc*           wc*           wc*           wc*           wc*           wc*           wc           wc           wc |                   | ANAWC 20 | 23/04/28 | 5 13:01:2 |     |           | ALC MICHAELEN       |
| <                                                                                                    | *                                                                                                    |                   | 1        | 15:00    | 1. 1      | ) 1 | 202       | 3-04-25 ∨<br>1:11 🗘 |

Figura 2. Opciones de edición de texto

Es posible adicionar varias veces líneas de texto simplemente seleccionando nuevamente la opción Draw\_text y ajustando manualmente los parámetros como la posición hasta que se ajuste a la necesidad Figura 3.

| Edición                   |                |                    |                                       |                                       |              |              |        | ?          | ×                       |
|---------------------------|----------------|--------------------|---------------------------------------|---------------------------------------|--------------|--------------|--------|------------|-------------------------|
|                           |                |                    |                                       | ~                                     | $(\uparrow)$ | Φ            | æ      | $\otimes$  |                         |
| J                         | DRAW (text)    |                    |                                       |                                       | 0            | U            | 0      | 0          |                         |
|                           |                |                    |                                       |                                       |              | Draw_te      | ext    |            |                         |
| Texto                     | sa             | ida de gases       |                                       |                                       |              | Denverte     |        |            |                         |
|                           |                |                    |                                       |                                       |              | Draw_te      | ext    |            |                         |
| Color                     |                |                    |                                       |                                       |              |              |        |            |                         |
|                           |                |                    |                                       |                                       |              |              |        |            |                         |
| Position                  | 30 % img width | ≑ 15 % img h       | eight 韋                               |                                       |              |              |        |            |                         |
|                           |                |                    |                                       |                                       |              |              |        |            |                         |
| Thickness                 |                | 3.0                | -                                     |                                       |              |              |        |            |                         |
|                           |                |                    |                                       |                                       |              |              |        |            |                         |
| FontScale                 |                | 1.5                | <b></b>                               |                                       |              |              |        |            |                         |
|                           |                |                    |                                       |                                       |              |              |        |            |                         |
| Use default values        |                |                    |                                       |                                       |              |              |        |            |                         |
|                           |                |                    |                                       |                                       |              |              |        |            |                         |
| (C)                       | NAN NA JAWA NA |                    |                                       |                                       |              |              |        |            |                         |
| VolCAM /ver: 2023Abr27/po | payan          |                    |                                       |                                       |              |              |        | - 0        | ×                       |
| Menu Ventanas Opciones    | Sobre          |                    | _                                     |                                       |              |              |        |            |                         |
| 0                         | Viewer         |                    | ×                                     |                                       |              |              |        |            |                         |
| Principal Menu            |                |                    |                                       |                                       |              |              |        |            | 000                     |
|                           |                |                    |                                       |                                       |              |              |        |            | 1                       |
| Curiqu                    | uinga          |                    |                                       |                                       |              |              |        |            |                         |
| Ros Hu                    | sas            | Anamikite 20228/00 | 28 1960Leži.                          | and a second                          |              |              |        |            |                         |
| Pura Pura                 | ace            |                    |                                       | ANAWC OO                              | 00/04/00     | 19.01.0      |        |            |                         |
| Sot.                      | ara            |                    |                                       | ANAWC 20                              | 23/04/20     | 5 13:01:2.   |        |            |                         |
| Sucu                      | ibun           |                    |                                       | Sanua                                 | i de ga      |              |        |            |                         |
| VR2V                      | WC*            | 100                | land the second                       | NOT THE OWNER                         |              | 12           |        | 1          |                         |
|                           | WC*            | - 4                | Contraction of the second             | a so what have                        |              |              |        |            |                         |
| TAFV                      | WC*            |                    |                                       |                                       |              |              |        | 111-11-11  |                         |
| PALV                      | WC*            | 2                  |                                       |                                       |              |              |        |            |                         |
|                           | WC*            |                    |                                       |                                       |              |              |        |            |                         |
| MNA                       | WC*            | -                  | 10 · · ·                              | AND SHE                               |              |              |        |            |                         |
|                           | WC*            |                    |                                       | Mar I and                             |              |              |        |            |                         |
|                           | WC*            |                    |                                       |                                       |              |              |        |            |                         |
|                           | NC*            |                    | 1                                     | N. F. S.                              |              |              |        |            |                         |
| CCRV                      | WC*            |                    | · · · · · · · · · · · · · · · · · · · | Contraction of the second             |              |              |        |            |                         |
| MSO <sup>1</sup>          | WC*            |                    | the seal                              | · · · · · · · · · · · · · · · · · · · |              | 1 K. 13      |        |            |                         |
| MSU <sup>1</sup>          | WC*            |                    | 1. 1.                                 | 1.13                                  |              |              |        |            |                         |
|                           |                |                    | 1000                                  | and a state                           | N.J.         | and the said |        |            |                         |
| Show Statio               | on Name        |                    | 4                                     |                                       | - Alistin    | and the      | SERV   |            |                         |
| / Edit                    |                |                    | A. 200                                | all and the second second             |              |              | GEOLO  |            | $\overline{\mathbf{a}}$ |
| (1) More options          |                |                    | The 2                                 | 1                                     | and the      | Part         | COLOMB |            |                         |
| Dra Dra                   | aw_text        |                    |                                       |                                       |              |              |        |            |                         |
| Dra Dra                   | aw_text        |                    |                                       |                                       |              |              |        |            |                         |
| Lo Lo                     | ogoQt          |                    |                                       |                                       |              |              |        |            |                         |
|                           | v              | ~ D                | 1 E(                                  |                                       | 1            | 1 1          | ) 1    | 202        | 3-04-25 ~               |
|                           | ,              | 10:00              |                                       |                                       | 15:00        |              |        | 20:00 13:0 | 01:11 🗘                 |

Figura 3. Opciones de edición de texto. Adicionando varias líneas de texto.

### ÍNDICE DE FIGURAS

| Figura 1. Vista del programa VolCAM (VolCAM overview).                                  | 6  |
|-----------------------------------------------------------------------------------------|----|
| Figura 2. Estructuras de base de datos o carpetas                                       | 9  |
| Figura 3. Posible estructura de imágenes usada por VolCAM.                              | 10 |
| Figura 4. Menú principal Menu                                                           | 11 |
| <b>Figura 5.</b> Ejecutable VolCAM y carpeta ./Local_Config_files con algunas sesiones. | 12 |
| Figura 6. Ventana de Configuración. Configuración local.                                | 13 |
| Figura 7. Ventana de Configuración compartida. A. Stations (pestaña estaciones).        |    |
| B. Tags (pestaña etiquetas). C. DeviceParameters (pestaña parámetros). D. Users         |    |
| (pestaña usuers). E. DevicesLogbook (pestaña vigencias)                                 | 16 |
| Figura 8. Menú Ventanas.                                                                | 17 |
| <b>Figura 9.</b> (1) Ventana viewer. (2) Ventana Log Console.                           | 17 |
| Figura 10. Menú principal de ventana Viewer                                             | 19 |
| Figura 11. Ventana Viewer y miniatura sobre imagen.                                     | 20 |
| Figura 12. Modo de visualización TimeLine                                               | 21 |
| Figura 13. Modo de visualización MapView                                                | 22 |
| Figura 14. Modo de visualización OneView                                                | 23 |
| Figura 15. Modo de visualización ListView                                               | 23 |
| Figura 16. Ventana Catalog                                                              | 24 |
| Figura 17. Menú principal Ventana Catalog                                               | 25 |
| Figura 18. Ventana Catalog. Resultado con medidas 2D                                    | 26 |
| Figura 19. Ventana o menú de edición de imágenes.                                       | 27 |
| Figura 20. Ventana o menú de edición de imágenes. Propiedades.                          | 27 |
| Figura 21. Ejemplo de edición de imágenes en ventana Viewer.                            | 28 |
| Figura 22. Acceder a la ventana VolCAM Real Time                                        | 29 |
| Figura 23. Aplicativo VolCAMRealTime.exe                                                | 30 |
| Figura 24. Ventana FromOldVolCAM.                                                       | 32 |
| Figura 25. Clasificación de imágenes: Seleccionar imagen y menú de opciones de          |    |
| selección                                                                               | 34 |
| Figura 26. Clasificación de imágenes: Imagen ya clasificada, menú de opciones y         |    |
| etiquetas de ejemplo                                                                    | 35 |
| Figura 27. Borrar clasificación de una o varias imágenes.                               | 36 |
| Figura 28. Medidas 2D. Selección de imagen.                                             | 37 |
| Figura 29. Ventana de Medidas 2D.                                                       | 38 |
| Figura 30. Medida2D. Vista de la medida en imagen y mapa                                | 39 |
| Figura 31. Selección de imágenes para grabar y asistente de descargas.                  | 40 |
| Figura 32. Carpeta de descargas de VolCAM: desktop/VolCAM_downloads                     | 41 |
| Figura 33. Botón para grabar video y posibles fuentes.                                  | 42 |

| Figura 34. Video explicativo sobre cómo estimar la orientación y ángulos de visión  |    |
|-------------------------------------------------------------------------------------|----|
| de una cámara                                                                       | 44 |
| Figura 35. Ventana de configuración de VPoints o puntos de referencia.              | 45 |
| Figura 36. Ventana de configuración de VPoints. Agregar o editar VPoint.            | 45 |
| Figura 37. Ángulo de azimut de una cámara.                                          | 12 |
| Figura 38. Ángulo de elevación                                                      | 12 |
| Figura 39. Ángulo de rotación                                                       | 13 |
| Figura 40. Campo de visión horizontal (hFOV)                                        | 13 |
| Figura 41. Campo de visión vertical (vFOV)                                          | 14 |
| Figura 42. Operación de calibración de cámaras usando patrón de ajedrez.            | 15 |
| Figura 43. Matriz de la cámara y el vector de coeficientes de distorsiones logrados |    |
| con la función calibra_camara del Editor de imágenes                                | 16 |
| Figura 44. Imagen des distorsionada al aplicar la operación aplicar_undistorit.     | 17 |

# ÍNDICE DE TABLAS

| Tabla 1. Archivo .conf de inicio:                                   | 6  |
|---------------------------------------------------------------------|----|
| Tabla 2. Tabla tbl_deviceparameters o archivo DeviceParameters.txt: | 7  |
| Tabla 3. Tabla DevicesLogBook.txt:                                  | 8  |
| Tabla 4. Tabla DevicesLogBook en base de datos                      | 8  |
| Tabla 5. Tabla tbl_pointsofinterest o archivo PointsOfInterest.txt  | 9  |
| Tabla 6. Archivo Stations.txt                                       | 10 |
| Tabla 7. Tabla estacion en base de datos Geodata                    | 10 |
| Tabla 8. Teclas de acceso rápido                                    | 11 |
| Anexo 1.                                                            |    |

# Anexo 2. ÍNDICE DE ANEXOS

| Anexo 1. Archivo de configuración inicial o local .conf                 | 6  |
|-------------------------------------------------------------------------|----|
| Anexo 2. Tablas de base de datos o archivos de configuración compartida | 7  |
| Anexo 3. Teclas de acceso rápido                                        | 11 |
| Anexo 4. Conceptos iniciales para calibración de cámaras                | 12 |
| Anexo 5. Calibración intrínseca de cámaras                              | 15 |

Anexo 3.